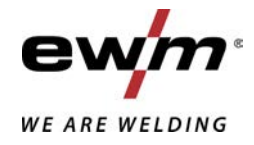

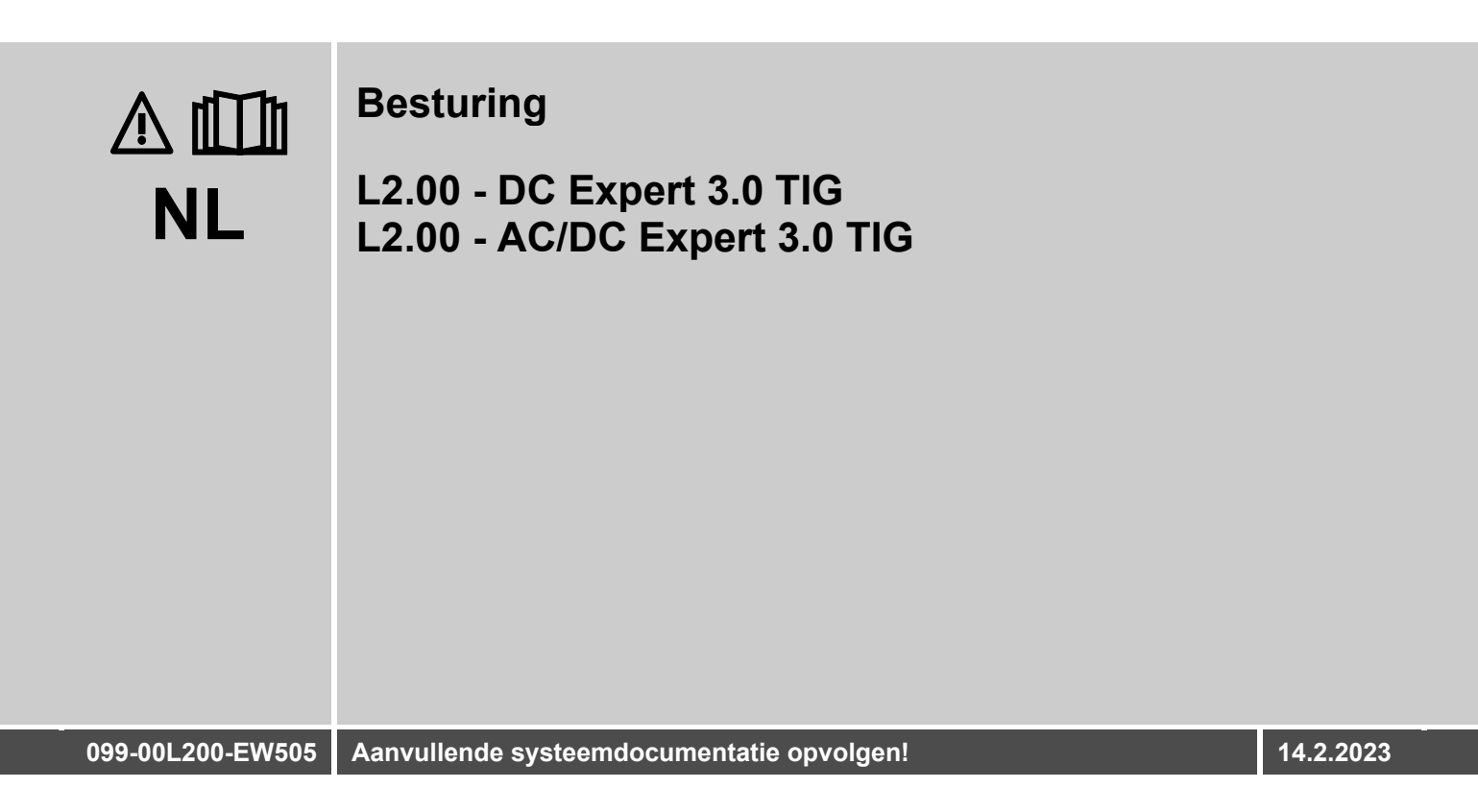

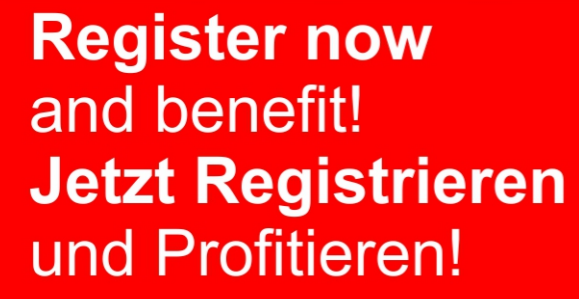

www.ewm-group.com

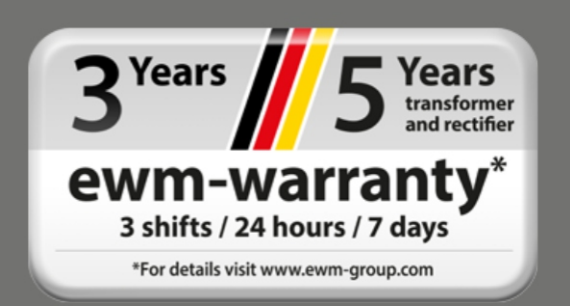

# Algemene aanwijzingen

### **A WAARSCHUWING**

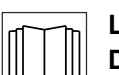

### Lees de gebruikshandleiding!

De gebruikshandleiding biedt u een inleiding in veilige omgang met het product.

- Lees en volg de gebruikshandleidingen van alle systeemcomponenten, vooral de veiligheids- en waarschuwingsaanwijzingen!
- Volg de voorschriften van ongevallenpreventie en de landelijke voorschriften!
- · Bewaar de gebruikshandleiding op de gebruikslocatie van het apparaat.
- De veiligheids- en waarschuwingspictogrammen op het apparaat verwijzen naar mogelijke gevaren.
  - Ze moeten altijd herkenbaar en leesbaar zijn.
- Het apparaat is gefabriceerd overeenkomstig de huidige stand van de techniek en normen, en mag uitsluitend door vakkundig personeel worden gebruikt, onderhouden en gerepareerd.
- Technische wijzigingen door verdere ontwikkeling van de apparaattechniek kunnen verschillend lasgedrag veroorzaken.

### Neem bij vragen over installatie, inbedrijfstelling, gebruik en werkomstandigheden op de gebruikslocatie en het gebruiksdoeleinde contact op met uw dealer of met onze klantenservice via het nummer +49 2680 181-0.

### Een lijst met bevoegde dealers vindt u op www.ewm-group.com/en/specialist-dealers.

De aansprakelijkheid voor het gebruik van deze installatie beperkt zich uitsluitend tot de werking van de installatie. Elke andere vorm van aansprakelijkheid is uitdrukkelijk uitgesloten. Door de inbedrijfstelling erkent de gebruiker deze uitsluiting van aansprakelijkheid.

De fabrikant kan immers niet controleren of men zich aan deze handleiding houdt of aan de bepalingen en methodes die tijdens de installatie, het gebruik, de toepassing en het onderhoud van de installatie gelden.

Niet-vakkundige uitvoering van de installatie kan voor defecten zorgen en zo ook personen in gevaar brengen. Zodoende zijn wij geenszins aansprakelijk voor verlies, schade of kosten die ontstaan door of op enigerlei wijze te maken hebben met een verkeerde installatie, onoordeelkundig gebruik, verkeerde toepassing of slecht onderhoud.

De inhoud van dit document is zorgvuldig onderzocht, gecontroleerd en bewerkt. Wijzigingen, schrijffouten en fouten voorbehouden.

### © EWM AG

Dr. Günter-Henle-Straße 8 56271 Mündersbach Duitsland Tel: +49 2680 181-0, Fax: -244 E-mail: info@ewm-group.com www.ewm-group.com

Het auteursrecht op dit document berust bij de fabrikant.

Reproducties, ook onder de vorm van uittreksels, zijn uitsluitend toegestaan na schriftelijke toestemming. De inhoud van dit document is zorgvuldig onderzocht, gecontroleerd en bewerkt, wijzigingen, schrijffouten en fouten voorbehouden.

### Gegevensbeveiliging

De gebruiker is verantwoordelijk voor de gegevensbescherming van alle wijzigingen t.o.v. de fabrieksinstellingen. De aansprakelijkheid voor verwijderde persoonlijke instellingen ligt bij de gebruiker. De fabrikant is hiervoor niet aansprakelijk.

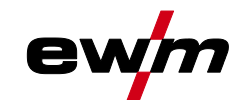

# 1 Inhoudsopgave

| 1 | Inho | udsopgav          | /e                                                               | 3  |
|---|------|-------------------|------------------------------------------------------------------|----|
| 2 | Voor | uw veilig         | heid                                                             | 6  |
|   | 2.1  | Richtlijne        | en voor het gebruik van deze documentatie                        | 6  |
|   | 2.2  | Verklarin         | g van symbolen                                                   | 7  |
|   | 2.3  | Veiliahei         | dsvoorschriften                                                  | 8  |
|   | 2.4  | Transpol          | rt en installatie                                                | 11 |
| 3 | Gobr | uik ovoro         | onkomstia do hostommina                                          | 12 |
| 5 | 3 1  | Software          |                                                                  | 13 |
|   | 3.1  | Cobruik           | en bediening uiteluitend met de volgende apparatuur              | 13 |
|   | 33   | Meedeld           | ende documenten/Celdige convullende documenten                   | 1/ |
|   | 0.0  | 3 3 1             | Garantia                                                         | 1/ |
|   |      | 332               | Conformiteitsverklaring                                          | 1/ |
|   |      | 0.0.Z<br>3 3 3    | Lassen in omgevingen met een verhoogd elektrisch risico          | 14 |
|   |      | 334               | Servicedocumentatie (reserveonderdelen en elektrische schema's)  | 14 |
|   |      | 335               | Kalibreren/valideren                                             | 14 |
|   |      | 336               | Onderdeel van de complete documentatie                           | 15 |
|   | 0    | 0.0.0             |                                                                  | 40 |
| 4 | Snei | overzicht         |                                                                  | 16 |
|   | 4.1  | Beelascr          | iermsympolen                                                     | 17 |
|   | 4.2  | Bedienin          | g van de apparaatbesturing                                       | 19 |
|   | 4.3  | Appraativ         | Veergave                                                         | 20 |
|   |      | 4.3.1             | Startscherm                                                      | 20 |
|   |      | 120               | 4.3.1.1 Systeemiaal wijzigen                                     | 20 |
|   |      | 4.3.Z             | Hooldscherm                                                      | 21 |
|   |      |                   | 4.3.2.1 Statuspark                                               | 21 |
|   | 4.4  | Snolmon           |                                                                  | 22 |
|   | 4.4  |                   | Litaohroido installingon                                         | 23 |
|   | 45   | 4.4.1<br>Rodionin | okyebielde instellingen                                          | 24 |
|   | 4.5  | Systeem           | yshulphiladel (Q-IIIIO)                                          | 24 |
|   | 4.0  | 1 6 1             | Systeeminformatie                                                | 25 |
|   |      | 4.6.2             | Systeeminionnalie                                                | 25 |
|   |      | 4.0.2             | Δfetelling                                                       | 28 |
|   |      | 4.0.5             | Xhutton                                                          | 20 |
|   |      | 465               | IOR-manager                                                      | 20 |
|   |      | 466               | Service                                                          | 20 |
|   |      | 467               | Overzicht narameters                                             | 29 |
|   |      | 468               | Lasstroominstelling (absoluut/procentueel)                       | 34 |
|   |      | 469               | Vergrendelfunctie                                                | 34 |
| F | Page | brilving          | von de werking                                                   | 25 |
| 5 | E 1  |                   | an de werking                                                    | 25 |
|   | 5.1  | 5 1 1             | Instelling Hoeveelheid beschermaas (aastest)/slangnakket spoelen | 35 |
|   |      | 5.1.1             | 5 1 1 1 Gaspastroomautomatiek                                    | 36 |
|   |      | 512               | Selecteren                                                       | 36 |
|   |      | 513               | Ontstekingscorrectie                                             | 37 |
|   |      | 514               | Handmatige ontstekingsinstelling                                 | 37 |
|   |      | 5.1.5             | Regelmatige lasopdrachten (JOB 1-100)                            | 38 |
|   |      | 5.1.6             | Lasprogramma's                                                   | 39 |
|   |      | 00                | 5.1.6.1 Selecteren en instelling                                 | 39 |
|   |      | 5.1.7             | Wisselstroomlassen                                               | 40 |
|   |      |                   | 5.1.7.1 Curvevorm                                                | 40 |
|   |      |                   | 5.1.7.2 AC-frequentieautomatiek                                  | 41 |
|   |      |                   | 5.1.7.3 Balance                                                  | 41 |
|   |      |                   | 5.1.7.4 Amplitudebalance.                                        | 42 |
|   |      |                   | 5.1.7.5 Schakeloptimalisering                                    | 42 |
|   |      |                   | 5.1.7.6 Synchroon lassen (AC)                                    | 43 |
|   |      | 5.1.8             | Balling (Kogelvorming)                                           | 43 |
|   |      | 5.1.9             | Ontsteking vlamboog                                              | 44 |
|   |      |                   | 5.1.9.1 HF-ontsteking                                            | 44 |

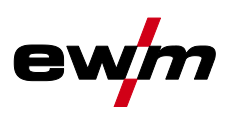

|   |             |                | 5.1.9.2 Liftarc                                                    |                       |
|---|-------------|----------------|--------------------------------------------------------------------|-----------------------|
|   |             |                | 5.1.9.3 Automatische uitschakeling                                 | 45                    |
|   |             | 5.1.10         | Bedrijfsmodi (functieverlopen)                                     | .45                   |
|   |             |                | 5.1.10.1 Verklaring van de tekens                                  | .45                   |
|   |             |                | 5.1.10.2 2-takt-bedrijf                                            | .46                   |
|   |             |                | 5.1.10.3 4-takt-bedrijf                                            | .46                   |
|   |             |                | 5.1.10.4 spotArc                                                   | .48                   |
|   |             |                | 5.1.10.5 spotmatic                                                 | .49                   |
|   |             |                | 5.1.10.6 2-takt-bedrijf C-versie                                   | . 51                  |
|   |             | 5.1.11         | TIG-activArc-lassen                                                | . 52                  |
|   |             | 5.1.12         | TIG-antistick                                                      | . 52                  |
|   |             | 5.1.13         | Pulslassen                                                         | . 53                  |
|   |             |                | 5.1.13.1 Gemiddelde waarde-pulsen                                  | . 53                  |
|   |             |                | 5.1.13.2 Thermisch pulsen                                          | . 54                  |
|   |             |                | 5.1.13.3 Puls-automatiek                                           | . 54                  |
|   |             |                | 5.1.13.4 AC-speciaal                                               | . 54                  |
|   |             |                | 5.1.13.5 Pulsen in up-/downslope                                   | . 55                  |
|   |             | 5.1.14         | Lastoorts (bedieningsvarianten)                                    | . 55                  |
|   |             |                | 5.1.14.1 Lastoortsmodus                                            | . 55                  |
|   |             |                | 5.1.14.2 Tiptoetsfunctie (toortsknop kort indrukken)               | . 58                  |
|   |             |                | 5.1.14.3 Up/down-snelheid:                                         | . 58                  |
|   |             |                | 5.1.14.4 Stroomsprong                                              | .59                   |
|   |             | 5.1.15         | Voetafstandsbediening RTF 1                                        | .59                   |
|   |             |                | 5.1.15.1 Werkomgeving                                              | .59                   |
|   |             |                | 5.1.15.2 Activeringsgedrag.                                        | .60                   |
|   |             |                | 5.1.15.3 Startprogramma                                            | .60                   |
|   |             |                | 5.1.15.4 Eindprogramma (vullen van kraters)                        | .61                   |
|   |             | E 4 4 C        | 5.1.15.5 Start-/stopmodus                                          | .01                   |
|   | E 0         | D.I.IO         |                                                                    | .01                   |
|   | <b>5</b> .Z |                | Salaataran                                                         | .03                   |
|   |             | 5.2.1<br>5.2.2 | Percenterell.                                                      | .03                   |
|   |             | 523            | Hotstart                                                           | .03                   |
|   |             | 5.2.5          | 5.2.3.1 Selectoren en instelling                                   | .03                   |
|   |             | 521            | Arcforce                                                           | .04<br>6/             |
|   |             | 525            | Antistick                                                          | .0 <del>4</del><br>64 |
|   |             | 0.2.0          | 5251 Omschakeling van de lasstroompolariteit (polariteitsomkering) | 65                    |
|   |             | 526            | Wisselstroomlassen                                                 | .00                   |
|   |             | 0.2.0          | 5261 AC-frequentieautomatiek                                       | 65                    |
|   |             | 5.2.7          | Pulslassen                                                         | .66                   |
|   |             | 0.2.1          | 5.2.7.1 Gemiddelde waarde-pulsen                                   | .66                   |
|   |             | 5.2.8          | Begrenzing vlambooglengte (USP)                                    |                       |
|   | 5.3         | JOB-favo       | prieten                                                            |                       |
|   |             | 5.3.1          | Actuele instellingen in favoriet opslaan                           | 67                    |
|   |             | 5.3.2          | Opgeslagen favoriet laden                                          | 67                    |
|   |             | 5.3.3          | Opgeslagen favoriet wissen                                         | 67                    |
|   | 5.4         | Lasopdra       | achten organiseren (JOB-manager)                                   | . 68                  |
|   |             | 5.4.1          | Lasopdracht (JOB) kopiëren                                         | . 68                  |
|   |             | 5.4.2          | Lasopdracht (JOB)resetten naar fabrieksinstelling                  | .68                   |
|   | 5.5         | Energieb       | esparingsmodus (Standby)                                           | .68                   |
|   | 5.6         | Toegang        | smachtiging (Xbutton)                                              | .69                   |
|   |             | 5.6.1          | Gebruikersinformatie                                               | .69                   |
|   |             | 5.6.2          | Activ. Xbutton-rechten                                             | .69                   |
|   |             | 5.6.3          | Xbutton-configuratie terugzetten                                   | .69                   |
|   | 5.7         | Spanning       | gsverminderingsvoorziening                                         | .70                   |
|   | 5.8         | Dynamis        | che capaciteitsaanpassing                                          | .70                   |
| 6 | Onde        | rhoud, ve      | erzorging en afvalverwerking                                       | .71                   |
|   | 6.1         | Algemee        | n                                                                  | 71                    |
|   | 6.2         | Afvalverv      | verking van het apparaat                                           | .72                   |
|   |             |                |                                                                    |                       |

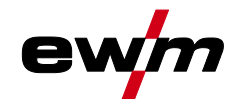

| 7 | Verh   | elpen va | n storingen                                   | 73 |
|---|--------|----------|-----------------------------------------------|----|
|   | 7.1    | Waarscl  | huwingsmeldingen                              | 73 |
|   | 7.2    | Foutmel  | ldingen (Stroombron)                          | 75 |
|   | 7.3    | Laspara  | ameters terugzetten naar fabrieksinstellingen |    |
|   | 7.4    | Softwar  | eversies van de systeemcomponenten            |    |
| 8 | Bijlad | qe       | · · ·                                         |    |
|   | 8.1    | Parame   | eteroverzicht – instelbereiken                |    |
|   |        | 8.1.1    | TIG-lassen                                    |    |
|   |        |          | 8.1.1.1 Pulsparameters                        |    |
|   |        |          | 8.1.1.2 Wisselstroomparameters                |    |
|   |        | 8.1.2    | Elektrodelassen                               |    |
|   |        |          | 8.1.2.1 Pulsparameters                        |    |
|   |        |          | 8.1.2.2 Wisselstroomparameters                |    |
|   |        | 8.1.3    | Algemeen parameter                            |    |
|   | 8.2    | Fabrika  | nt zoeken                                     |    |
|   |        |          |                                               |    |

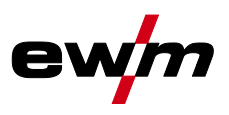

# 2.1 Richtlijnen voor het gebruik van deze documentatie

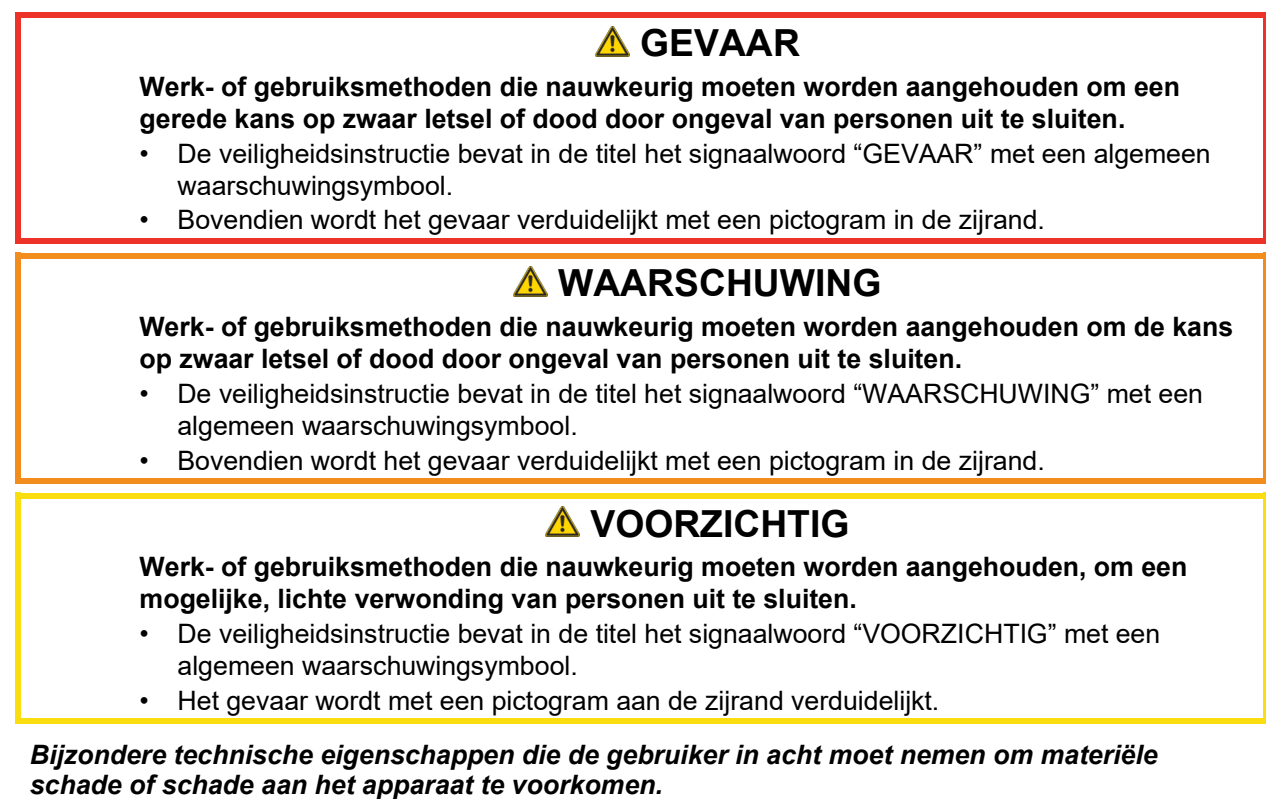

Handelingsinstructies en optellingen die u stap voor stap aangeven wat in bepaalde situaties moet worden gedaan, herkent u aan de opsommingspunt, bijv.:

• Bus van de lasstroomleiding in het juiste tegendeel steken en vergrendelen.

R

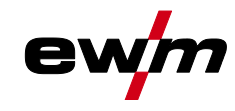

# 2.2 Verklaring van symbolen

| Symboo<br>I  | Beschrijving                                                           | Symbool   | Beschrijving                           |
|--------------|------------------------------------------------------------------------|-----------|----------------------------------------|
| ß            | Technische bijzonderheden in acht<br>nemen                             | )<br>C    | Indrukken en loslaten (tikken/toetsen) |
|              | Apparaat uitschakelen                                                  |           | Loslaten                               |
|              | Apparaat inschakelen                                                   |           | Indrukken en vasthouden                |
|              | Verkeerd/ongeldig                                                      | ÛŊ        | Schakelen                              |
|              | Correct/geldig                                                         | 95        | Draaien                                |
| •            | Ingang                                                                 | $\square$ | Waarde/instelbaar                      |
| $\bigcirc$   | Navigeren                                                              | -\.       | Signaallampje licht groen op           |
| F            | Uitgang                                                                | •••••     | Signaallampje knippert groen           |
| 45           | Tijdweergave<br>(voorbeeld: 4s wachten/indrukken)                      | -\.       | Signaallampje licht rood op            |
| <i>—11</i> — | Onderbreking in de menuweergave<br>(meer instelmogelijkheden mogelijk) | •         | Signaallampje knippert rood            |
| *            | Gereedschap niet vereist/niet<br>gebruiken                             | -)        | Signaallampje licht blauw op           |
| Î            | Gereedschap vereist/gebruiken                                          | ·         | Signaallampje knippert blauw           |

# Voor uw veiligheid Veiligheidsvoorschriften

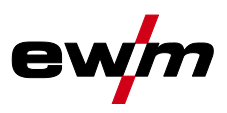

|           | <b>A WAARSCHUWING</b>                                                                                                    |
|-----------|----------------------------------------------------------------------------------------------------|
|           | Gevaar voor ongevallen bij niet-naleving van de veiligheidsaanwijzingen!                                                                                                    |
|           | Het niet in acht nemen van de veiligheidsaanwijzingen kan levensgevaarlijk zijn!                                                                                                    |
| •         | └ • Lees zorgvuldig de veiligheidsaanwijzingen van deze handleiding!                                                                                                    |
|           | Volg de voorschriften van ongevallenpreventie en de landelijke voorschriften!                                                                                                    |
|           | Wijs personen in de werkzone op het naleven van de voorschriften!                                                                                                    |
|           | Gevaar voor verwonding door elektrische spanning!                                                                                                    |
| 4         | Elektrische spanningen kunnen bij aanraking levensgevaarlijke stroomschokken en<br>brandwonden veroorzaken. Ook bij het aanraken van lage spanningen kan men<br>schrikken en zich verwonden                                                                                                    |
|           | <ul> <li>Raak geen spanningsvoerende delen, zoals lasstroombussen en staaf-, wolfraam- of<br/>draadelektroden aan!</li> </ul>                                                                                                    |
|           | <ul> <li>Leg de lastoorts en elektrodehouder altijd op een geïsoleerd plek!</li> </ul>                                                                                                    |
|           | Draag de volledige persoonlijke veiligheidsuitrusting (toepassingsafhankelijk)!                                                                                                    |
|           | Het apparaat mag uitsluitend door vakkundig personeel worden geopend!                                                                                                    |
|           | Het apparaat mag niet worden gebruikt om buizen te doen smelten!                                                                                                    |
|           | Gevaar bij aaneenschakeling van meerdere stroombronnen!                                                                                                    |
| Ψ <u></u> | Moeten meerdere stroombronnen parallel of in serie aaneen worden geschakeld da<br>mag dit uitsluitend door een vakman worden uitgevoerd in overeenstemming met d<br>norm NEN-EN-IEC 60974-9 "Installeren en gebruiken", de voorschriften ter voorkom<br>van ongevallen BGV D1 (vroeger VBG 15) en de nationale voorschriften! |
|           | De inrichtingen mogen voor vlambooglassen uitsluitend na een keuring worden                                                                                                    |
|           | <ul> <li>gebruikt om te garanderen dat de toelaatbare nullastspanning niet wordt overschre</li> <li>Laat de apparaataansluiting uitsluitend door een vakman uitvoeren!</li> </ul>                                                                                                    |
|           | <ul> <li>Bij het buiten werking stellen van afzonderlijke stroombronnen moeten alle voedings- e<br/>lasstroomkabels op betrouwbare wijze van het volledige lassysteem worden losgekopp<br/>(Gevaar voor retourspanning!)</li> </ul>                                                                                           |
|           | <ul> <li>Sluit geen lasapparaten met poolomkeerschakeling (PWS-serie) aan op apparaten voo<br/>wisselstroomlassen (AC). Een simpele bedieningsfout kan de toegelaten lasspanninge<br/>immers overschrijden.</li> </ul>                                                                                                    |
|           | Gevaar voor letsel door straling of hitte!                                                                                                    |
| A A       | De straling van de vlamboog veroorzaakt letsel aan huid en ogen.<br>Contact met hete werkstukken en vonken veroorzaakt brandwonden.                                                                                                    |
|           | <ul> <li>Gebruik een lasschild of lashelm met een toereikende beschermingsgraad (naargelang<br/>toepassing)!</li> </ul>                                                                                                    |
|           | <ul> <li>Draag droge veiligheidskleding (bijv. lasschild, handschoenen enz.) volgens de<br/>voorschriften die in het land van toepassing zijn!</li> </ul>                                                                                                    |
|           | <ul> <li>Bescherm niet bij het werk betrokken personen met een lasscherm of adequate<br/>beschermingswand tegen straling en verblindingsgevaar!</li> </ul>                                                                                                    |

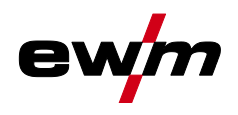

### A WAARSCHUWING Letselgevaar door ongeschikte kleding! 00 Straling, hitte en elektrische spanning zijn onvermijdelijke bronnen van gevaar bij vlambooglassen. De gebruiker moet alle verplichte persoonlijke beschermingsmiddelen (PBM) gebruiken. De persoonlijke beschermingsmiddelen moeten de gebruiker tegen de volgende gevaren beschermen: Ademhalingsbescherming tegen gezondheidsgevaarlijke stoffen en mengsels (rookgassen en dampen) of geschikte maatregelen (afzuigingssysteem enz.) treffen. Lashelm met adequaat beschermingsmiddel tegen ioniserende straling (IR- en UV-straling) en hitte. Droge laskleding (schoenen, handschoenen en lichaambeschermende middelen) tegen warme omgevingen met adequate bescherming tegen een luchttemperatuur van 100 °C of hoger, tegen elektrische schokken en adequaat voor werkzaamheden aan spanningsvoerende delen. Gehoorbescherming tegen schadelijke geluidsniveaus. **Ontploffingsgevaar!** Explosiegevaar bestaat ook als schijnbaar ongevaarlijke stoffen in gesloten reservoirs door verhitting een overdruk opbouwen. Verwijder reservoirs met brandbare of explosieve vloeistoffen van de plaats waar gewerkt wordt! Verhit geen explosieve vloeistoffen, stoffen of gassen door het lassen of snijden! Brandgevaar! Door de bij het lassen optredende hoge temperaturen, sproeiende vonken, gloeiende onderdelen en hete slakken kunnen vlammen ontstaan. Let op brandhaarden in het werkgebied! Neem geen licht ontvlambare voorwerpen, zoals bijv. lucifers of aanstekers, mee. Zorg voor geschikte blusapparatuur in het werkgebied! Verwijder grondig alle resten van brandbare stoffen op het werkstuk alvorens de laswerkzaamheden te beginnen. Verdere bewerkingen mogen uitsluitend bij afgekoelde werkstukken worden uitgevoerd.

 Verdere bewerkingen mogen uitsluitend bij afgekoelde werkstukken worden uitgevoe Niet in aanraking brengen met ontvlambare materialen!

Veiligheidsvoorschriften

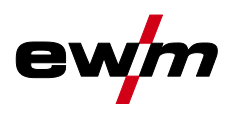

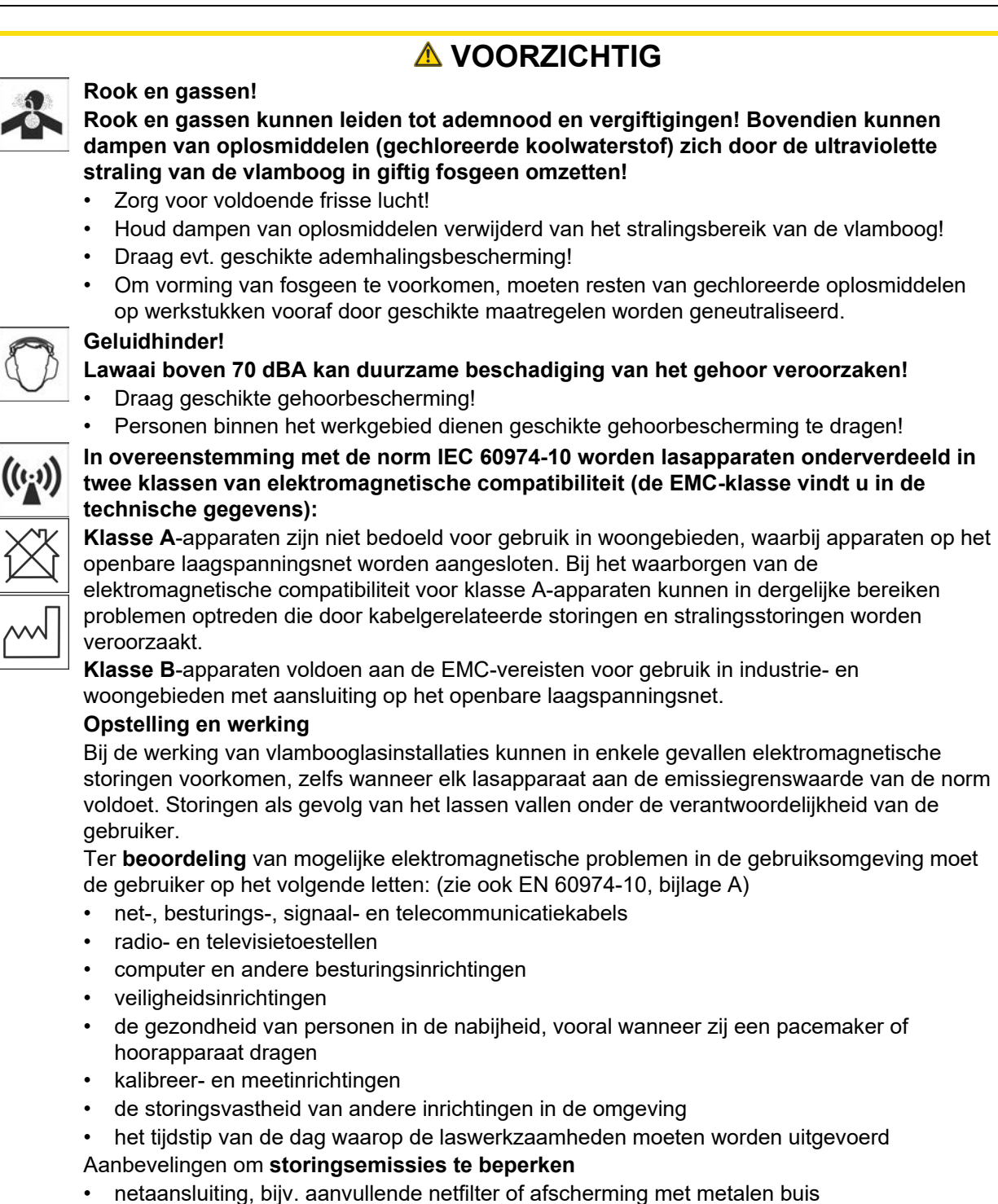

- onderhoud van de vlambooglasinrichting
- lasleidingen moeten zo kort mogelijk zijn, dicht bij elkaar liggen en over de vloer worden gelegd
- · potentiaalcompensatie
- aarding van het werkstuk. In gevallen waarbij een directe aarding van het werkstuk niet mogelijk is, moet de verbinding over geschikte condensators verlopen.
- · afscherming van andere inrichtingen in de omgeving of de volledige lasinrichting

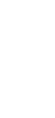

10

Transport en installatie

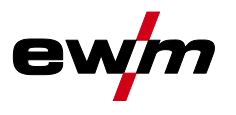

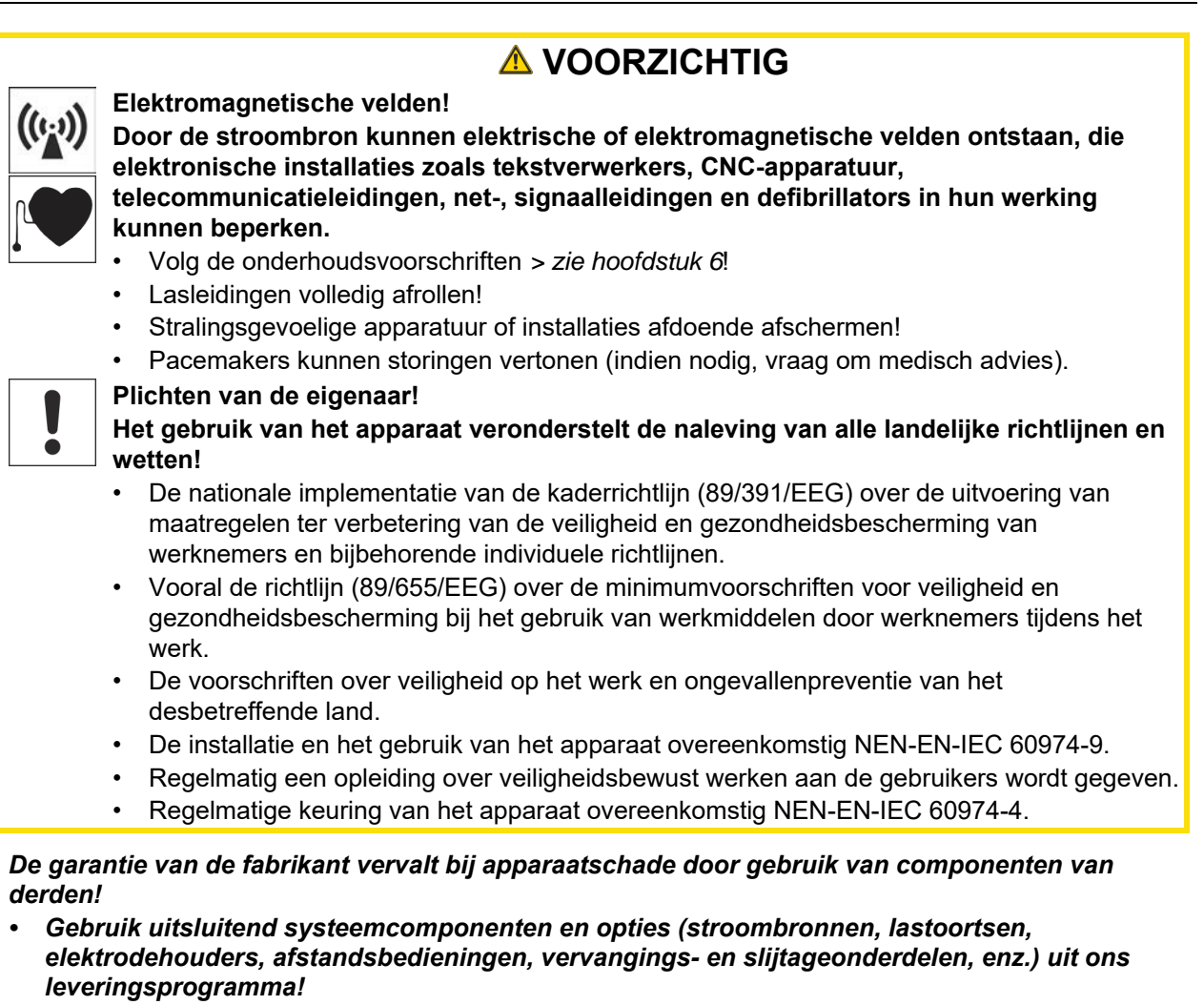

• Accessoirecomponenten uitsluitend bij uitgeschakeld lasapparaat op de desbetreffende aansluitbus steken en vergrendelen.

### Vereisten voor aansluiting op het openbare stroomnet

Hoogrendementsapparaten kunnen door de afgenomen stroom van het stroomnet de netwerkkwaliteit beïnvloeden. Voor bepaalde apparaattypen kunnen daarom aansluitbeperkingen of vereisten voor de maximaal mogelijke leidingsimpedantie of het vereiste minimaal voorzieningsvermogen bestaan voor het aansluitpunt op het openbare stroomnet (algemeen koppelingspunt PCC), waarbij ook hier naar de technische gegevens van de apparaten wordt verwezen. In dergelijk geval is de eigenaar of de gebruiker van het apparaat, eventueel na overleg met de eigenaar van het stroomnet, verantwoordelijk om zich ervan te vergewissen dat het apparaat mag worden aangesloten.

# 2.4 Transport en installatie

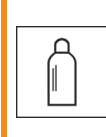

R.

### 

Verwondingsgevaar door verkeerde omgang met gasflessen! Verkeerde omgang en niet goed bevestigde beschermgasflessen kunnen ernstig letsel veroorzaken!

- Volg de instructies van de gasfabrikant en de gasverordening op!
- Ter hoogte van het ventiel van de beschermgasfles mogen geen bevestigingen worden uitgevoerd!
- Vermijd het opwarmen van de beschermgasfles!

Transport en installatie

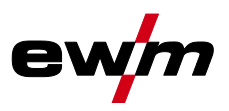

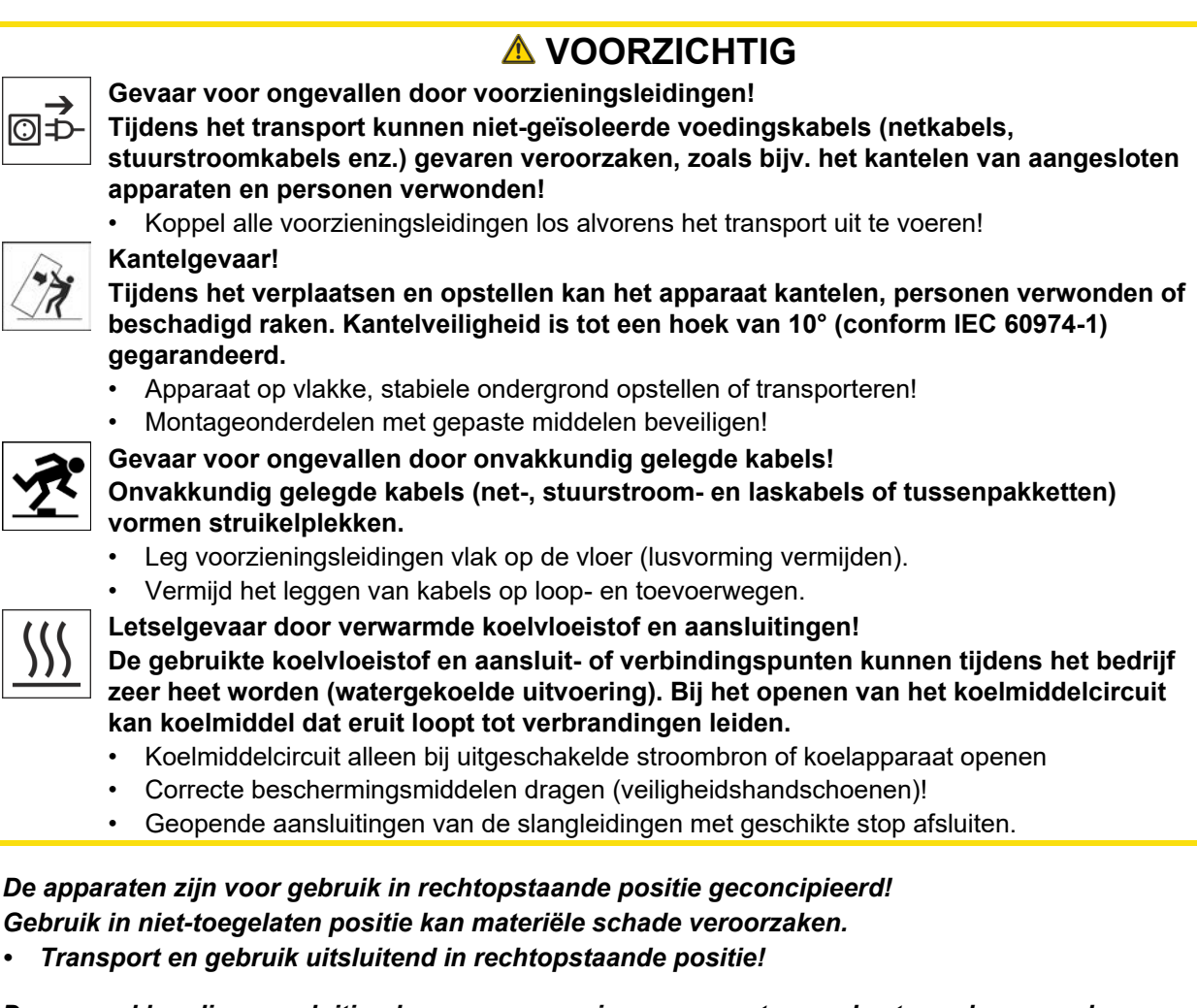

- Door onvakkundige aansluiting kunnen accessoirecomponenten en de stroombron worden beschadigd!
  - Accessoirecomponenten uitsluitend bij uitgeschakeld lasapparaat op de desbetreffende aansluitbus steken en vergrendelen.
  - Uitvoerige beschrijvingen vindt u in de gebruikshandleiding van de betreffende accessoire!
  - Accessoirecomponenten worden na de inschakeling van de stroombron automatisch herkend.
- De stofkapjes beschermen de aansluitbussen en hiermee het apparaat tegen vuil en apparaatschade.
  - Is er geen accessoire op de aansluitbus aangesloten, dan dient men het stofkapje te plaatsen.
  - Bij defect of verlies dient men het stofkapje te vervangen!

R.

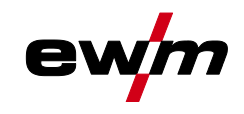

Softwareversie

# 3 Gebruik overeenkomstig de bestemming

### **MAARSCHUWING**

Gevaren door onbedoeld gebruik!

Dit apparaat is gefabriceerd overeenkomstig de huidige stand van de techniek en normen voor industrieel gebruik. Het apparaat is uitsluitend bedoeld voor de op het typeplaatje aangegeven lasprocessen. Bij onbedoeld gebruik van het apparaat kunnen er gevaren voor personen, dieren en materiële zaken ontstaan. Wij aanvaarden geen aansprakelijkheid voor alle hieruit voortvloeiende schade!

- Het apparaat mag uitsluitend volgens de bestemming en door opgeleid en vakkundig personeel worden gebruikt!
- Het apparaat mag niet onvakkundig worden gewijzigd of omgebouwd!

### 3.1 Softwareversie

§

De softwareversie van de apparaatbesturing wordt tijdens het starten weergegeven op het startscherm > *zie hoofdstuk 4.3.1*.

### 3.2 Gebruik en bediening uitsluitend met de volgende apparatuur

De beschrijvingen in de inhoud voor wisselstroomlassen (AC) dienen uitsluitend te worden toegepast op de apparaatvariant AC/DC.

- Tetrix XQ 230 Expert 3.0
- Tetrix XQ 300 Expert 3.0
- Tetrix XQ 350-600 Expert 3.0

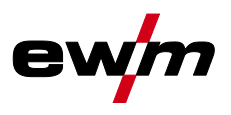

# 3.3 Meegeldende documenten/Geldige aanvullende documenten

### 3.3.1 Garantie

Meer informatie vindt u in de bijgevoegde brochure "Warranty registration" en informatie over garantie, onderhoud en keuring op <u>www.ewm-group.com</u>!

### 3.3.2 Conformiteitsverklaring

E Dit product voldoet in zijn concept en constructie aan de vermelde EU-richtlijnen. Bij het product wordt een originele specifieke conformiteitsverklaring toegevoegd.

De fabrikant adviseert de veiligheidstechnische controle overeenkomstig de landelijke en internationale normen en richtlijnen iedere 12 maanden uit te voeren (vanaf eerste inbedrijfstelling).

### 3.3.3 Lassen in omgevingen met een verhoogd elektrisch risico

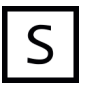

Lasstroombronnen met deze aanduiding kunnen voor het lassen in een omgeving met een verhoogd elektrisch risico (bijv. ketels) worden gebruikt. Hiervoor moeten wel de overeenkomstige landelijke resp. internationale voorschriften in acht worden genomen. De stroombron zelf mag niet in de gevarenzone worden geplaatst!

### 3.3.4 Servicedocumentatie (reserveonderdelen en elektrische schema's)

# WAARSCHUWING Voer geen verkeerde reparaties en modificaties uit! Om verwondingen en materiële schade te vermijden, mag het apparaat enkel door bevoegde personen (geautoriseerd servicepersoneel) gerepareerd resp. gemodificeerd worden! Bij onbevoegde ingrepen vervalt de garantie! In geval van reparatie, bevoegde personen (geautoriseerd servicepersoneel) hiermee

 In geval van reparatie, bevoegde personen (geautoriseerd servicepersoneel) hiermee belasten!

De elektrische schema's zijn aan het origineel van het apparaat toegevoegd. Reserveonderdelen zijn bij uw bevoegde dealer verkrijgbaar.

### 3.3.5 Kalibreren/valideren

Bij het product is een origineel certificaat toegevoegd. De fabrikant adviseert het kalibreren/valideren in een interval van 12 maanden (vanaf inbedrijfstelling).

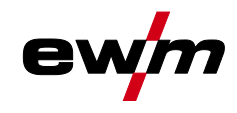

### 3.3.6 Onderdeel van de complete documentatie

Dit document is een onderdeel van de complete documentatie en is uitsluitend geldig in combinatie- met de complete documentatie! Lees en volg de gebruikshandleidingen van alle systeemcomponenten, vooral de veiligheidsaanwijzingen!

De afbeelding toont het algemeen voorbeeld van een lassysteem.

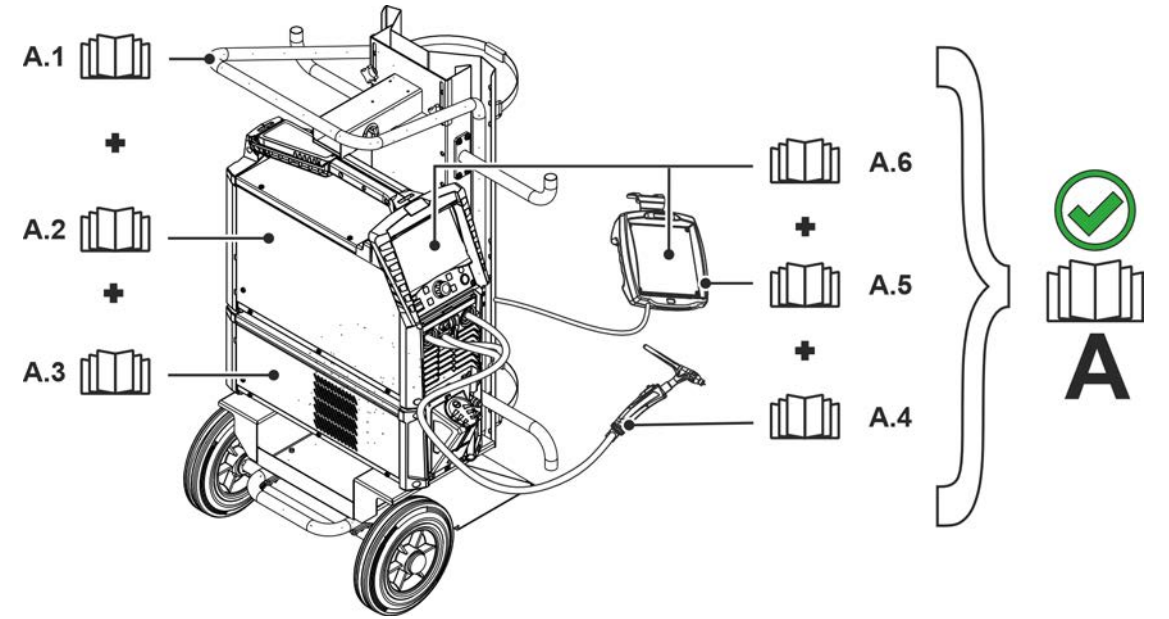

Afbeelding 3-1

| Pos. | Documentatie          |
|------|-----------------------|
| A.1  | Transportwagen        |
| A.2  | Stroombron            |
| A.3  | Koelapparaat          |
| A.4  | Lastoorts             |
| A.5  | Afstandsbediening     |
| A.6  | Besturing             |
| Α    | Complete documentatie |

Meegeldende documenten/Geldige aanvullende documenten

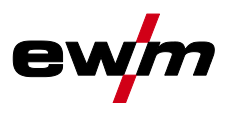

# 4 Sneloverzicht

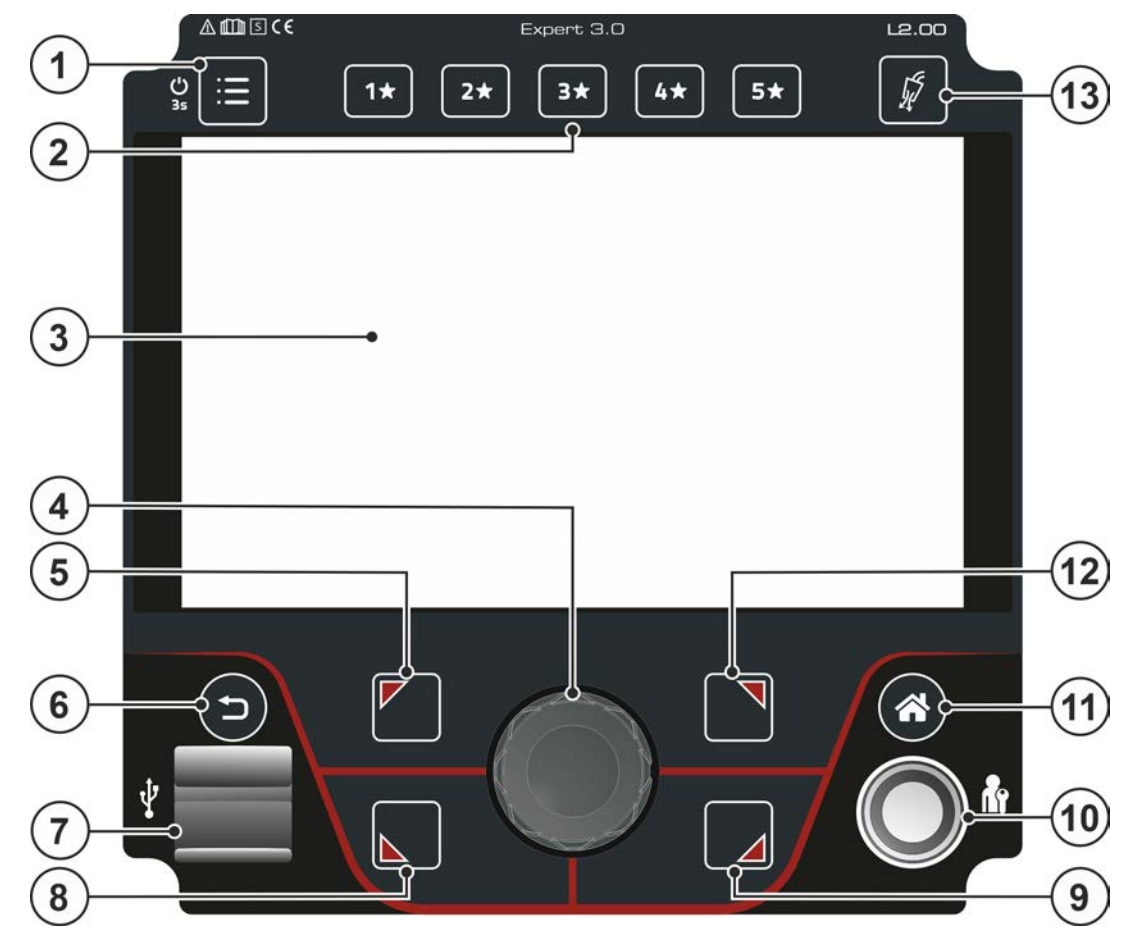

Afbeelding 4-1

### Pos. Symbool Beschrijving

| 1 |            | Drukknop systeem (Hoofdmenu)                                                                                               |
|---|------------|----------------------------------------------------------------------------------------------------|
|   | $\equiv$   | Weergave en configuratie van de systeeminstellingen > <i>zie hoofdstuk 4.6</i> .                                           |
| 2 | 5*         | Drukknop - JOB-Favorieten > zie hoofdstuk 5.3                                                                              |
|   | 1          | •Knop kort indrukken: Favoriet laden                                                                                       |
|   |            | •Knop langer indrukken (>2 s): Favoriet opslaan                                                                            |
|   |            | •Knop langer indrukken (>12 s): Favoriet verwijderen                                                                       |
| 3 |            | Appraatweergave                                                                                                    |
|   |            | Apparaatweergave ter weergave van alle apparaatfuncties, menu's, parameters en hun waarden <i>&gt; zie hoofdstuk 4.3</i> . |
| 4 |            | Click-Wheel                                                                                                    |
|   | ((2))      | Instellen van het lasvermogen                                                                                              |
|   | $\bigcirc$ | • Navigeren door menu en parameters                                                                                        |
|   |            | Instelling van de parameterwaarden, afhankelijk van de voorkeuze.                                                          |
| 5 |            | Drukknop OL (boven links)                                                                                                  |
|   |            | Lasmethode in het hoofdmenu instellen                                                                                      |
|   |            | France TIG-lassen                                                                                                    |
|   |            | F E-Handlassen                                                                                                    |
|   |            | 🔚 E-Hand-Cellassen (karakteristiek voor cellulose elektrode)                                                               |
|   |            | Instelling context-afhankelijke menuparameters                                                                             |
| 6 |            | Drukknop Back                                                                                                    |
|   | ŋ          | Een stap terug in de menunavigatie.                                                                                        |
| 7 | •          | USB-interface-USB voor offline gegevensoverdracht                                                                          |
|   | -          | Aansluitmogelijkheid voor een USB-stick - bij voorkeur industriële USB-sticks (FAT32).                                     |

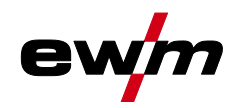

| Pos. | Symbool | Beschrijving                                                                                                    |
|------|---------|----------------------------------------------------------------------------------------------------|
| 8    |         | Drukknop UL (onder links)                                                                                                    |
|      |         | Bedrijfsmodus in het hoofdmenu instellen > zie hoofdstuk 5.1.10                                                                 |
|      |         | H2-takt                                                                                                    |
|      |         | 내는4-takt                                                                                                    |
|      |         | spotArcPuntlasproces spotArc                                                                                                    |
|      |         | spotmatic Puntlasproces spotmatic                                                                                               |
|      |         | Instelling context-afhankelijke menuparameters                                                                                  |
| 9    |         | Drukknop UR (onder rechts)                                                                                                    |
|      |         | Pulslas-methode in het hoofdmenu instellen > zie hoofdstuk 5.1.13                                                               |
|      |         | Gemiddelde waarde-pulsen                                                                                                    |
|      |         | ∭ <b></b> Thermisch pulsen                                                                                                    |
|      |         | Auto. In Pulsautomatiek                                                                                                    |
|      |         | AC-special - ACSpecial                                                                                                    |
|      |         | Instelling context-afhankelijke menuparameters                                                                                  |
| 10   |         | Interface - Xbutton                                                                                                    |
|      |         | Lasvrijgave met de door de gebruiker gedefinieerde rechten ter bescherming tegen onbevoegd gebruik > <i>zie hoofdstuk 5.6</i> . |
| 11   |         | Drukknop Home                                                                                                    |
|      |         | Aanzicht wisselt tussen Home (Hoofdscherm) > zie hoofdstuk 4.3.2 en Quick Menü                                                  |
|      |         | (Parameters snelle toegang) > <i>zie hoofdstuk 4.4</i>                                                                          |
| 12   |         | Drukknop OR (boven rechts)                                                                                                    |
|      |         | Uitgebreide instellingen                                                                                                    |
|      |         | Selectie en instelling uitgebreide systeem- en procesparameters > zie hoofdstuk 4.4.1                                           |
|      |         | Instelling context-afhankelijke menuparameters                                                                                  |
| 13   | -       | Drukknop Gastest / slangpakket spoelen > <i>zie hoofdstuk 5.1.1</i>                                                             |

# 4.1 Beeldschermsymbolen

| Symbool                                      | Beschrijving                                            |
|----------------------------------------------|---------------------------------------------------------|
| 1★                                           | Favorieten (voorbeeld Favoriet 1)                       |
| *                                            | Favorieten                                              |
| JOB                                          | Lasopdracht                                             |
| Spanning<br>sverminde<br>ringsinric<br>hting | Spanningsverminderingsinrichting (optie)                |
| S                                            | Lassen in omgevingen met een verhoogd elektrisch risico |
| Netsync                                      | Synchroon lassen (TIG-AC)                               |
| activArc                                     | TIG-activArc-lassen                                     |
| HF                                           | Vlamboogontsteking (HF)                                 |
| 4                                            | TIG                                                     |
| $\checkmark$                                 | elektrode lassen                                        |
| * <b>*</b>                                   | Uitgebreide instellingen / Setup                        |
|                                              | JOB-manager                                             |
| Ŭ                                            | Functie kogelvorming                                    |
| 6                                            | Informatie                                              |
| 5                                            | Gastest, gasspoelen                                     |

# Sneloverzicht

Beeldschermsymbolen

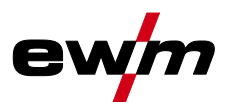

| Symbool                 | Beschrijving                                                                                                    |
|-------------------------|----------------------------------------------------------------------------------------------------|
| $\wedge$                | Waarschuwing, kan een voorstadium van een storing zijn                                                                            |
| ł                       | Fout, storing                                                                                                    |
| Ê                       | Gebruiker aangemeld                                                                                                    |
| +                       | Xbutton-aanmelding                                                                                                    |
| G                       | Xbutton-afmelding                                                                                                    |
| ?                       | Xbutton-versienummer niet erkend                                                                                                  |
| Â                       | Geblokkeerd, geselecteerde functie is niet beschikbaar voor de actuele toegangsrechten – controleer de toegangsrechten. (Xbutton) |
| AC                      | AC-instellingen                                                                                                    |
|                         | Pulsinstellingen                                                                                                    |
| Р                       | Programma (P0-P15) > zie hoofdstuk 5.1.6                                                                                          |
| ٩                       | Na het lassen worden de laatst gebruikte laswaarden (hold-waarden) van het hoofdprogramma weergegeven                             |
| Ľ                       | Beschermgas (GPr – gasvoorstroom, GPt – gasnastroom)                                                                              |
| →♥                      | Elektrodediameter                                                                                                    |
| 1                       | Ontstekingsenergie                                                                                                    |
| J.                      | Arcforce (laskarakteristiek)                                                                                                    |
| $\nearrow$              | Afstandsbediening                                                                                                    |
|                         | Hand-afstandsbediening                                                                                                    |
|                         | Voetafstandsbediening                                                                                                    |
|                         | Voetafstandsbediening in de start-/stopmodus                                                                                      |
| $\overline{\mathbf{A}}$ | Instelling stroominstelwaarde van de lastoorts                                                                                    |
| SA 7                    | Analoge interface voor automaten                                                                                                  |
|                         | Digitale interface voor automaten                                                                                                 |

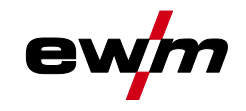

# 4.2 Bediening van de apparaatbesturing

Na het inschakelen van het apparaat begint het opstartproces van de apparaatbesturing (inschakelen tot las-standby modus) en in de apparaatweergave wordt het opstartscherm met laadbalk *> zie hoofdstuk 4.3.1* weergegeven.

Na het opstartproces deelt de apparaatweergave zich in het hoofdscherm > *zie hoofdstuk 4.3.2* en de statusbalk > *zie hoofdstuk 4.3.2.1*.

In het hoofdscherm worden ofwel menu's voor systeem- en basisinstellingen > *zie hoofdstuk 4.6* of het procedure-afhankelijke procesverloop met hun parameters weergegeven (Homescreen).

Met de drukknop Home kan vanuit elke menupunt onmiddellijk naar het hoofdscherm terug worden gesprongen. Als de gebruiker zich al op het hoofdscherm bevindt, kan hij met deze drukknop de weer te geven procesparameters in het functieverloop definiëren (snelmenu > *zie hoofdstuk 4.4*).

De centrale besturing vindt plaats met de draai-drukknop (Click-Wheel) en de context-afhankelijke drukknoppen OL, OR, UL en UR.

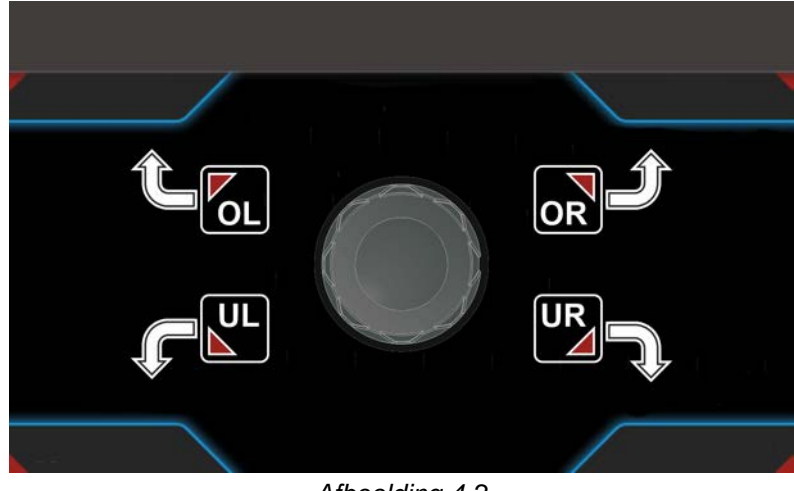

Afbeelding 4-2

Appraatweergave

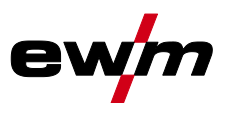

### 4.3 Appraatweergave

In het apparaatdisplay wordt alle voor de gebruiker vereiste informatie in tekst- en/of grafische vorm weergegeven.

### 4.3.1 Startscherm

In het startscherm toont de laadbalk de voortgang van het startproces. Verder wordt basisinformatie zoals de ingestelde systeemtaal *> zie hoofdstuk 4.3.1.1*, de besturingsaanduiding, de versie van de apparaatsoftware en de datum en tijd weergegeven.

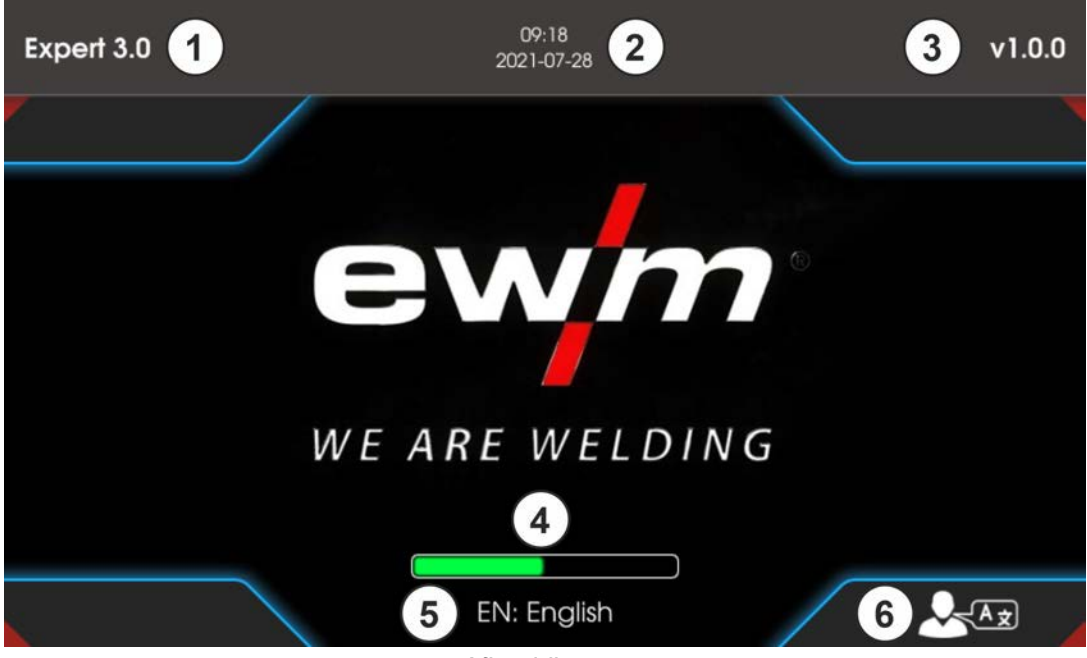

### Afbeelding 4-3

### Pos. Symbool Beschrijving

|   | - <b>j</b> |                                                                               |
|---|------------|-------------------------------------------------------------------------------|
| 1 |            | Benaming van de apparaatbesturing                                             |
| 2 |            | Datum en tijd                                                                 |
| 3 |            | Versie van besturingssoftware                                                 |
| 4 |            | Laadbalk                                                                      |
| 5 |            | Weergave van de geselecteerde systeemtaal                                     |
| 6 |            | Systeemtaal tijdens het opstartproces wijzigen > <i>zie hoofdstuk 4.3.1.1</i> |

### 4.3.1.1 Systeemtaal wijzigen

Tijdens het opstartproces kan de systeemtaal gewijzigd worden.

- Tijdens de startfase (laadbalk zichtbaar) contextuele drukknop UR 🛛 indrukken.
- De gewenste taal door draaien van de Click-Wheel besturingsknop selecteren.
- Gekozen taal door indrukken van de besturingsknop bevestigen (Het menu kan ook door het indrukken van de drukknop Home zonder wijzigingen worden verlaten).

De systeemtaal kan ook bij een draaiend systeem in het hoofdmenu (Systeem > Systeeminstellingen > Talen) worden gewijzigd.

### Selecteren

| III |   | Systeeminstellingen |
|-----|---|---------------------|
|     | < | Taal                |
|     |   |                     |

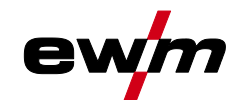

### 4.3.2 Hoofdscherm

Het hoofdscherm bevat alle voor het lasproces vereiste informatie vóór, tijdens en ná het lasproces. Bovendien wordt de statusinformatie constant weergegeven in de apparaatstatus. De toewijzing van de contextafhankelijke drukknoppen wordt eveneens in het hoofdscherm weergegeven.

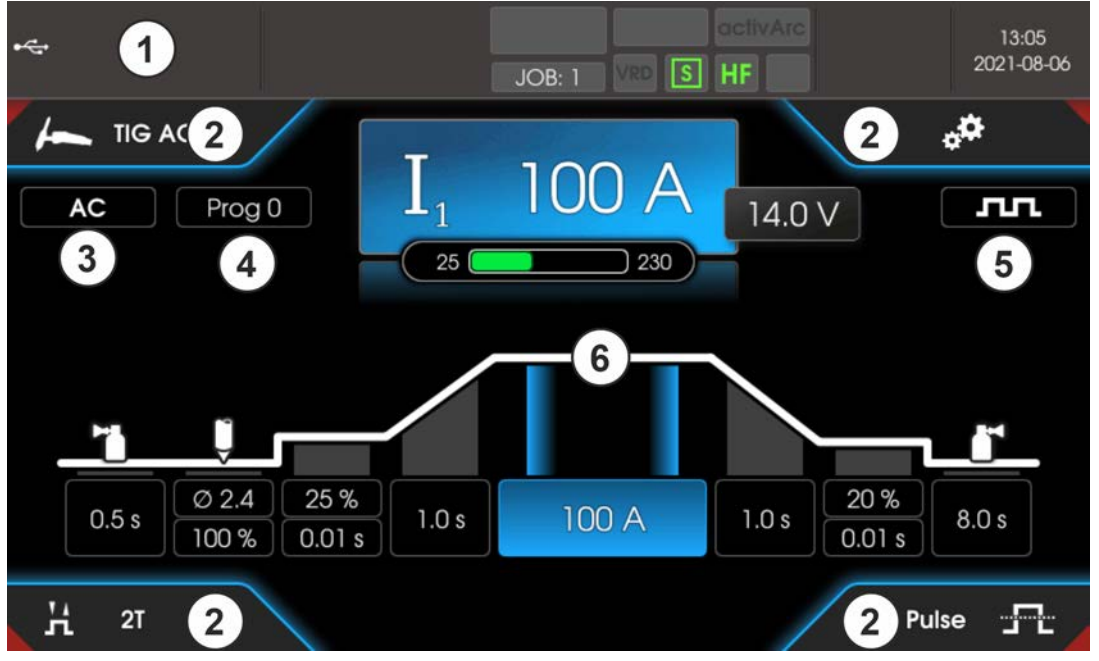

Afbeelding 4-4

| Pos. | Symbool | Beschrijving                                                                                                    |
|------|---------|----------------------------------------------------------------------------------------------------|
| 1    |         | Weergavebereik statusbalk > <i>zie hoofdstuk 4.3.2.1</i>                                                                                                    |
| 2    |         | Informatie over geselecteerde lasopdracht<br>Weergave van de basisinstellingen voor de geselecteerde lasopdracht (JOB). Te<br>selecteren met de drukknoppen OL ☑, OR ☑, UL ☑ und UR ☑.                                        |
| 3    |         | AC-parameters                                                                                                    |
| 4    |         | Prog                                                                                                    |
|      |         | Actueel geselecteerd programma (programmanummer) voor programma A.                                                                                                    |
| 5    |         | Puls-parameters                                                                                                    |
| 6    |         | <ul> <li>Weergavebereik homescreen</li> <li>Procesafhankelijke weergave van de procesparameters. Individuele instelling via het snelmenu &gt; zie hoofdstuk 4.4</li> <li>Weergave hoofdmenu &gt; zie hoofdstuk 4.6</li> </ul> |

### 4.3.2.1 Statusbalk

In de statusbalk worden systeem- en processtatussen weergegeven. Statusindicatoren met een groene achtergrond signaleren een geactiveerde parameter. Het overzicht van de statusindicatoren en beeldschermsymbolen zijn in een tabel samengevat > *zie hoofdstuk 4.1*.

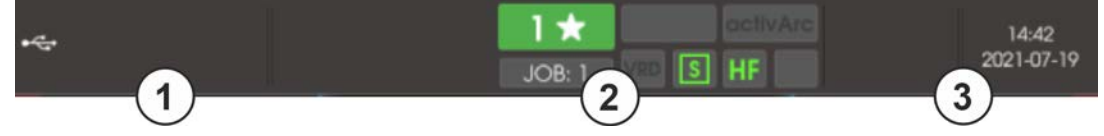

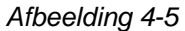

| Pos. | Symbool | Beschrijving                                                           |
|------|---------|------------------------------------------------------------------------|
| 1    |         | Fout- en waarschuwingsmeldingen, statusindicatoren                     |
| 2    |         | Statusindicatoren, favorietennummer / status, lasopdracht (JOB-nummer) |
| 3    |         | •Tijd en datum                                                         |

Appraatweergave

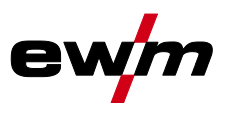

### 4.3.2.2 Homescreen

Het Homescreen is de weergave van het procedure-afhankelijke functieverloop. Alle voor het lasproces relevante parameters kunnen hier worden geselecteerd en ingesteld.

TIG-lassen

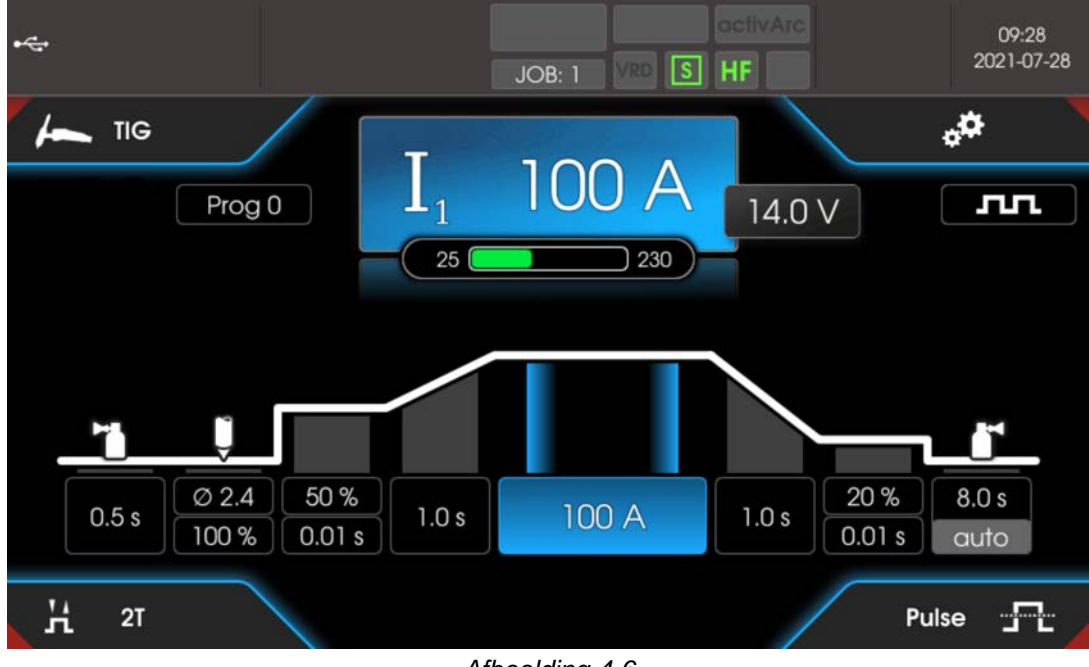

Afbeelding 4-6

Elektrodelassen

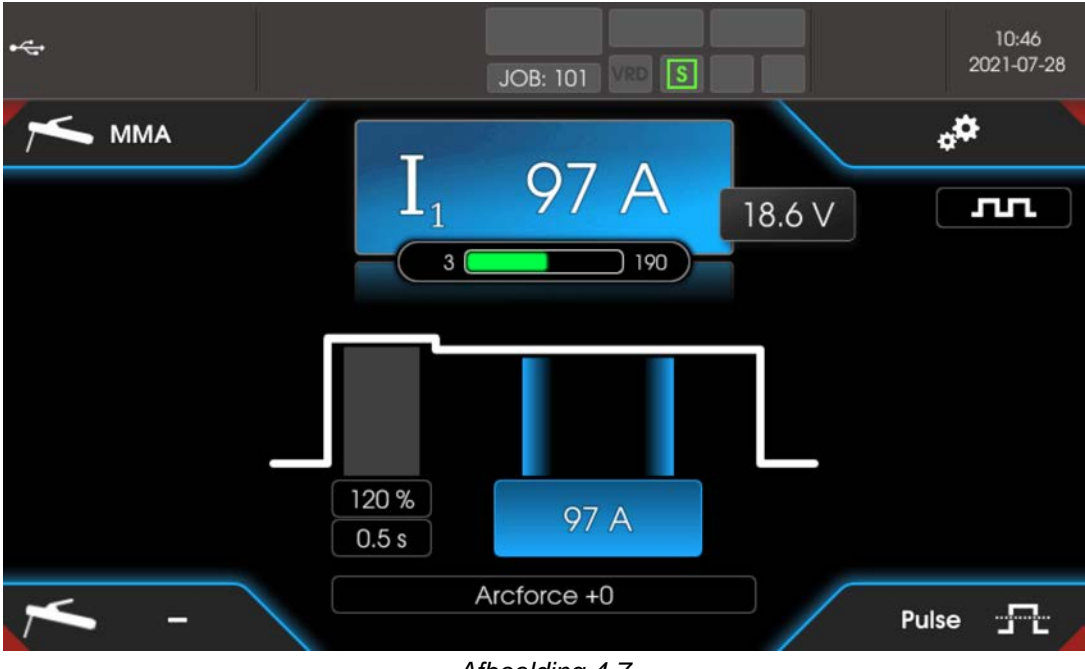

Afbeelding 4-7

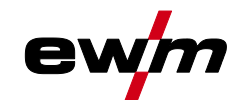

# 4.4 Snelmenu (TIG)

In het snelmenu wordt bepaald welke parameters in het functieverloop van het lasproces weergegeven worden. Daartoe kan de weergave voor elke parameter (behalve voor de hoofdstroom) worden in- of uitgeschakeld. Uitgangspositie is het homescreen.

• Drukknop Home 
indrukken.

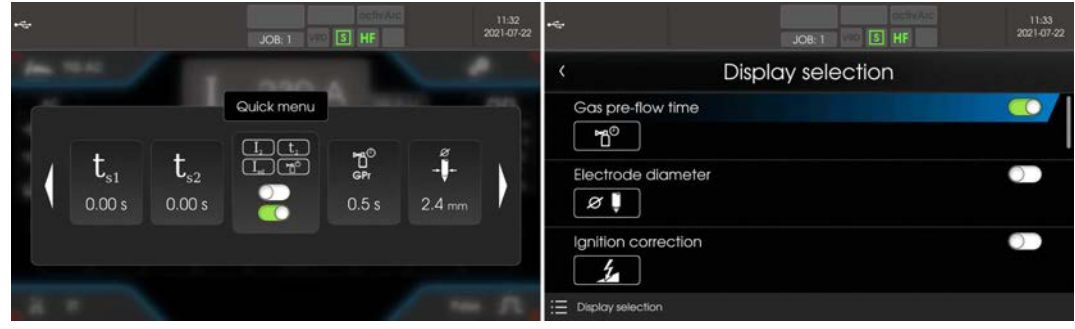

Voorbeeld parameter getoond of verborgen.

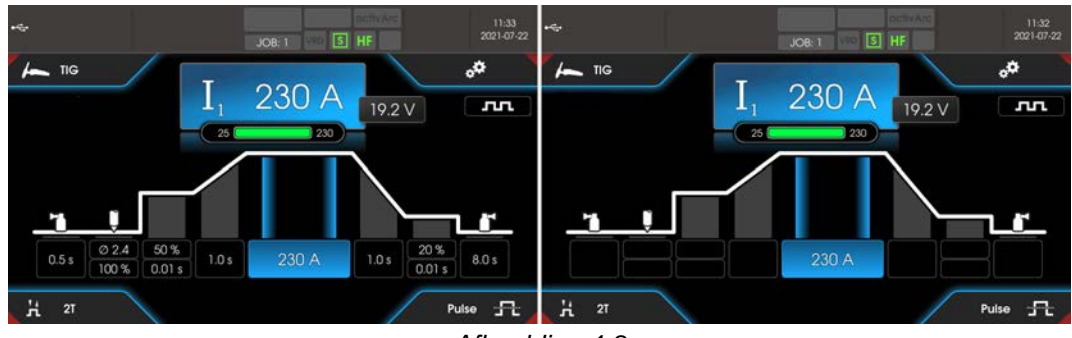

Afbeelding 4-8

Bedieningshulpmiddel (Q-info)

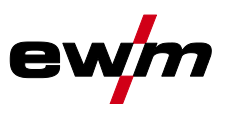

### 4.4.1 Uitgebreide instellingen

In het menu Uitgebreide instellingen zijn extra parameters, instellingen of organisatorische programmapunten ondergebracht.

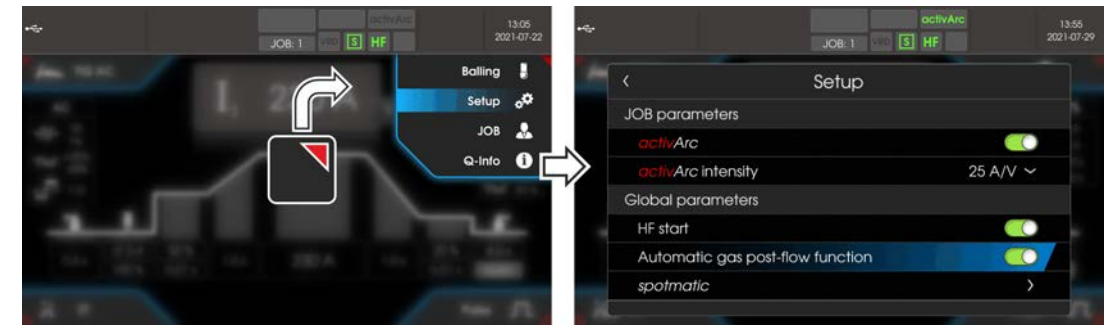

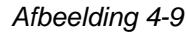

| °° | Setup                                |  |
|----|--------------------------------------|--|
| <  | JOB-parameters                       |  |
|    | < activArc                           |  |
|    | ⟨ activArc-intensiteit               |  |
|    | Synchroon lassen (AC)                |  |
| <  | < Algemene parameters                |  |
|    | Netsynchronisatie                    |  |
|    | ⟨ HF-ontsteking <u>h</u> F           |  |
|    | ⟨ Gasnastroomautomatiek [[PR]        |  |
|    | < spotmatic                          |  |
| *  | JOB > zie hoofdstuk 5.4              |  |
|    | Remote > <i>zie hoofdstuk 5.1.15</i> |  |
| ļ  | Balling > <i>zie hoofdstuk 5.1.8</i> |  |
| <  | Elektrodediameter                    |  |
| <  | Stroomsterkte                        |  |
| í  | Q-Info > zie hoofdstuk 4.4           |  |

# 4.5 Bedieningshulpmiddel (Q-info)

Middels de grafische gebruikersinterface staan de gebruiker basisbesturingsfuncties als bedieningshulpmiddelen ter beschikking. Het submenu Q-Info bevindt zich in het menu Uitgebreide instellingen en wordt door de drukknop OR

Door draaien van de besturingsknop kan door verschillende informatieschermen worden genavigeerd. Het Q--info-menu kan door het indrukken van de drukknop Back (a) of Home (a) beëindigd worden.

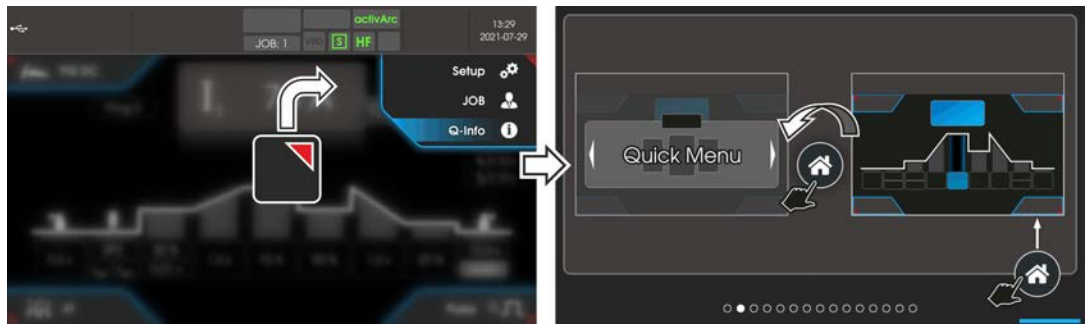

Afbeelding 4-10

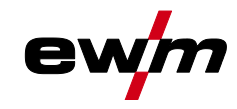

# 4.6 Systeem (hoofdmenu)

### 4.6.1 Systeeminformatie

- Systeeminformatie
  - Key Fouten > zie hoofdstuk 7.2
  - Waarschuwingen > zie hoofdstuk 7.1

### < Bedrijfsuren

- < Inschakelduur (resetbaar)
  - Vlamboogtijd (resetbaar)
- < Inschakelduur (totaal)
- < Vlamboogtijd (totaal)

### < Systeemcomponenten

- ( ID 4: Expert 3.0
  - < Open-Source-licenties
  - < Firmware-licenties
    - Veranderingsgeschiedenis

### < Temperaturen

- < Behuizing binnenkant
- < Transformator secundair
- Secundair koellichaam
- Koelmiddelretourleiding
- A Primair koellichaam

### < Sensoren

< Koelmiddeldoorstroming

### 4.6.2 Systeeminstellingen

Systeeminstellingen

### < Taal

< Bedieningspaneel

### < Helderheid

- Lay-out startscherm
- < Weergavekeuze

### < Eenheden

### < Lasstroominstelling

- Holdwaarde (TIG)
- Holdwaarde (elektrode lassen)

Systeem (hoofdmenu)

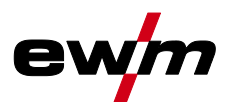

| < | < Tijd / datum |                                                                                                    |  |  |
|---|----------------|----------------------------------------------------------------------------------------------------|--|--|
|   | $\langle$      | Tijdzone                                                                                                    |  |  |
|   | $\langle$      | Tijd                                                                                                    |  |  |
|   | $\langle$      | Datum                                                                                                    |  |  |
|   | $\langle$      | 24-uurs tijdformaat                                                                                                    |  |  |
|   | $\langle$      | Datumformaat                                                                                                    |  |  |
| < | St             | troombron P5                                                                                                    |  |  |
|   | $\langle$      | Ontsteking                                                                                                    |  |  |
|   |                | 〈 HF-ontsteking hF                                                                                                    |  |  |
|   |                | 〈 HF-intensiteit hFL                                                                                                    |  |  |
|   |                | < Herontsteking [LR]                                                                                                    |  |  |
|   |                | < Reconditioneringspuls REP                                                                                                    |  |  |
|   |                | < Ontstekingsintensiteit 5al                                                                                                    |  |  |
|   |                | Ontstekingspulsdynamiek [Pd]                                                                                                    |  |  |
|   | $\langle$      | Energiespaarfunctie                                                                                                    |  |  |
|   |                | 〈 Stand-bytijd 568                                                                                                    |  |  |
|   |                | Gebruiker in stand-by afmelden                                                                                                    |  |  |
|   | $\langle$      | Bedrijfsmodus                                                                                                    |  |  |
|   |                | Programmawerking <u>Prop</u>                                                                                                    |  |  |
|   |                | < Synergische parameterinstelling 59n                                                                                                    |  |  |
|   | $\langle$      | Minimale stroombegrenzing                                                                                                    |  |  |
| < | Pr             | roces                                                                                                    |  |  |
|   | < spotmatic    |                                                                                                    |  |  |
|   |                | < Ontsteking door contact met het werkstuk 5/7                                                                                                    |  |  |
|   |                | Korte punttijd 525                                                                                                    |  |  |
|   |                | < Procesvrijgave 55P                                                                                                    |  |  |
|   |                | Version of the second second secon |  |  |
|   |                | Optimalisering stroomwisseling (AC)                                                                                                    |  |  |
|   |                | Automatisering curvevorm (AC)                                                                                                    |  |  |
|   |                | Vitgebreide curvevorm (AC)                                                                                                    |  |  |
|   | $\langle$      | Gasnastroomautomatiek [[PR]                                                                                                    |  |  |
|   |                | Begrenzing vlambooglengte (elektrode lassen)                                                                                                    |  |  |

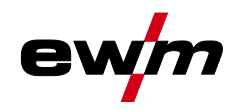

Systeem (hoofdmenu)

| < Lastoorts Erd                                         |  |  |
|---------------------------------------------------------|--|--|
|                                                         |  |  |
| <ul> <li>✓ Start indrukken <sup>EP5</sup></li> </ul>    |  |  |
| $\langle$ Tiptoets-einde $EPE$                          |  |  |
| ⟨ Up/down-snelheid <u>uud</u>                           |  |  |
| Uitsluitend actief in Toortsmodus 1, 3 en 6.            |  |  |
| Stroomsprong @      Uitsluitend actief in Toortsmodus 4 |  |  |
| <ul> <li>✓ JOB-nummer opvragen nr.d.</li> </ul>         |  |  |
| Uitsluitend actief in Toortsmodus 4-6.                  |  |  |
| ⟨ Start-JOB 550                                         |  |  |
| Uitsluitend actief in Toortsmodus 4-6.                  |  |  |
|                                                         |  |  |
|                                                         |  |  |
| Reactiegedrag                                           |  |  |
| Startprogramma                                          |  |  |
| Keindprogramma (vullen van kraters)                     |  |  |
| Start-/stopmodus                                        |  |  |
| 〈 Hand-afstandsbediening                                |  |  |
| A Polariteitsomschakeling (elektrode lassen)            |  |  |
| < Koelmodule Cal                                        |  |  |
| Lastoortskoeling                                        |  |  |
| Nalooptijd lastoortskoeling                             |  |  |
| < Foutgrens koelmiddeltemperatuur                       |  |  |
| < Bewaking koelmiddeldoorstroom FLo                     |  |  |
| < Foutgrens koelmiddeldoorstroom FLE                    |  |  |
| Interface voor automaten <u>RUE</u>                     |  |  |
| Regelspanningsmodus rc                                  |  |  |
| A Bedrijfsmodus ه٦٩                                     |  |  |
| Foutmelding (relais) Ero                                |  |  |
| ✓ Instelling I2 [_2]                                    |  |  |
| <ul> <li>✓ Functie-uitgang <i>Fu₀</i></li> </ul>        |  |  |

# Sneloverzicht

Systeem (hoofdmenu)

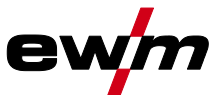

| 001 |                                                            |
|-----|------------------------------------------------------------|
| <   | Speciale parameters 5P                                     |
|     | Interface voor automaten <u>RUE</u>                        |
|     | 2-takt-bedrijf C-versie <u>2tc</u>                         |
|     | < Stroomweergave (Elektrode lassen) <u>rcd</u>             |
|     | Thermisch TIG-pulsen                                       |
|     | Antistick (TIG)                                            |
|     | Gemiddelde waarderegelaar (AC)                             |
|     | Spanningsmeting (activArc)                                 |
|     | $\langle$ Snelle overname van de regelspanning $F_{R_{u}}$ |
|     | Lasproces DC+ (TIG)                                        |
|     | < Gasbewaking [IF5]                                        |
|     | < Aanpassing lashelm <sup></sup> □ <sup>P</sup> L          |
| ste | elling                                                     |

Afstelling

< Leidingweerstand

< Meting

### 4.6.4 Xbutton

4.6.3

| i | Xbutton                          |
|---|----------------------------------|
| < | Gebruikersinformatie             |
|   | 〈 Bedrijf-ID                     |
|   | 〈 Groep                          |
|   | 〈 Gebruiker                      |
| < | Activ. Xbutton-rechten           |
|   | 〈 Xbutton-rechten actief         |
|   | Xbutton-configuratie terugzetten |

### 4.6.5 JOB-manager

| ≣         | JOB-manager     |
|-----------|-----------------|
| <         | JOB-keuze (TIG) |
| $\langle$ | Kopiëren        |
|           | < Doel-JOB      |
|           | < Starten       |
| $\langle$ | Terugzetten     |
|           | < Doel-JOB      |
|           | < Terugzetten   |

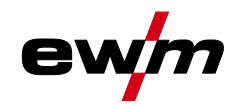

Systeem (hoofdmenu)

### ( Opslaan (USB)

- < JOB-bereik
- < Bestandsnaam
- < Starten
- USB-stick veilig verwijderen

< Laden (USB)

- < Bestandsnaam
- < JOB-bereik
- < Starten
- USB-stick veilig verwijderen

### 4.6.6 Service

### Service

- < Contactopname
  - 〈 EWM-AG
  - < Fabrikant zoeken
- < Screenshot
- < Uitgebreide instellingen
  - < Waarschuwingsmeldingen
    - Waarschuwingsmelding zekeringsbeveiliging
  - < Dynamische capaciteitsaanpassing
- < Software-update
- < Terugzetten
  - < Fabrieksinstellingen
  - < Uitgebreid (servicegedeelte)

### 4.6.7 Overzicht parameters

### Instelling / selecteren Display Menu stroombron ρς Omschakelknop Ontstekingstype ЪF In HF-ontsteking *₀FF* ----- Liftarc HF--intensiteit hFL 5bd ------ Standaard: Maximale waarde voor hoogspannings-ontstekingsimpuls Up *FEd* ----- Gereduceerd: Lagere waarde voor hoogspannings-ontstekingsimpuls Up Opnieuw ontsteken na vlamboogonderbreking > zie hoofdstuk 5.1.9.3 ERJob ----- Tijd JOB-afhankelijk (af fabriek 5 sec.). GFF ------ Functie uitgeschakeld of numerieke waarde 0,1-5,0 sec. Reconditioneringspuls (kapstabiliteit) <sup>1</sup> REP Reinigende werking van de kogel aan laseinde. ----- Functie ingeschakeld (af fabriek) **<u><b>FF**</u>----- Functie uitgeschakeld

| Systeem (hoofdmen | ht<br><sup>u)</sup>    |
|-------------------|------------------------|
| Display           | Instelling / selectere |
|                   | Omschakeling TIG-      |
| יםכ               | J on zachte onts       |
|                   | GFF harde ontste       |

| 7                                                                             |                                                                                                    |
|-------------------------------------------------------------------------------|----------------------------------------------------------------------------------------------------|
|                                                                               | Omschakeling TIG-HF-ontsteking (hard/zacht)                                                                                                    |
| יסכ                                                                           | an zachte ontsteking (af fabriek).                                                                                                    |
|                                                                               | <i>EFF</i> harde ontsteking.                                                                                                    |
|                                                                               | Ontstekingspulsdvnamiek                                                                                                    |
| [i ř d]                                                                       |                                                                                                    |
|                                                                               | PEF Functie uitgeschakeld                                                                                                    |
|                                                                               | $\frac{1}{1}$                                                                                                    |
|                                                                               | Nanraelong do ingosteldo welfroemelektrodediemeter                                                                                                    |
|                                                                               |                                                                                                    |
|                                                                               | European Function ingeneration (of fabrick)                                                                                                    |
|                                                                               |                                                                                                    |
| 558                                                                           | Tijdsafhankelijke energiebesparingsfunctie > zie hoofdstuk 5.5                                                                                                    |
|                                                                               | Duur van ongebruik tot de energiebesparingsmodus wordt geactiveerd.                                                                                                    |
|                                                                               | Instelling <u>BFF</u> = uitgeschakeld of numerieke waarde 5 min 60 min                                                                                                    |
|                                                                               | Menu bedrijfsmodus                                                                                                    |
|                                                                               |                                                                                                    |
|                                                                               | Programma-modus                                                                                                    |
| [i~i ``i]                                                                     | Image: Second and and and and and and and and and a                                                                                                    |
|                                                                               | Princip indeschakeld                                                                                                    |
|                                                                               | Bedieningsprincipe                                                                                                    |
| 530                                                                           | synergische parameterinstelling (af fabriek)                                                                                                    |
|                                                                               | EEE conventionale parameterinstalling                                                                                                    |
|                                                                               |                                                                                                    |
| <u> </u>                                                                      | Menu Apparaatweergave                                                                                                    |
|                                                                               |                                                                                                    |
| [! E o]                                                                       | Instelling meetsysteem                                                                                                    |
|                                                                               | [ <u>[]]</u> Lengte-eenheden in mm, m/min. (metriek stelsel)                                                                                                    |
|                                                                               |                                                                                                    |
|                                                                               | נייי] Lengte-eenheden in inch, ipm (imperiaal stelsel)                                                                                                    |
| BPZ                                                                           | Image: Image of the second state of the second state of |
| 865                                                                           | Image: Image of the second state of the second state of |
| <i>R</i> 65                                                                   | Image: Image: Project Constraints       Image: Project Constraints         Absolute waarde-instelling (start-, daal-, eind- en hotstartstroom) > zie hoofdstuk 4.6.8         Image: Project Constraints         Image: Project Constraints                                                                                                    |
| <i>R</i> 65                                                                   | Image: Image: Program State       Image: Program State         Absolute waarde-instelling (start-, daal-, eind- en         hotstartstroom) > zie hoofdstuk 4.6.8         Image: Program State         Image: Program State <td< th=""></td<>                                                                                                    |
| <u>865</u>                                                                    | Imperial stelsel         Absolute waarde-instelling (start-, daal-, eind- en hotstartstroom) > zie hoofdstuk 4.6.8         Imperial stelsel         Imperial stelsel         Impe                                                                                                    |
| RbS                                                                           | Imperial stelsel         Absolute waarde-instelling (start-, daal-, eind- en hotstartstroom) > zie hoofdstuk 4.6.8         Imperial stelsel         Imperial stelsel         Impe                                                                                                    |
| R65<br>hLE                                                                    | Imperial stelsel         Absolute waarde-instelling (start-, daal-, eind- en         hotstartstroom) > zie hoofdstuk 4.6.8         Imperial stelsel         Imperial stelsel                                                                                                    |
| R65<br>hLE                                                                    | Imperial stelsel         Absolute waarde-instelling (start-, daal-, eind- en hotstartstroom) > zie hoofdstuk 4.6.8         Imperial stelsel         Imperial stelsel         Impe                                                                                                    |
| 865<br>hLE                                                                    | Imperial stelsel         Absolute waarde-instelling (start-, daal-, eind- en<br>hotstartstroom) > zie hoofdstuk 4.6.8         Imperial stelsel         Imperial stelsel         Impe                                                                                                    |
| Rb5                                                                           | IIIIIIIIIIIIIIIIIIIIIIIIIIIIIIIIIIII                                                                                                    |
| Rb5<br>hLE<br>hLE                                                             | III In Image: Program Sector Sector Secto |
| 865<br>hlt                                                                    | IIIIIIIIIIIIIIIIIIIIIIIIIIIIIIIIIIII                                                                                                    |
| Rb5<br>hLE                                                                    | IIIIIIIIIIIIIIIIIIIIIIIIIIIIIIIIIIII                                                                                                    |
| <i>ЯЪ</i> 5<br><i>ҺLЕ</i><br><i>Ҏгс</i>                                       | IIIIIIIIIIIIIIIIIIIIIIIIIIIIIIIIIIII                                                                                                    |
| Rb5<br>hLE<br>hLE                                                             | IIIIIIIIIIIIIIIIIIIIIIIIIIIIIIIIIIII                                                                                                    |
| 865<br><i>hLE</i><br><i>Prc</i><br><i>507</i>                                 | IIIIIIIIIIIIIIIIIIIIIIIIIIIIIIIIIIII                                                                                                    |
| Rb5<br>hLE<br>hLE<br>Prc<br>577                                               | IIIIIIIIIIIIIIIIIIIIIIIIIIIIIIIIIIII                                                                                                    |
| ЯЬ5<br>hLE<br>hLE<br><u>Prc</u><br>5ЛЛ                                        | IIIIIIIIIIIIIIIIIIIIIIIIIIIIIIIIIIII                                                                                                    |
| 865<br>hLE<br>hLE<br><u>Prc</u><br>577                                        | IIIIIIIIIIIIIIIIIIIIIIIIIIIIIIIIIIII                                                                                                    |
| 865<br><i>FLE</i><br><i>Frc</i><br><i>SP7</i><br><i>SES</i>                   | IIIIII       Image: Construct of the second second se          |
| 865<br><i>hLE</i><br><i>Prc</i><br><i>5P</i> 7                                | IIIIIIIIIIIIIIIIIIIIIIIIIIIIIIIIIIII                                                                                                    |
| Rb5         hLE         Prc         SP7         SE5                           | It P       Lengte-eenheden in inch, ipm (imperiaal stelsel)         Absolute waarde-instelling (start-, daal-, eind- enhotstartstroom) > zie hoofdstuk 4.6.8         Image: Comparison of the start of the start of the start of the start stroom of the start stroom of the start start of the start of the start start of the start start of the start start of the start start of the start start of the start start of the start start of the start start of the start start of the start start star                                                                      |
| Rb5         hLE         hLE         SPrc         SPr7         SE5         SE5 | It Pro Lengte-eenheden in inch, ipm (imperiaal stelsel)         Absolute waarde-instelling (start-, daal-, eind- en hotstartstroom) > zie hoofdstuk 4.6.8         Image: Construct on the start of the start on the start start on the start start on the start start on the start start on the start start weergegeven (af fabriek)         Holdwaarde (TIG)         Image: Construct on the start on the start on the start weergegeven (af fabriek)         Hold-waarde wordt tot actie door de encoder of een lasstart weergegeven (af fabriek)         Image: Pro Hold-waarde wordt alleen voor een bepaalde tijd weergegeven (af fabriek)         Image: Pro                                                                                                    |
| Rb5         hLE         Prc         SP7         SE5         SSP               | ILT?       Lengte-eenheden in inch, ipm (imperiaal stelsel)         Absolute waarde-instelling (start-, daal-, eind- enhotstartstroom) > zie hoofdstuk 4.6.8         Image: Comparison of the instelling procentue of the instelling procentue of the instelling procese         Bedrijfsmodus spotmatic > zie hoofdstuk 5.1.10.5         Ontsteking door contact met het werkstuk         Image: Comparison of the instelling process the instelling process the instelling process of the instelling process of the instelling proces of the instelling process of the instelling process of                                                                                                    |
| Rb5<br>hLE<br>hLE<br>Sr7<br>SE5<br>SSP                                        | It PT Lengte-eenheden in inch, ipm (imperiaal stelsel)         Absolute waarde-instelling (start-, daal-, eind- en         hotstartstroom) > zie hoofdstuk 4.6.8         Immodeling         Immodeling         Immod                                                                                                    |

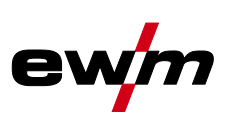

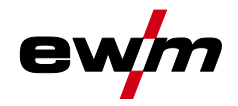

Systeem (hoofdmenu)

| Display               | Instelling / selecteren                                                                                                    |
|-----------------------|----------------------------------------------------------------------------------------------------|
| PSL)                  | Pulsen in up-/downslope > zie hoofdstuk 5.1.13.5                                                                                                    |
|                       |                                                                                                    |
| ίςο                   | Schakeloptimalisering (AC) > zie hoofdstuk 5.1.7.5 <sup>-1</sup>                                                                                                    |
|                       |                                                                                                    |
| F                     | Image: Automatisering curveyorm (AC)         Image: Automatisering curveyorm (AC)         Image: Automatisering curve |
|                       |                                                                                                    |
| [I F H]               | $\overline{aEE}$ Functie uitgeschakeld                                                                                                    |
|                       | Functie ingeschakeld (af fabriek)                                                                                                    |
| [F A A                | Gasnastroomautomatiek > zie hoofdstuk 5.1.1.1                                                                                                    |
| ម្រក                  | Den Functie aan                                                                                                    |
|                       | <u> <i>GFF</i></u> Functie uit (af fabriek)                                                                                                    |
| nrn                   | Vlambooglengte-begrenzing > zie hoofdstuk 5.2.8                                                                                                    |
| üσr                   | an functie ingeschakeld                                                                                                    |
|                       | <u> <u> <u> <u> </u> <u> </u> <u> </u> <u> </u> <u> </u> <u> </u> <u> </u> <u> </u> <u></u></u></u></u>                                                                                                    |
|                       | Menu toortsconfiguratie                                                                                                    |
| <u>Er Ø</u>           | Lastoortsfuncties instellen                                                                                                    |
| Lod                   | Toortsmodus (af fabriek 1) > <i>zie hoofdstuk 5.1.14.1</i>                                                                                                    |
| LOC                   | Alternatieve lasstart – tipstart                                                                                                    |
|                       | Geldt vanaf toortsmodus 11 en hoger (laseinde middels tippen blijft behouden).                                                                                                    |
|                       | an Functie ingeschakeld (af fabriek)                                                                                                    |
|                       | EFF Functie uitgeschakeld                                                                                                    |
| $\left[ + PF \right]$ | Tiptoets-einde > zie hoofdstuk 5.1.14.2                                                                                                    |
|                       |                                                                                                    |
|                       | <u>err</u> Functie uitgeschakeld (af fabriek)                                                                                                    |
| പപ്പ                  | Up/down-snelheid > zie hoofdstuk 5.1.14.3                                                                                                    |
|                       | Waarde verlogen > shelle stroomverandering                                                                                                    |
|                       | Stroomsprong > zio boofdstuk 5.1.14.4                                                                                                    |
| dï                    | Instelling stroomsprong in ampère                                                                                                    |
|                       | JOB-nummer opvragen                                                                                                    |
| nru                   | Maximaal selecteerbare JOB's voor functiebrander Retox XQ instellen (instelling: 1 tot                                                                                                    |
|                       | 100, af fabriek 10).                                                                                                    |
| [5+.]                 | Start-JOB                                                                                                    |
|                       | Eerste oproepbare JOB instellen (instelling: 1 tot 100, af fabriek 1).                                                                                                    |
| Fr                    | Menu afstandsbediening                                                                                                    |
|                       | Activeringsgedrag > zie hoofdstuk 5.1.15.2                                                                                                    |
|                       | Lin Lineair activeringsgedrag                                                                                                    |
|                       | Lob Logaritmisch activeringsgedrag (af fabriek)                                                                                                    |
|                       | Startprogramma voetafstandsbediening > zie hoofdstuk 5.1.15.3                                                                                                    |
|                       | on Functie ingeschakeld (af fabriek).                                                                                                    |
|                       | <u>EFF</u> Functie uitgeschakeld.                                                                                                    |
|                       | Eindprogramma voetafstandsbediening > zie hoofdstuk 5.1.15.4                                                                                                    |
|                       | an Functie ingeschakeld.                                                                                                    |
|                       | <u><i>aFF</i></u> Functie uitgeschakeld (af fabriek).                                                                                                    |

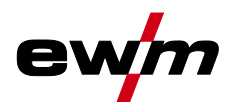

| Display        | Instelling / selecteren                                                                |
|----------------|----------------------------------------------------------------------------------------|
| EED            | Start-/stopmodus > zie hoofdstuk 5.1.15.5                                              |
|                | ben Functie ingeschakeld.                                                              |
|                | Omschakoling Jasstroompolariteit 1                                                     |
| r c P          | Onschakening lass roompolariteit                                                       |
|                | <i>EFF</i> polariteitsomkering op de besturing van het lasapparaat                     |
|                | Menu lastoortskoeling                                                                  |
| col            |                                                                                        |
|                | Modus lastoortskoeling                                                                 |
|                | RUE Automatische modus (af fabriek)                                                    |
|                | Den Permanent ingeschakeld                                                             |
|                | Lesteertekeeling neleentiid                                                            |
| ct             | Instelling 1-60 min. (af fabriek 5 min.)                                               |
| <u>ا ا ا</u>   | Temperatuur foutgrens                                                                  |
|                | Instelling 50 - 80°C / 122 - 176°F (af fabriek 70°C / 158°F)                           |
| ELD            | Debietbewaking                                                                         |
|                | <u>     E-F-</u>                                                                       |
|                | Depretreeming foutgroup                                                                |
| F_L_E          | Instelling $0.51 - 2.01/0.13$ gal - 0.53 gal (af fabriek 0.61/0.16 gal)                |
|                |                                                                                        |
| 5-0            | Viizigingen in het servicemenu dienen uitsluitend in overleg met hevoegd               |
|                | servicepersoneel te worden uitgevoerd!                                                 |
| σιι            | Waarschuwingsmeldingen weergeven > zie hoofdstuk 7.1                                   |
|                | <u>GFF</u> Functie uitgeschakeld (af fabriek)                                          |
|                | en Functie ingeschakeld                                                                |
| $ B \vdash F $ | Waarschuwing zekering                                                                  |
|                | <u>err</u> Functie uitgeschakeld (af fabriek)                                          |
|                | Dvnamische canaciteitsaannassing > zie hoofdstuk 5.8                                   |
| <u> </u>       |                                                                                        |
| Bill           | Menu automatisering <sup>3</sup>                                                       |
|                | Bedrijfsmodus automatisch/handmatig (rC aan/uit) <sup>3</sup>                          |
|                | Selecteer de apparaatbesturing/functiebesturing                                        |
|                | an bij externe geleidingsspanningen/signalen of                                        |
|                | <i>□FF</i> bij apparaatbesturing                                                       |
|                | Omschakeling van de bedrijfsmodus via de automatiseringsinterface                      |
|                | 2 <u>-</u> 2-takt                                                                      |
|                | <u>L'E'S</u> 2-takt speciaal                                                           |
| Ero            | Foutweergave (relais) <sup>3</sup>                                                     |
|                | rotentiaatvij relaiscontact<br>IngRelaiscontact hij foutmeldingen open (af fabriek)    |
|                | □Relaiscontact bij foutmeldingen open (ar labitek)                                     |
|                | Instelling pulspauzestroom I2 <sup>3</sup>                                             |
| i C            | De pulspauzestroom (I2) wordt relatief of absoluut naar de hoofdstroom (I1) ingesteld. |
|                | ProInstelling procentueel (af werk)                                                    |
|                | Rb5Instelling absoluut                                                                 |

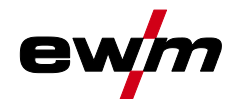

**Sneloverzicht** 

Systeem (hoofdmenu)

| Display              | Instelling / selecteren                                                                                                    |  |
|----------------------|----------------------------------------------------------------------------------------------------|--|
|                      | Functie-uitgang <sup>3</sup>                                                                                                    |  |
|                      | Potentiaalbelaste open drain-uitgang, die door actief-laag-niveau verschillende,                                                                                                    |  |
|                      | instelbare signalen kan weergeven.                                                                                                    |  |
|                      | <u>EFF</u> uitgeschakeld (af fabriek)                                                                                                    |  |
|                      | $H_{uc}$ koppeling AVC (Arc voltage control)                                                                                                    |  |
|                      | Modeling Kentelviting vegeterenenning                                                                                                    |  |
|                      |                                                                                                    |  |
| 58                   | Menu Speciale parameters                                                                                                    |  |
|                      | Weergave en vrijgave automatiseringsparameter                                                                                                    |  |
| UL                   | <u>EFF</u> Functie uitgeschakeld (af fabriek)                                                                                                    |  |
|                      | en Functie ingeschakeld                                                                                                    |  |
|                      | 2-takt-bedrijf (C-versie) > zie hoofdstuk 5.1.10.6                                                                                                    |  |
|                      | en Functie ingeschakeld                                                                                                    |  |
|                      | <u>EFF</u> Functie uitgeschakeld (af fabriek)                                                                                                    |  |
| c c d                | Lasstroomweergave werkelijke waarde > zie hoofdstuk 4.3                                                                                                    |  |
|                      | Den Weergave werkelijke waarde                                                                                                    |  |
|                      |                                                                                                    |  |
| PIIN                 | TIG-pulsen (thermisch)                                                                                                    |  |
|                      | Liteluitend voer energiele teeneeringen                                                                                                    |  |
|                      | TIC ontintink > zio hoofdotuk 5 1 12                                                                                                    |  |
| 16H51                | Ing-antistick > 210 moordstuk 5.1.12                                                                                                    |  |
|                      | <i>EE</i> functie uitgeschakeld                                                                                                    |  |
|                      | Gemiddelde waarderegelaar (AC) <sup>1</sup>                                                                                                    |  |
| [rul]                | Functie ingeschakeld (af fabriek)                                                                                                    |  |
|                      | <u>EFF</u> Functie uitgeschakeld                                                                                                    |  |
| Good                 | activArc Spanningsmeting                                                                                                    |  |
| RRR                  | Functie ingeschakeld (af fabriek)                                                                                                    |  |
|                      | GFF Functie uitgeschakeld                                                                                                    |  |
|                      | Snelle overname van de regelspanning (automatisering) <sup>3</sup>                                                                                                    |  |
|                      | an Functie ingeschakeld                                                                                                    |  |
|                      | Image: second second se               |  |
| $\left( - P \right)$ | Lasproces DC+ (TIG) <sup>1</sup>                                                                                                    |  |
|                      | Bescherming tegen het onbedoeld selecteren van de polariteit DC+ en de hiermee                                                                                                    |  |
|                      | verbonden verwoesting van de wolfraamelektrode (af werk).                                                                                                    |  |
|                      | Definition Polariteitemschakeling geblekkoord (af fabriek)                                                                                                    |  |
|                      |                                                                                                    |  |
| 6H2                  | Afhankelijk van de positie van de gassensor, het gebruik van een                                                                                                    |  |
|                      | gasdoorstroomweerstand en de bewakingsfase van het lasproces.                                                                                                    |  |
|                      | <u>EFF</u> Functie uitgeschakeld (af fabriek).                                                                                                    |  |
|                      | Bewaakt door het lasproces. Gassensor tussen gasklep en lastoorts (met                                                                                                    |  |
|                      | gasdoorstroomweerstand).                                                                                                    |  |
|                      | 2 Bewaakt voor het lasproces. Gassensor tussen gasklep en lastoorts (zonder                                                                                                    |  |
|                      | gasdoorstroomweerstand).                                                                                                    |  |
|                      | Carl Permanent bewaakt. Gassensor tussen gastles en gasklep (met                                                                                                    |  |
|                      | Viambooghorkonning voor lachelm (TIC)                                                                                                    |  |
| 0721                 | Gemoduleerde golving voor een betere vlamboogberkenning                                                                                                    |  |
|                      |                                                                                                    |  |
|                      | qemiddelde intensiteit                                                                                                    |  |
|                      | Description of the second second seco |  |
|                      |                                                                                                    |  |

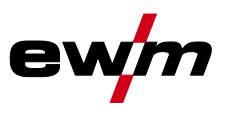

- <sup>1</sup> Uitsluitend bij apparaten voor wisselstroomlassen (AC).
- <sup>2</sup> Uitsluitend bij apparaten met toevoegdraad (AW).
- <sup>3</sup> uitsluitend bij apparaten met interface voor automaten of betreffende automatiseringscomponenten.

### 4.6.8 Lasstroominstelling (absoluut/procentueel)

De tijdens het principeschema van de apparaatbesturing in te stellen parameters zijn van de geselecteerde lasopdracht afhankelijk. Dit betekent dat wanneer er bijv. geen pulsvariant is geselecteerd er ook in het principeschema geen pulsparameters zijn in te stellen.

De lasstroominstellingen voor start-, daal-, eind- en hotstart-stroom kunnen procentueel afhankelijk van de hoofdstroom I1 of absoluut worden ingesteld.

### Selecteren

- Systeeminstellingen
  - < Bedieningspaneel
    - < Lasstroominstelling

### 4.6.9 Vergrendelfunctie

De vergrendelfunctie dient ter bescherming tegen het onbedoeld verstellen van de apparaatinstellingen. Alle bedieningselementen worden gedeactiveerd wanneer de functie is geactiveerd en het signaallampje Vergrendelfunctie brandt. De functie wordt door lang indrukken van de drukknop (> 2 s) in- of uitgeschakeld.

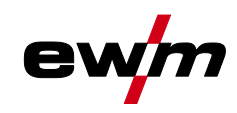

# 5 Beschrijving van de werking

### 5.1 TIG-lassen

### 5.1.1 Instelling Hoeveelheid beschermgas (gastest)/slangpakket spoelen

- Open langzaam de kraan van de gasfles.
- Open de drukregelaar.
- Schakel de stroombron in met de hoofdschakelaar.
- Gashoeveelheid via drukregelaar in overeenstemming met de toepassing instellen.
- De gastest kan op de apparaatbesturing worden gestart door het indrukken van de drukknop Gastest / slangpakket spoelen I.

Hoeveelheid beschermgas instellen (gastest)

• Er stroomt beschermgas gedurende 20 sec. of tot de drukknop opnieuw wordt ingedrukt.

Spoelen van lange slangpakketten (spoelen)

• Druk de drukknop ong. 5 sec. in. Er stroomt beschermgas gedurende 5 min. of tot de drukknop opnieuw wordt ingedrukt.

Zowel een te lage als een te hoge instelling van beschermgas kan lucht naar het lasbad leiden en hiermee poriën vormen. Pas de hoeveelheid beschermgas aan de desbetreffende lasopdracht aan!

### Instellingsaanwijzingen

| Lasmethode             | Aanbevolen hoeveelheid inert gas                                    |
|------------------------|---------------------------------------------------------------------|
| MAG-lassen             | Draaddiameter x 11,5 = I/min                                        |
| MIG-solderen           | Draaddiameter x 11,5 = I/min                                        |
| MIG-lassen (aluminium) | Draaddiameter x 13,5 = l/min (100 % argon)                          |
| TIG                    | Diameter in mm van de gaskop komt overeen met l/min.<br>gasdoorvoer |

### Gasmengsels die rijk zijn aan helium vragen om een grotere hoeveelheid gas!

Aan de hand van de volgende tabel kan de berekende hoeveelheid gas evt. gecorrigeerd worden:

| Inert gas         | Factor |
|-------------------|--------|
| 75 % Ar / 25 % He | 1,14   |
| 50 % Ar / 50 % He | 1,35   |
| 25 % Ar / 75 % He | 1,75   |
| 100 % He          | 3,16   |

# Aanwijzingen over de aansluiting van de beschermgasvoeding en het gebruik van de beschermgasfles vindt u in de gebruikshandleiding van de stroombron.

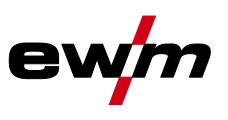

### 5.1.1.1 Gasnastroomautomatiek

Bij ingeschakelde functie wordt de gasnastroomtijd op basis van het vermogen door de apparaatbesturing gedefinieerd. Voorbeeld: Bij een actieve gasnastroomautomatiek is een gasnastroomtijd van 10 sec. ingesteld. Dit betekent dat bij 230 A lasstroom de gasnastroomtijd 10 sec. bedraagt. Bij 115 A lasstroom wordt de gasnastroomtijd teruggebracht tot 5 sec. De ingeschakelde functie wordt in het functieverloop met "auto" weergegeven.

De gedefinieerde gasnastroomtijd kan desgewenst ook individueel worden ingesteld. Deze waarde wordt vervolgens voor de actuele lasopdracht opgeslagen.

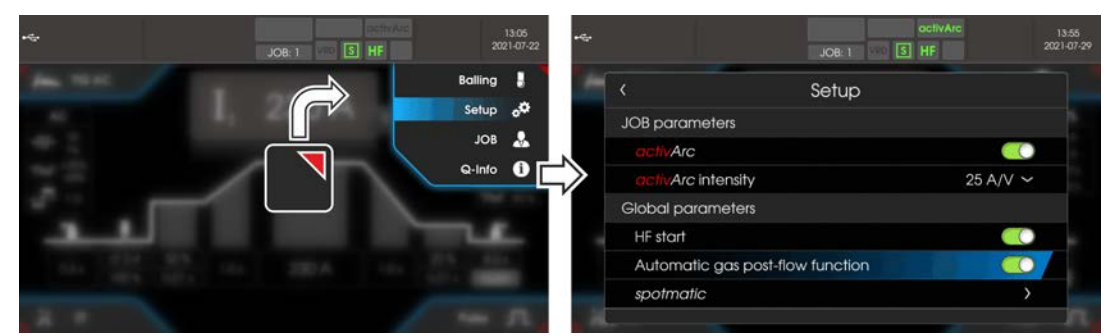

Afbeelding 5-1

### 5.1.2 Selecteren

Door de instelling van de wolfraamelektrodediameter worden het TIG--ontstekingsgedrag (ontstekingsenergie), de apparaatfuncties en de minimum stroomgrens optimaal vooraf ingesteld. Bij kleine elektrodediameters is bijv. minder ontstekingsenergie benodigd dan bij grotere elektrodediameters. Bovendien kan, indien nodig, de ontstekingsenergie > *zie hoofdstuk 5.1.3* worden aangepast aan elke lasopdracht (bijv. om de ontstekingsenergie in het gebied van een dunne plaat te verminderen). Met de keuze van de elektrodediameter wordt een minimum stroomgrens ingesteld, die op zijn beurt een effect heeft op de start-, hoofd- en daalstroom. Minimum stroomgrenzen verhinderen een onstabiele vlamboog bij ontoelaatbaar lage stroomsterktes. De minimale stroombegrenzing kan indien nodig in het menu Systeem > Speciale parameters gedeactiveerd worden. Bij gebruik van de voetafstandsbediening zijn de minimale stroomgrenzen gedeactiveerd.

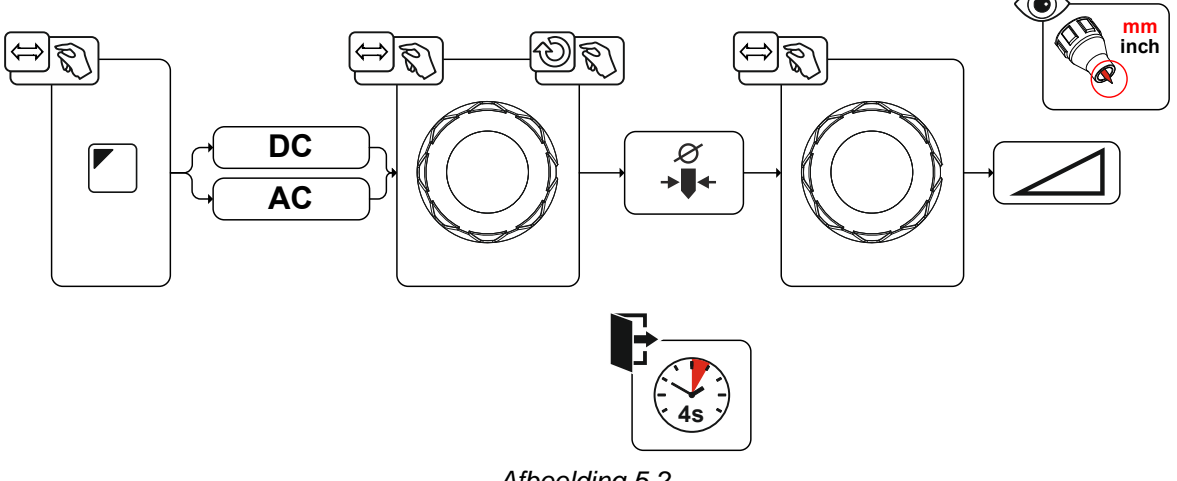

Afbeelding 5-2
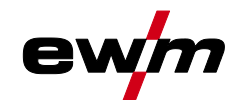

### 5.1.3 Ontstekingscorrectie

De ontstekingsenergie kan door de parameter Ontstekingscorrectie cor voor de lasopdracht worden geoptimaliseerd. Mocht het nodig zijn om de ontstekingsenergie buiten de bestaande correctiegrenzen in te stellen, kan dit ook handmatig worden geconfigureerd voor ontstekingsstroom en ontstekingsstroomtijd > *zie hoofdstuk 5.1.4*.

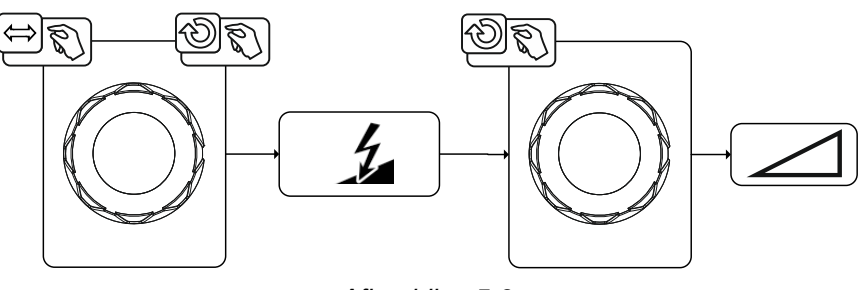

Afbeelding 5-3

## 5.1.4 Handmatige ontstekingsinstelling

Met de keuze voor een speciale ontsteking, wordt de afhankelijkheid van de minimum stroomgrenzen van de elektrodediameter gedeactiveerd. Nu kan de ontstekingsenergie onafhankelijk worden ingesteld met de parameters Ontstekingsstroom  $I_{ign}$  en Ontstekingstijd  $t_{ign}$ . De instelling van de ontstekingstijd geschiedt absoluut in milliseconden. De instelling van de ontstekingsstroom verschilt door de instellingsvarianten  $\underline{[5P-1]}$  en  $\underline{[5P-2]}$ .

- Bij variant 5P wordt de ontstekingsstroom absoluut in ampère [A] ingesteld.
- Bij variant 5P2 wordt de ontstekingsstroom procentueel afhankelijk van de ingestelde hoofdstroom ingesteld.

Keuze en activering van de parameters voor handmatige instelling van de ontstekingsenergie worden bereikt door de "linker stop" bij de instelling van de elektrodediameter (minimum waarde > 5P > 5P2).

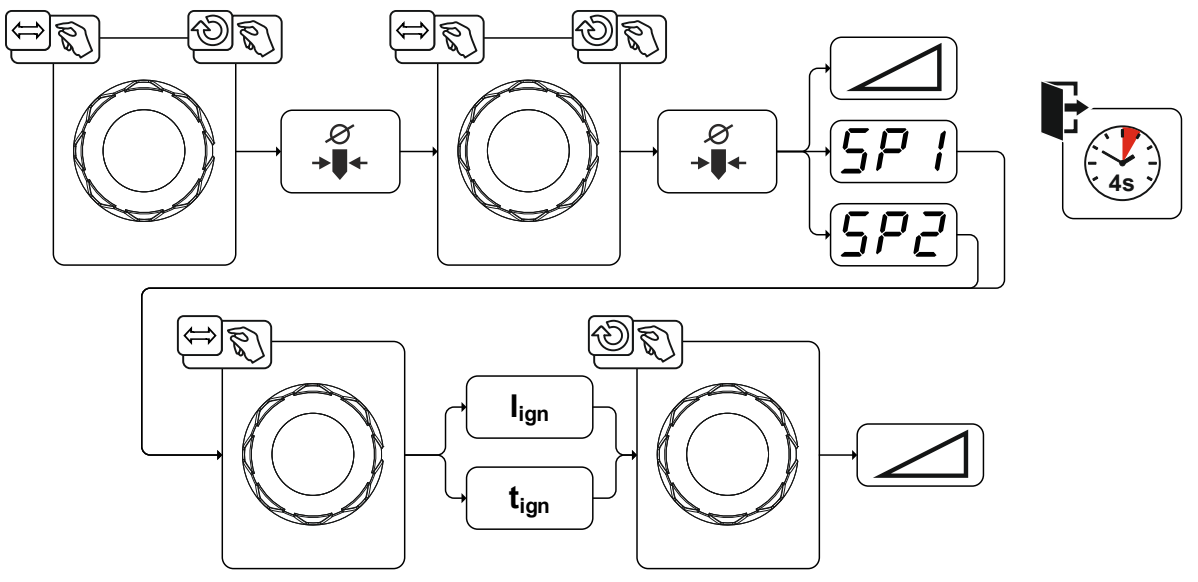

Afbeelding 5-4

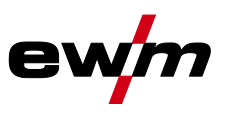

TIG-lassen

### 5.1.5 Regelmatige lasopdrachten (JOB 1-100)

Om regelmatige of afwijkende lasopdrachten permanent op te slaan, beschikt de gebruiker over 100 extra opslagplaatsen. Selecteer hiervoor de gewenste opslagplaats (JOB 1-100) en de zoals eerder beschreven ingestelde lasopdracht.

Met de JOB-manager > *zie hoofdstuk 5.4* kunnen lasopdrachten naar willekeurige geheugenplaatsen worden gekopieerd of naar de fabriekstoestand worden gereset.

Daarnaast kan de gewenste JOB op een knop voor snelle toegang (functietoets) geplaatst worden *> zie hoofdstuk 5.3.* 

Men kan uitsluitend van JOB omschakelen als er géén lasstroom stroomt. De up-slope- en down-slopetijden kunnen voor 2-takt en 4-takt afzonderlijk worden ingesteld.

#### Selecteren

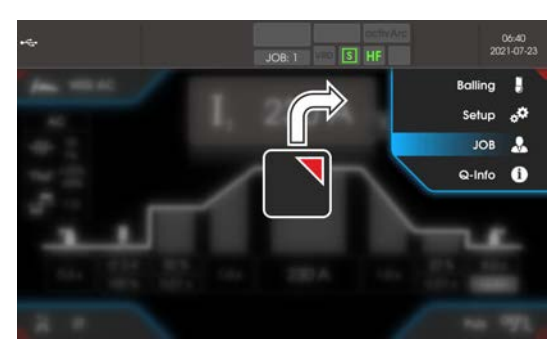

Afbeelding 5-5

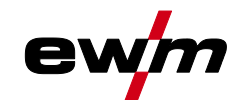

#### 5.1.6 Lasprogramma's

De functie Lasprogramma's is af fabriek uitgeschakeld en moet worden geactiveerd voor gebruik in het Hoofdmenu systeem.

#### Selecteren

| :=        | Systeeminstellingen                                                                                                    |
|-----------|----------------------------------------------------------------------------------------------------|
| $\langle$ | Stroombron P5                                                                                                    |
|           | < Bedrijfsmodus د المجامع المحافظ المحافظ ا |
|           | < Programmawerking Pro                                                                                                    |

In elk geselecteerde soort laswerk (JOB), *> zie hoofdstuk 5.1.2*, kunnen 16 programma's worden ingesteld, opgeslagen en opgevraagd. In het programma "0" (standaardinstelling) kan de lasstroom traploos over het hele bereik worden ingesteld. In de programma's 1-15 kunnen 15 verschillende lasstromen (incl. bedrijfsmodus en puls-functie) worden gedefinieerd.

Het lasapparaat beschikt over 16 programma's. Deze kunnen tijdens het lassen worden gewisseld. Wijzigingen van de overige lasparameters in de programmacyclus hebben in gelijke mate effect op alle programma's.

Een verandering van de lasparameters wordt onmiddellijk in de JOB opgeslagen! Voorbeeld:

| Programmanummer | Lasstroom | Bedrijfsmodus | Puls-functie |  |
|-----------------|-----------|---------------|--------------|--|
| 1               | 80A       | 2-takt        | Pulsen aan   |  |
| 2               | 70A       | 4-takt        | Pulsen uit   |  |

De bedrijfsmodus kan tijdens het lassen niet worden gewijzigd. Als er met programma 1 (bedrijfsmodus 2-takt) wordt gestart, neemt programma 2 ondanks de instelling 4-takt de instelling van startprogramma 1 over en wordt tot het einde van het lassen omgeschakeld.

De puls-functie (Pulsen uit, Pulsen aan) en de lasstromen worden uit de betreffende programma's overgenomen.

#### 5.1.6.1 Selecteren en instelling

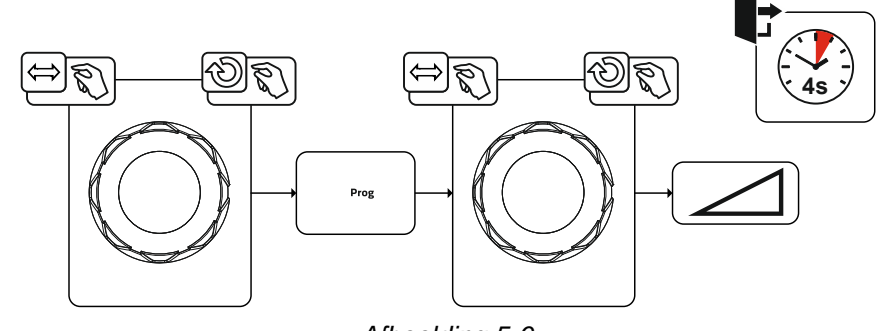

Afbeelding 5-6

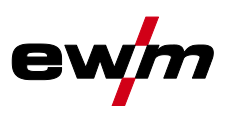

## 5.1.7 Wisselstroomlassen

Het lassen van aluminium en aluminiumlegeringen wordt mogelijk gemaakt door de periodieke wisseling van de polariteit op de wolfraamelektrode.

Daarbij is de negatieve polariteit (negatieve halve golf) van de wolfraamelektrode verantwoordelijk voor het inbrandgedrag en heeft een lagere elektrodebelasting in vergelijking met de positieve halve golf. De negatieve halve golf wordt ook wel "koelende halve golf" genoemd.

De positieve polariteit daarentegen, d.w.z. de positieve halve golf, dient om de oxidelaag op het materiaaloppervlak te breken (zgn. reinigende werking). Tegelijkertijd smelt hier de

wolfraamelektrodepunt door de hoge warmtewerking bij de positieve halve golf tot een kogel (zgn. calotte). De grootte van de calotte hangt af van de lengte (balansinstelling > *zie hoofdstuk 5.1.7.3* en de stroomamplitude (amplitudebalans > *zie hoofdstuk 5.1.7.4*) van de positieve fase. Houd er rekening mee dat een te grote calotte tot een onstabiele en diffuse vlamboog kan leiden en bijgevolg tot een laag inbrandprofiel. Zodoende moet de verhouding tussen stroomamplitude en de balans van de opdracht overeenkomstig worden ingesteld.

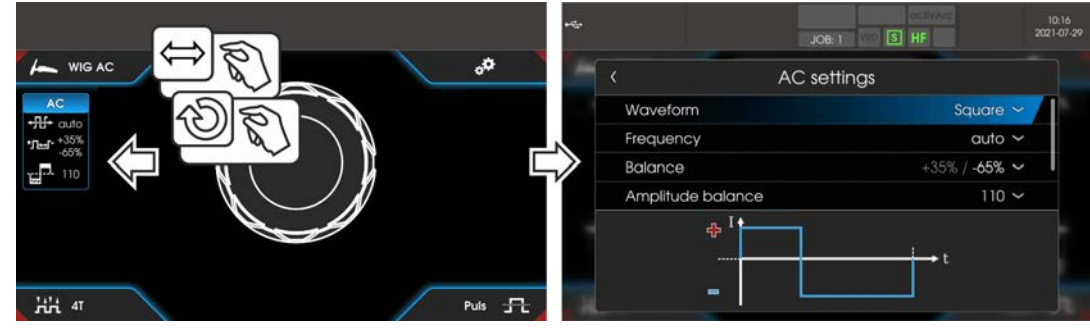

Afbeelding 5-7

#### Selecteren

|           | AC-instellingen            |
|-----------|----------------------------|
| $\langle$ | Curvevorm                  |
| $\langle$ | Frequentie                 |
| <         | Balance                    |
| $\langle$ | Amplitudebalance           |
| $\langle$ | Schakeloptimalisering (AC) |
| <         | Venster vastzetten         |

#### 5.1.7.1 Curvevorm

Met de parameter Curvevorm kunnen drie verschillende wisselstroomvormen passend bij de toepassing worden gekozen:

- Rechthoek Maximale energie-input (af fabriek)
- Trapezium De allrounder voor de meeste toepassingen
- Sinus Laag geluidsniveau

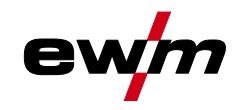

#### 5.1.7.2 AC-frequentieautomatiek

De apparaatbesturing neemt de regeling of instelling van de wisselstroomfrequentie over naar gelang de ingestelde hoofdstroom. Hoe kleiner de lasstroom hoe hoger de frequentie en omgekeerd. Bij lage lasstromen wordt hierdoor een geconcentreerde, richtingsstabiele vlamboog behaalt. Bij hoge lasstromen wordt de belasting van de wolfraamelektrode geminimaliseerd en worden hogere standtijden behaald. Met het gebruik van een voetafstandsbediening met deze functie worden handmatige ingrepen van de gebruiker tijdens het lasproces tot een minimum beperkt.

De activering vindt plaats in het functieverloop via het menu AC-instellingen. Door linksom te draaien wordt de parameterwaarde Frequentie - zolang verkleind tot in de display auto (AC-frequentieautomatiek) wordt weergegeven.

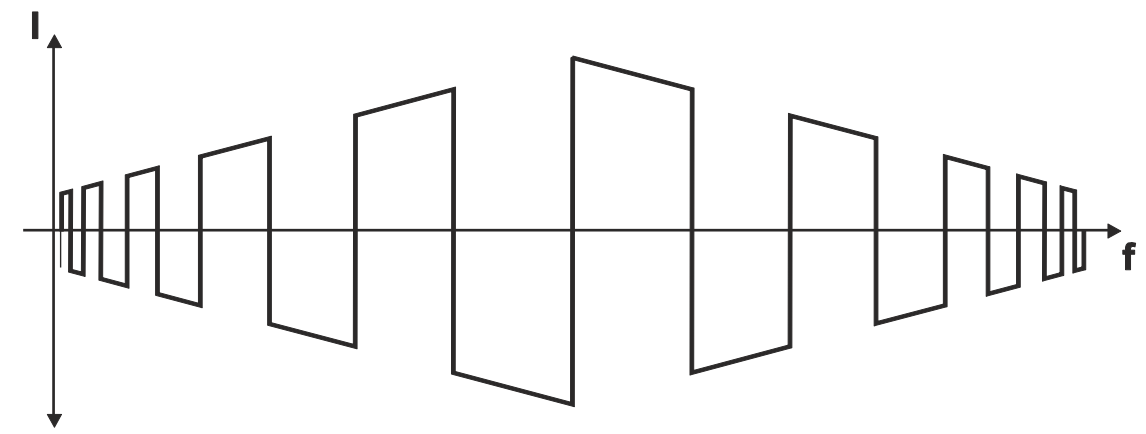

Afbeelding 5-8

#### 5.1.7.3 Balance

Het is belangrijk dat de juiste tijdsverhouding (balans) tussen de positieve fase (reinigende werking, kogelgrootte) en de negatieve fase (inbranddiepte) wordt gekozen. Dit kan afhankelijk van materiaal en opdracht van de fabrieksinsteling afwijken. Hiervoor is het nodig om de AC-balance in te stellen. De voorinstelling (fabrieksinstelling, nulstand) van de balans is 65% en heeft altijd betrekking op de negatieve halve golf. Dienovereenkomstig wordt de positieve halve golf aangepast (negatieve halve golf = 65 %, positieve halve golf = 35 %).

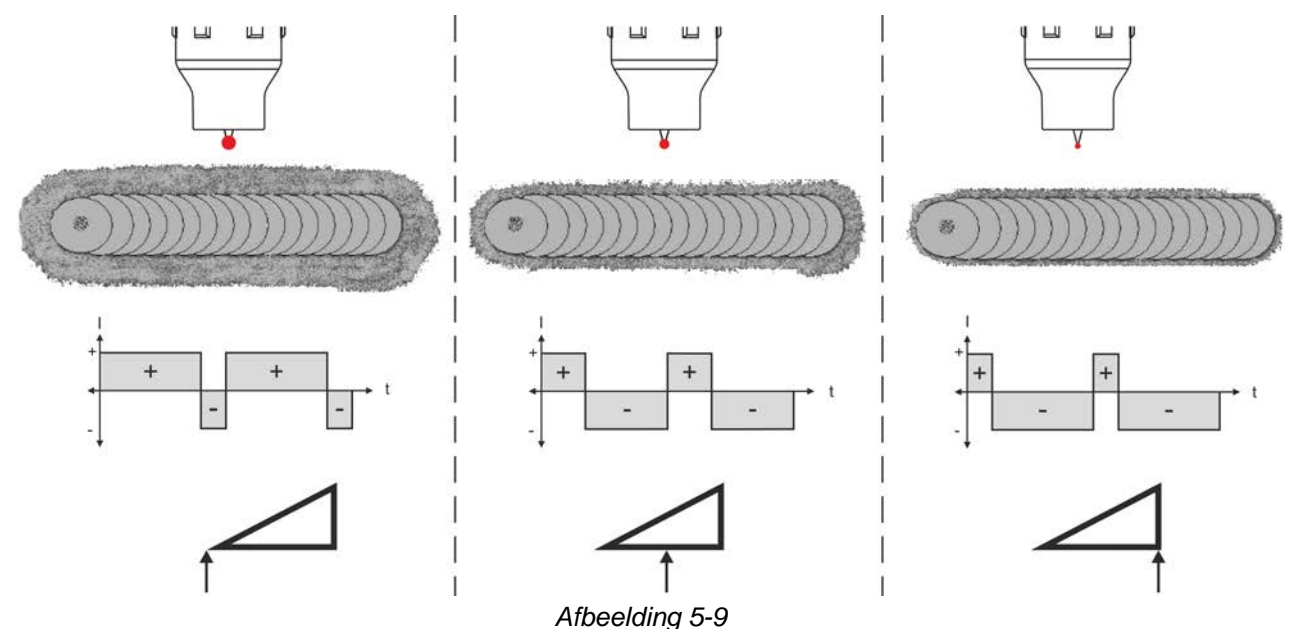

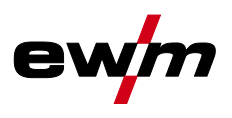

#### 5.1.7.4 Amplitudebalance

Net zoals bij de AC-balance wordt bij de AC-amplitudebalance een verhouding (balance) tussen de positieve en negatieve halve golf ingesteld. Daarbij wijzigt de balance in de vorm van stroomsterkteamplitudes.

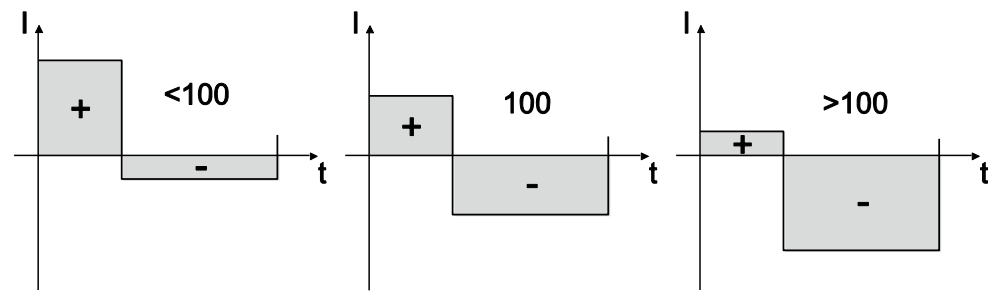

Afbeelding 5-10

De verhoging van de stroomsterkteamplitude in de positieve halve golf bevordert het openscheuren van de oxidelaag en de reinigende werking. Bij vergroting van de negatieve stroomsterkteamplitude wordt de inbranding verhoogd.

#### 5.1.7.5 Schakeloptimalisering

Bij AC-lassen wordt er periodiek tussen positieve en negatieve halve golf gewisseld. Deze poolwisseling wordt commutatie genoemd. Invloeden van buitenaf zoals laaggelegeerde aluminiummaterialen (bijv. Al 99,5) of moeilijk ioniseerbare gassen (Ar/He-mengsels) kunnen een negatief effect hebben op de commutatie en dit kan leiden tot een lagere vlamboogstabiliteit en een grotere geluidsontwikkeling. De stroombron heeft een intelligente commutatie-optimalisatie, die is onderverdeeld in automatische

modus (linker stop) en handmatige modus (1-100):Automatische modus (fabrieksinsteling)

Standaard staat de commutatie-optimalisatie op "Auto". De stroombron is daardoor in staat de commutatie te evalueren en zorgt automatisch voor de hoogst mogelijke vlamboogstabiliteit, veilige inbranding en oxidevrije naden voor elke lasopdracht. Voor bijna elke toepassing is de automatische modus de beste keuze.

• Handmatige modus (1-100):

Mocht, in zeldzame gevallen, het resultaat in de automatische modus niet bevredigend zijn dan kan in de handmatige modus de commutatie-optimalisatie worden aangepast. Daarbij kan de volgende schematische weergave als instelhulp worden gebruikt.

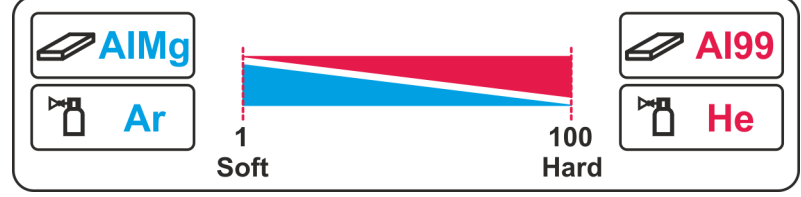

Afbeelding 5-11

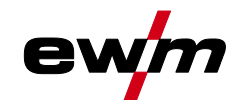

#### 5.1.7.6 Synchroon lassen (AC)

Deze functie is belangrijk als er met twee stroombronnen aan weerszijden tegelijkertijd met wisselstroom moet worden gelast, zoals dat bijv. bij dikke aluminium materialen in positie PF voorkomt. Daardoor wordt gewaarborgd dat bij wisselstroom de plus- en minpoolfasen bij beide stroombronnen gelijktijdig optreden (gesynchroniseerd worden) en de vlambogen elkaar daarom niet wederzijds negatief beïnvloeden.

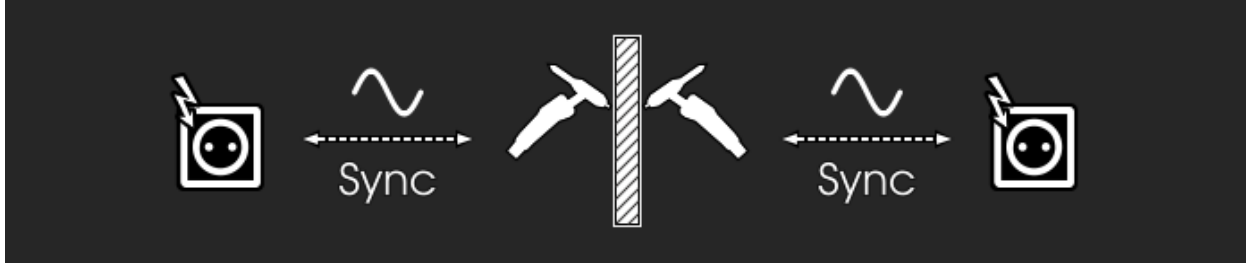

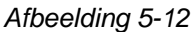

Om ervoor te zorgen dat de energie-input bij synchroon lassen in het lasbad storingsvrij kan plaatsvinden, moeten de fasevolgorden en draaivelden van de voedingsspanningen (50Hz / 60Hz) identiek zijn! De vereiste parameters kunnen direct op de apparaatbesturing worden ingesteld (omdraaien of omwisselen van de netaansluitstekker vereist).

Bovendien kunnen bedradingsverschillen in het stroomnet worden gecompenseerd. Een optimale fasecompensatie zorgt voor een beter lasresultaat. De synchronisatie van twee stroombronnen van EWM kan door de parameter faseverschuiving *SPa* in 60°-stappen (0°, 60°, 120°, 180°, 240° en 300°) plaatsvinden.

Bij de synchronisatie met een andere fabrikant (stroombron) kan aanvullend op de fasestand de parameter fasefijnafstemming  $\overline{nF5}$  in 1°-stappen (-30° tot 0° tot +30°) worden aangepast.

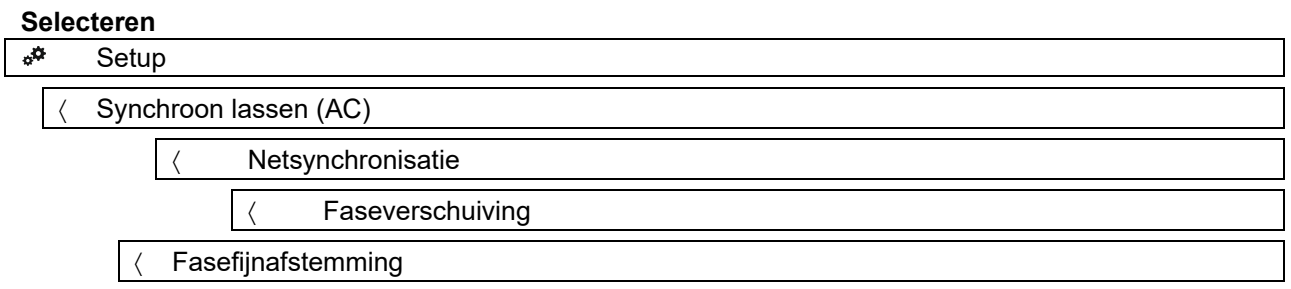

#### 5.1.8 Balling (Kogelvorming)

De functie kogelvorming behaalt een optimale kogelvorming voor de beste ontstekings- en lasresultaten bij wisselstroomlassen.

Voorwaarden voor een optimale kogelvorming zijn een puntig geslepen elektrode (ong. 15-25°) en de ingestelde elektrodediameter op de apparaatbesturing. De ingestelde elektrodediameter is van invloed op de stroomsterkte voor de kogelvorming en daarmee op de kogelgrootte.

De stroomsterkte kan indien gewenst handmatig worden aangepast in parameter [\_\_\_\_ (+/- 30 A).

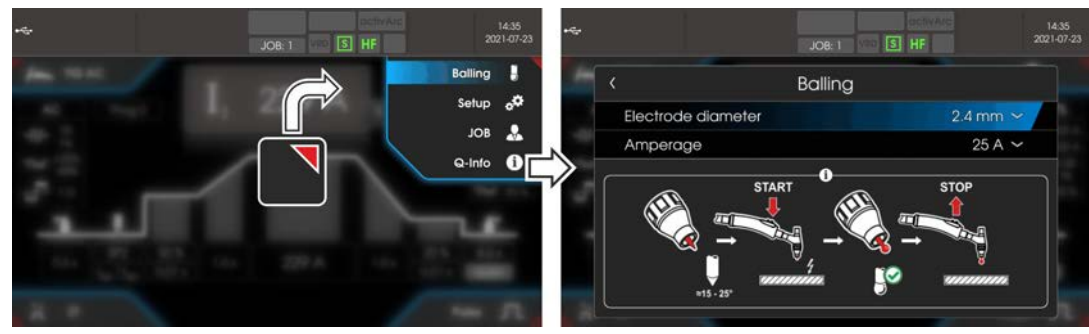

Afbeelding 5-13

De gebruiker drukt op de toortsknop en de functie wordt gestart door contactloze ontsteking (HFontsteking) (de navigatiebalk verandert van kleur van blauw naar knipperend groen). De calotte wordt gevormd en de functie wordt dan automatisch beëindigd na het verstrijken van de gasnastroomtijd. De kogelvorming moet eerst op proefmateriaal worden uitgevoerd, aangezien overmatig wolfraam wordt gesmolten en de kwaliteit van de lasnaad wordt beïnvloed.

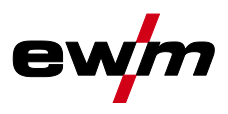

### 5.1.9 Ontsteking vlamboog

De soort ontsteking wordt in het menu Systeem (drukknop 🗉) ingesteld. Extra ontstekingsopties kunnen indien nodig worden aangepast.

#### Selecteren

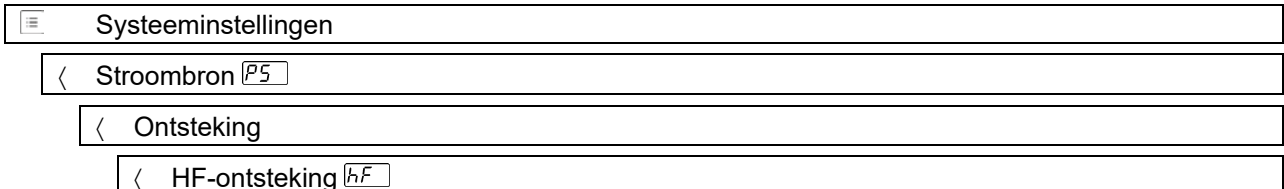

#### 5.1.9.1 HF-ontsteking

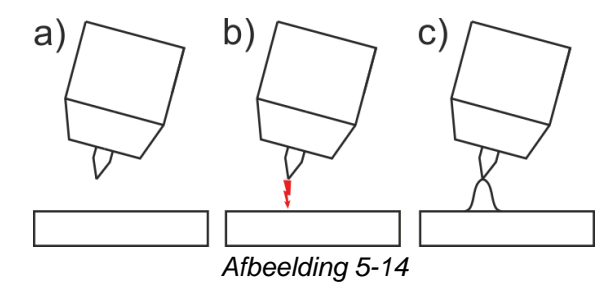

De vlamboog wordt contactloos met hoogspanningsontstekingspulsen gestart:

- a) lastoorts in laspositie boven het werkstuk plaatsen (afstand tussen de punt van de elektrode en het werkstuk ca. 2-3 mm).
- b) toortsknop bedienen (hoogspanningsontstekingspulsen starten de vlamboog).
- c) lasstroom vloeit, afhankelijk van de geselecteerde bedrijfsmodus, met de ingestelde start- of hoofdstroom.

Lassen beëindigen: toortsknop loslaten of indrukken en loslaten al naar gelang de gekozen bedrijfsmodus.

#### 5.1.9.2 Liftarc

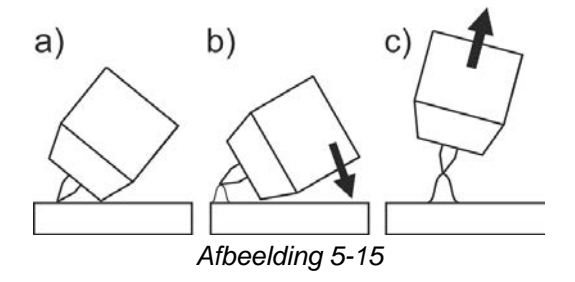

De boog wordt door contact met het werkstuk gestart.

- a) Plaats de gaskop van de toorts en de punt van de Wolfram-elektrode voorzichtig op het werkstuk en druk de toortsknop in (liftarc-stroom vloeit, onafhankelijk van de ingestelde hoofdstroom),
- b) Kantel de toorts via de gaskop van de toorts tot er zich tussen de elektrodepunt en het werkstuk een afstand van ca. 2-3 mm bevindt. De lichtboog ontsteekt en de lasstroom stijgt, afhankelijk van de ingestelde bedrijfsmodus, tot aan de ingestelde start- resp. hoofdstroom.
- c) Til de toorts op en draai hem in de normale positie.

Lassen beëindigen: toortstoetsen loslaten of indrukken en loslaten in functie van de gekozen bedrijfsmodus.

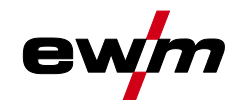

#### 5.1.9.3 Automatische uitschakeling

De automatische uitschakeling beëindigt het lasproces na afloop van fouttijden en kan door twee toestanden worden geactiveerd:

- Tijdens de ontstekingsfase 5 sec. na de laststart stroomt er geen lasstroom (ontstekingsfout).
- Tijdens de lasfase
- De vlamboog wordt langer dan 5 sec. onderbroken (vlamboogonderbreking).

Indien nodig kan de tijd voor opnieuw ontsteken na vlamboogonderbreking worden uitgeschakeld of tijdelijk worden ingesteld.

#### Selecteren

| := | Systeeminstellingen |
|----|---------------------|
|----|---------------------|

< Stroombron P5

< Ontsteking

< Herontsteking [LER]

### 5.1.10 Bedrijfsmodi (functieverlopen)

#### 5.1.10.1 Verklaring van de tekens

| Symbool     | Betekenis                                                                     |
|-------------|-------------------------------------------------------------------------------|
| <b>.</b>    | Toortsknop 1 indrukken                                                        |
|             | Toortsknop 1 loslaten                                                         |
| I           | Stroom                                                                        |
| t           | Tijd                                                                          |
| Ð           | Gasvoorstromen                                                                |
| Ľ           |                                                                               |
| <u>G</u> Pr |                                                                               |
| I SE        | Startstroom                                                                   |
| E S E       | Starttijd                                                                     |
| EUP         | Up-slope tijd                                                                 |
| ĿΡ          | Puntlastijd                                                                   |
| 1 1         | Hoofdstroom (minimale tot maximale stroom)                                    |
| AMP         |                                                                               |
| 12          | Daalstroom / puls-pauzestroom                                                 |
| AMP%        |                                                                               |
| E I         | Pulstijd                                                                      |
| <u> </u>    | Pulspauzetijd                                                                 |
| I PL        | Pulsstroom                                                                    |
| E5 1        | Bedrijfsmodus 4-takt: slope-tijd van hoofdstroom (AMP) naar daalstroom (AMP%) |
|             | Thermisch TIG-pulsen: Slope-tijd van pulsstroom naar puls-pauzestroom         |
| <u> </u>    | Bedrijfsmodus 4-takt: slope-tijd van daalstroom (AMP%) naar hoofdstroom (AMP) |
|             | Thermisch TIG-pulsen: Slope-tijd van puls-pauzestroom naar pulsstroom         |
| <u>Edn</u>  | Down-slope tijd                                                               |
| 1 E d       | Eindkraterstroom                                                              |
| <u>LEd</u>  | Eindkratertijd                                                                |
|             | Gasnastromen                                                                  |
|             |                                                                               |
| <u>695</u>  |                                                                               |
| 6AL         | Balance                                                                       |
| FrE         | Frequentie                                                                    |

TIG-lassen

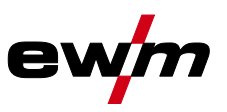

#### 5.1.10.2 2-takt-bedrijf

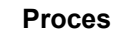

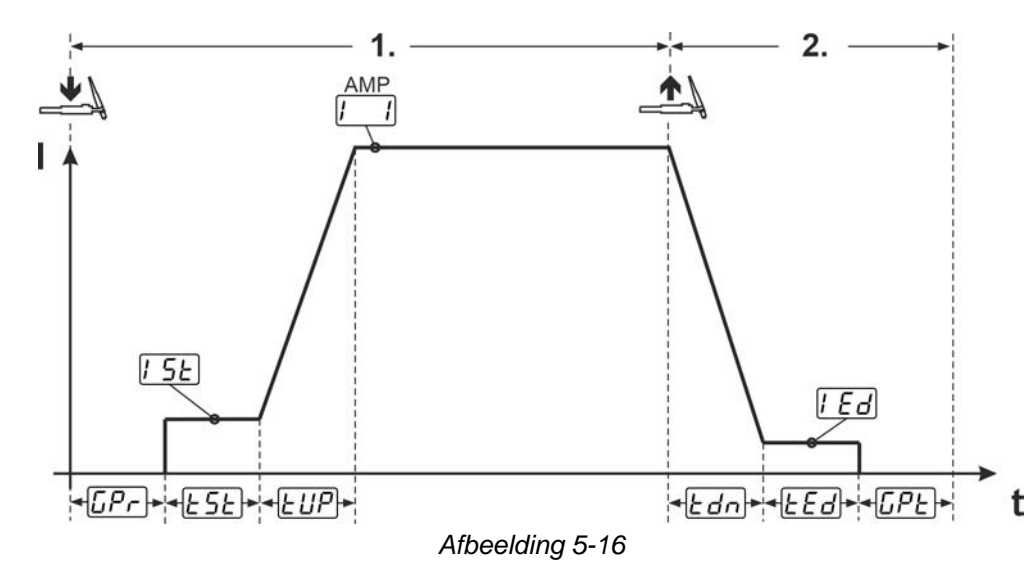

#### 1e takt:

- Toortsknop 1 indrukken en vasthouden.
- De gasvoorstroomtijd [[Pr] loopt af (beschermgas stroomt).
- De vlamboog wordt ontstoken (HF-ontsteking).
- De startstroom [5] stroomt voor de starttijd [5] (HF-ontsteking-ontsteking wordt uitgeschakeld).
- De lasstroom stijgt tijdens de up-slope-tijd *LUP* naar de hoofdstroom *I*.

#### 2e takt:

- Toortsknop 1 loslaten.
- De hoofdstroom [1] daalt tijdens de down-slope-tijd <u>Edn</u> naar de eindstroom [Ed].
   Wordt de 1e Als de toortsknop tijdens de down-slope-tijd <u>Edn</u> wordt ingedrukt, stijgt de stroom weer naar de hoofdstroom [1].
- De eindstroom [Ed] stroomt gedurende de eindstroomtijd Ed.
- De vlamboog dooft.
- De gasnastroomtijd [[PE] loopt af (beschermgas wordt uitgeschakeld).

#### 5.1.10.3 4-takt-bedrijf

Proces

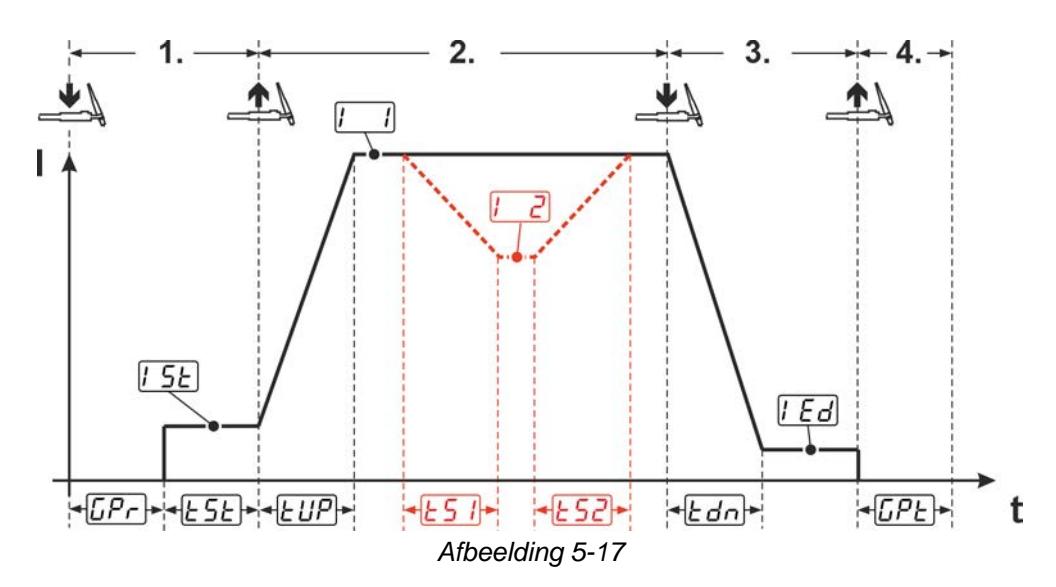

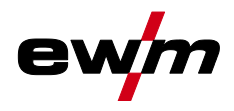

#### 1.Takt

- Toortsknop 1 indrukken, gasvoorstroomtijd [[Pr] loopt af.
- · HF-ontstekingsimpulsen springen van de elektrode over naar het werkstuk, de vlamboog ontsteekt.
- Lasstroom vloeit en gaat onmiddellijk naar de vooraf ingestelde startstroomwaarde [5] (zoeklichtboog bij instelling minimaal). HF schakelt uit.
- Startstroom vloeit minimaal gedurende de starttijd E5E of zolang de toortsknop wordt ingedrukt.

#### 2.Takt

- Toortsknop 1 loslaten.
- De lasstroom stijgt met de ingestelde up-slope--tijd *LUP* tot de hoofdstroom *L\_I*.
- Omschakelen van hoofdstroom AMP naar daalstroom [2] (AMP%):
- Toortsknop 2 indrukken of
- Toortsknop 1 tippen (toortsmodi 1-6).

Wanneer tijdens de hoofdstroomfase toortsknop 2 samen met toortsknop 1 wordt ingedrukt, daalt de lasstroom met de ingestelde slope-tijd  $\boxed{\underline{15}}$  tot de daalstroom  $\boxed{\underline{12}}$ .

Na het loslaten van de toortsknop 2 stijgt de lasstroom met ingestelde slope-tijd  $\boxed{\underline{\textsterling52}}$  opnieuw tot hoofdstroom AMP. De parameters  $\boxed{\underline{\textsterling51}}$  en  $\boxed{\underline{\textsterling52}}$  kunnen in het snelmenu worden aangepast > *zie hoofdstuk 4.4*.

3.Takt

- Toortsknop 1 indrukken.
- De hoofdstroom daalt met de ingestelde down-slope-tijd *Ldn* naar de eindkraterstroom *LEd*.

De mogelijkheid bestaat om het lasproces bij het bereiken van de hoofdstroomfase *[\_\_\_]* te verkorten door toortsknop 1 aan te tikken (3e takt vervalt).

#### 4.Takt

- Toortsknop 1 loslaten, de vlamboog gaat uit.
- De ingestelde gasnastroomtijd [[PE] loopt.

# Bij aangesloten voetafstandsbediening schakelt het apparaat automatisch over op 2-takt-bedrijf. Up- en down-slope zijn uitgeschakeld.

#### Alternatieve lasstart (tiptoetsstart):

De functie tiptoetsstart  $\boxed{\mbox{\sc bergen}}$  moet vóór gebruik worden ingeschakeld. Bij de alternatieve lasstart wordt de duur van de eerste en tweede takt uitsluitend door de ingestelde procestijden bepaald (toortsknop tippen in de gasvoorstroomfase  $\boxed{\mbox{\sc bergen}}$ ).

#### Selecteren

|   | Systeeminstellingen                              |
|---|--------------------------------------------------|
| < | Lastoorts Erd                                    |
|   | <ul> <li>✓ Start indrukken <i>EP5</i></li> </ul> |

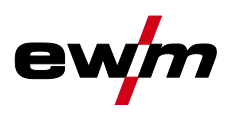

#### 5.1.10.4 spotArc

De methode is inzetbaar voor het hechten of het verbindingslassen van platen uit staal en CrNilegeringen met een maximale dikte van ongeveer 2,5 mm. Er kunnen ook verschillende plaatdikte op elkaar worden gelast. Door de eenzijdige toepassing is het ook mogelijk om platen op holle profielen, zoals ronde of vierkante buizen, te lassen. Bij vlamboogpuntlassen wordt de bovenste plaat door de vlamboog doorgesmolten en de onderste plaat aangesmolten. Er ontstaan vlakke fijngeschubde laspunten, die ook in het zicht geen of zeer weinig nabewerking vereisen.

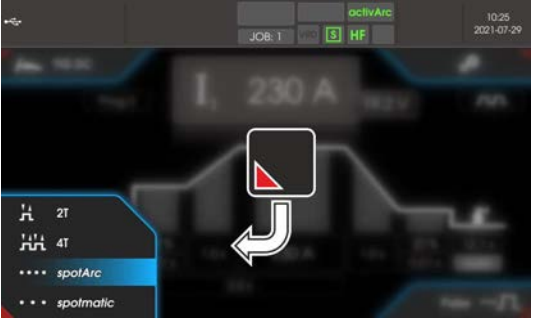

Afbeelding 5-18

Om een effectief resultaat te behalen dienen de up- en downslope-tijden op "0" te zijn ingesteld.

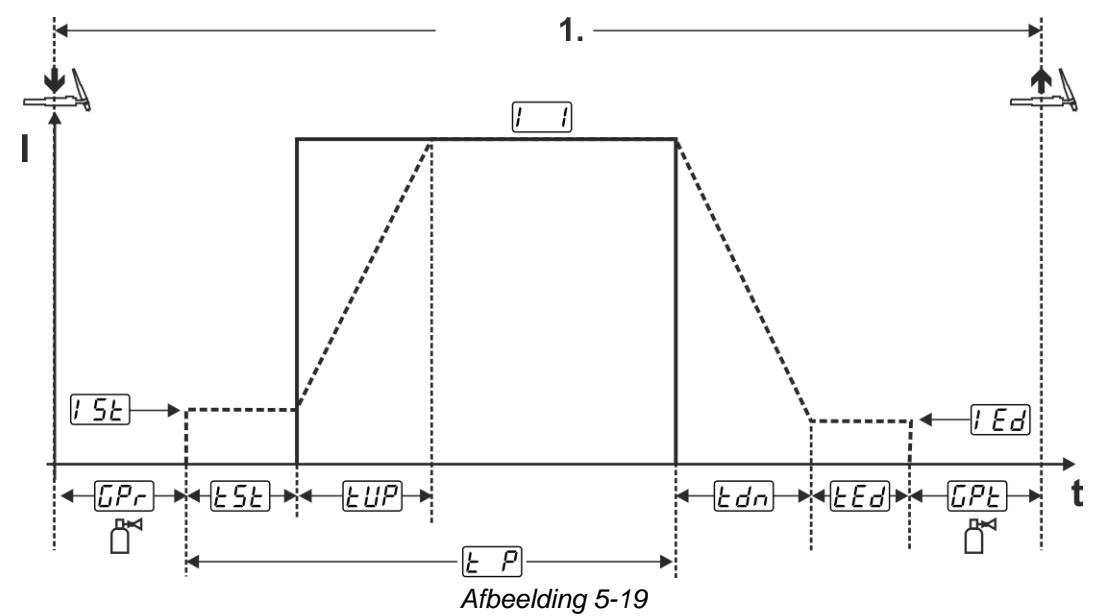

Als voorbeeld wordt het ontstekingsproces van de HF-ontsteking weergegeven. De vlamboogontsteking met Liftarc is echter ook mogelijk *> zie hoofdstuk 5.1.9*.

#### Proces:

- Toortsknop indrukken en vasthouden.
- Gasvoorstroomtijd loopt af.
- HF-ontstekingsimpulsen springen van de elektrode over naar het werkstuk, de vlamboog ontsteekt.
- Lasstroom vloeit en gaat onmiddellijk naar de ingestelde waarde van de startstroom [5]
- HF wordt uitgeschakeld.
- Lasstroom stijgt met de ingestelde up-slope tijd EUP naar de hoofdstroom I (AMP).

Het proces wordt door het verlopen van de ingestelde spotArc-tijd of het vroegtijdig loslaten van de toortsknop beëindigd. Bij activering van de spotArc-functie wordt aanvullend de pulsvariant Automatic pulsen ingeschakeld. De functie kan indien gewenst ook door het indrukken van de drukknop pulslassen worden gedeactiveerd.

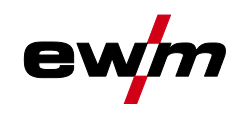

#### 5.1.10.5 spotmatic

In tegenstelling tot de bedrijfsmodus spotArc wordt de vlamboog niet zoals gebruikelijk met het indrukken van de toortsknop gestart, maar door de wolfraamelektrode kort op het werkstuk te plaatsen. De toortsknop is bedoeld voor de vrijgave van het lasproces. De vrijgave wordt aangegeven door het knipperen de controlelampje spotArc/spotmatic. De vrijgave kan voor elk laspunt afzonderlijk of permanent worden uitgevoerd. De instelling wordt door de parameter Procesvrijgave <u>55P</u> in het menu systeem gestuurd:

- Afzonderlijke procesvrijgave (<u>55P</u> > <u>on</u>): Het lasproces moet voor elke vlamboogontsteking door het indrukken van de toortsknop opnieuw worden vrijgegeven. De procesvrijgave wordt na 30 sec. inactiviteit automatisch beëindigd.
- Permanente procesvrijgave (<u>55P</u> > <u>oFF</u>): Het lasproces wordt door eenmalig indrukken van de toortsknop vrijgegeven. De volgende vlamboogontsteking worden gestart door kort plaatsen van de wolfraamelektrode. De procesvrijgave wordt door het indrukken van de toortsknop of na 30 sec. inactiviteit beëindigd.

Standaardinstellingen van functie spotmatic zijn de gescheiden procesvrijgave en korte punttijd. Ontsteking door plaatsing van de wolfraamelektrode kan worden gedeactiveerd met de parameter Ontsteking door werkstukcontact.

#### Selecteren

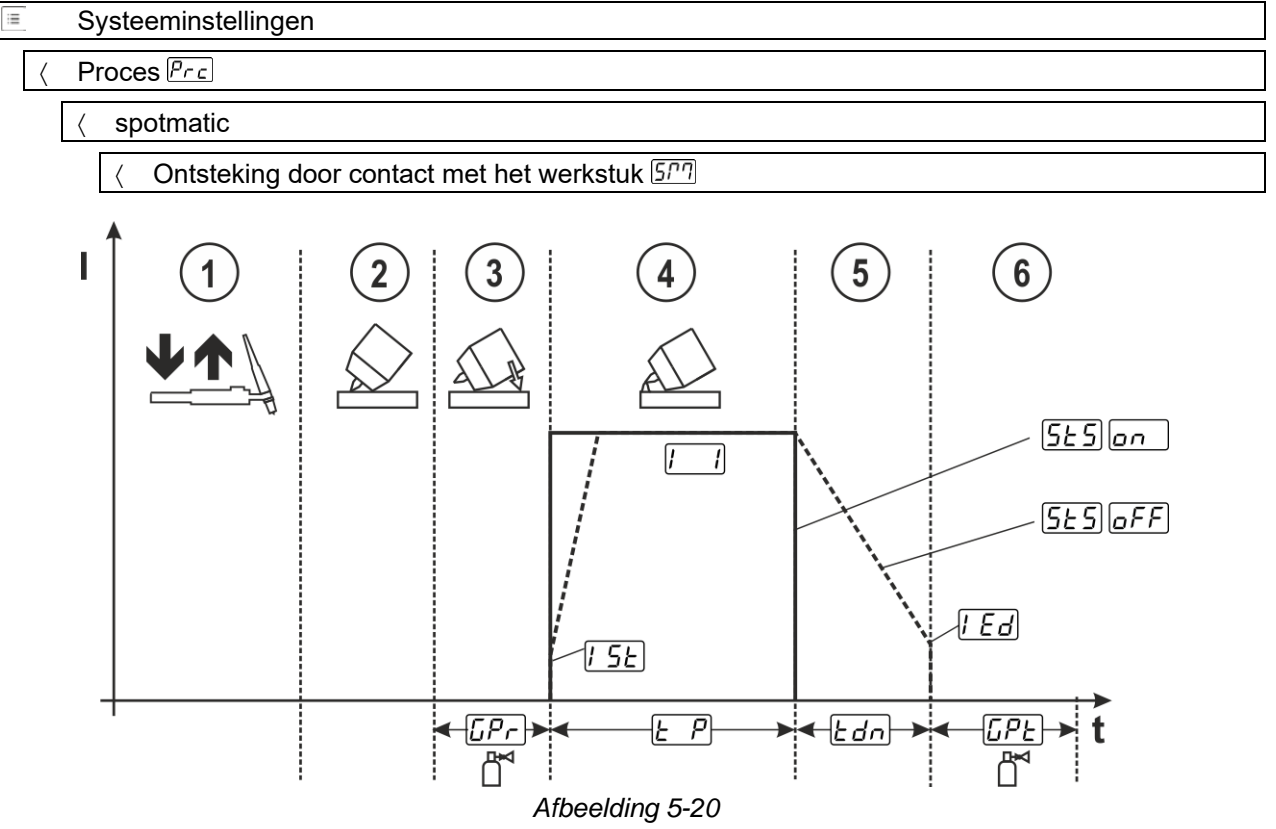

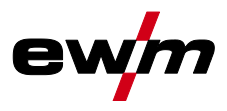

Als voorbeeld wordt het ontstekingsproces van de HF-ontsteking weergegeven. De vlamboogontsteking met Liftarc is echter ook mogelijk > *zie hoofdstuk 5.1.9*.

#### Procesvrijgavetype voor lasproces selecteren.

Up-slope en down-slope-tijden zijn alleen mogelijk bij een lang instelbereik van de punttijd (0,01 sec. - 20,0 sec.).

- ① Druk de lastoortsknop in en laat de knop los (tip-functie) om het lasproces vrij te geven.
- ② Gaskop en wolfraamelektrodepunt voorzichtig op het werkstuk plaatsen.
- ③ Kantel de lastoorts over de toortsgaskop tot er tussen het elektrodepunt en het werkstuk een afstand van ca. 2-3 mm bestaat. Het beschermgas stroomt gedurende de ingestelde gasvoorstroomtijd De vlamboog ontsteekt en de eerder ingestelde startstroom [5] gaat stromen.
- ④ De hoofdstroomfase 💷 wordt door het verstrijken van de ingestelde punttijd 上 P beëindigd.
- Uitsluitend voor lange tijdpunten (parameter <u>525</u> = <u>aFF</u>):
   De lasstroom daalt met de ingestelde down-slope tijd <u>Edn</u> naar de eindkraterstroom <u>IEd</u>.
- © De gasnastroomtijd **LPE** loopt af en het lasproces wordt beëindigd.

Druk op de lastoortsknop en laat hem los (aantikken) om het lasproces opnieuw vrij te geven (alleen bij procesvrijgave afzonderlijk vereist). Het opnieuw plaatsen van de lastoorts met de wolfraamelektrodepunt start de verdere lasprocessen.

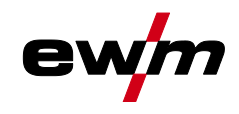

#### 5.1.10.6 2-takt-bedrijf C-versie

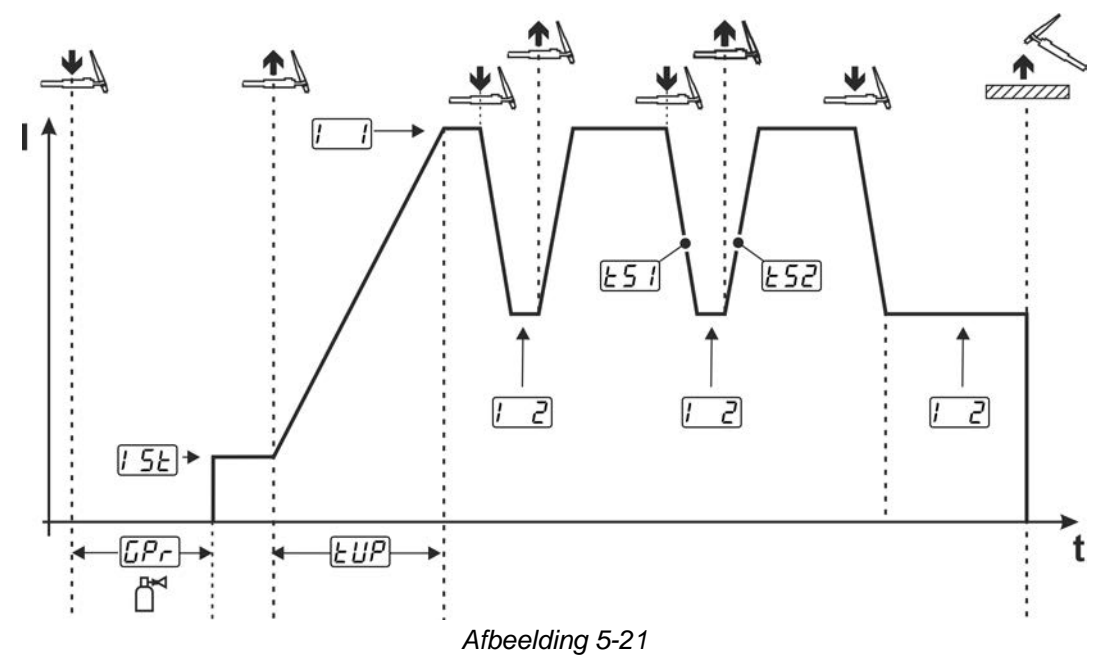

#### 1e takt

- Toortsknop 1 indrukken en vasthouden. De gasvoorstroomtijd [[Pr] loopt af.
- HF-ontstekingsimpulsen springen van de elektrode over naar het werkstuk, de vlamboog ontsteekt.
- Lasstroom vloeit en gaat onmiddellijk naar de vooraf ingestelde startstroomwaarde [5] (zoeklichtboog bij instelling minimaal). De HF-ontsteking wordt uitgeschakeld.

#### 2e takt

- Toortsknop 1 loslaten.
- De lasstroom stijgt tijdens de Up-Slope-tijd EUP naar de hoofdstroom [...].

Door toortsschakelaar 1 in te drukken, begint de slope  $\boxed{151}$  van de hoofdstroom  $\boxed{11}$  naar de daalstroom  $\boxed{22}$ . Door het loslaten van de toortsknop begint de slope  $\boxed{152}$  van de daalstroom  $\boxed{12}$  naar de hoofdstroom  $\boxed{11}$ . Dit proces kan zo vaak als men wil worden herhaald.

Het lasproces wordt door vlamboogonderbreking in daalstroom beëindigd (haal de lastoorts van het werkstuk tot de vlamboog dooft, geen opnieuw ontsteken van de vlamboog).

De slope-tijd  $\boxed{151}$  en  $\boxed{152}$  kunnen in het snelmenu worden ingesteld > *zie hoofdstuk 4.4*.

#### Selecteren

| ≣                    |   | Systeeminstellingen           |
|----------------------|---|-------------------------------|
| < Speciale parameter |   | Speciale parameters 5P        |
|                      | [ | < 2-takt-bedrijf C-versie Zec |

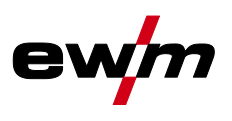

#### 5.1.11 TIG-activArc-lassen

Het EWM-activArc-proces zorgt door het uiterst dynamische regelsysteem ervoor dat bij afstandsveranderingen tussen lastoorts en smeltbad, bijv. tijdens handmatig lassen, het aangevoerde vermogen praktisch constant blijft. Spanningsverliezen als gevolg van een verkleining van de afstand tussen de toorts en het smeltbad worden door een stroomstijging (ampère per volt – A/V) gecompenseerd en omgekeerd. Hierdoor wordt het vastplakken van de wolfraam-elektrode in het smeltbad voorkomen en de wolfraam-insluitingen beperkt.

#### Selecteren

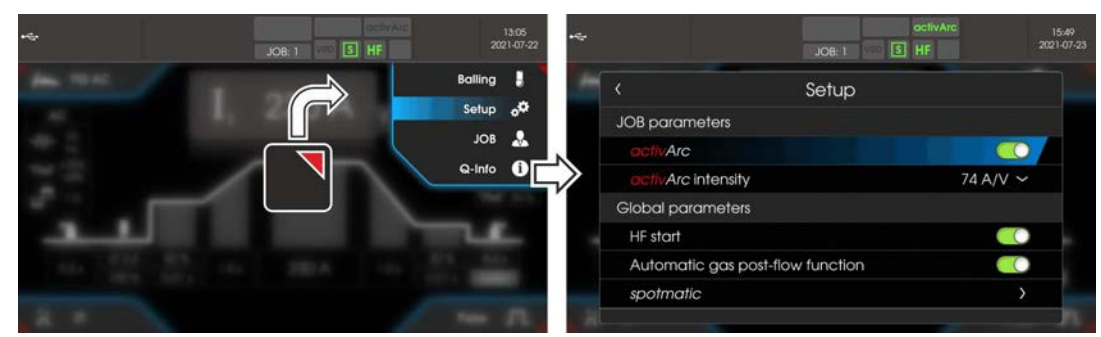

Afbeelding 5-22

#### Instelling

De activArc-intensiteit kan individueel aan de lasopdracht (materiaaldikte) worden aangepast.

#### 5.1.12 TIG-antistick

Door de lasstroom uit te schakelen verhindert de functie ongecontroleerde opnieuw ontsteken na het vastbranden van de wolfraamelektrode in het lasbad. Bovendien wordt slijtage van de wolfraamelektrode beperkt.

Na activering van de functie schakelt het apparaat onmiddellijk over naar procesfase Gasnastromen. De lasser begint een nieuw proces weer op 1e takt.

#### Selecteren

Systeeminstellingen
 Speciale parameters 5P
 Antistick (TIG)

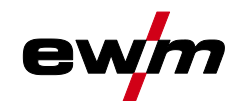

### 5.1.13 Pulslassen

De volgende pulsvarianten zijn selecteerbaar:

- Gemiddelde pulsen (TIG-AC tot 5 Hz en TIG-DC tot 20 kHz)
- **SIN** Thermisch pulsen (TIG-AC of TIG-DC)
- Auto. I Pulsautomatiek (TIG-DC)
- AC-special (TIG-AC)

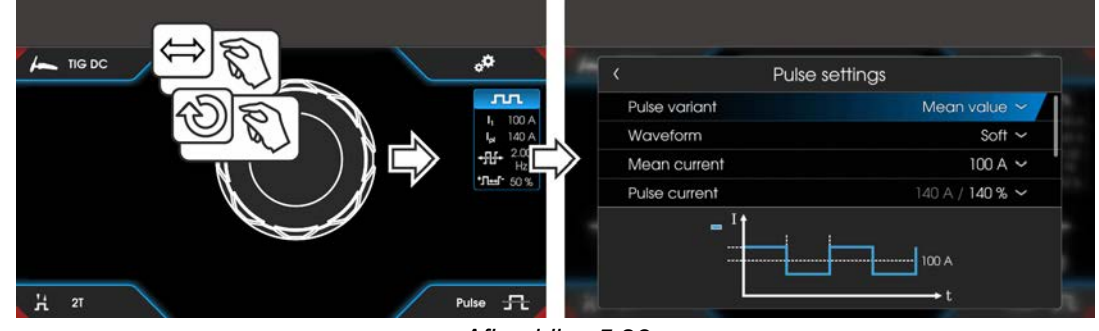

Afbeelding 5-23

#### Selecteren

|           | Pulsinstellingen        |
|-----------|-------------------------|
| <         | Pulsvariant             |
| $\langle$ | Gemiddelde stroomwaarde |
| $\langle$ | Pulsstroom              |
| $\langle$ | Frequentie              |
| <         | Balance                 |
| $\langle$ | Venster vastzetten      |

#### 5.1.13.1 Gemiddelde waarde-pulsen

Bijzonder aan gemiddelde waardepulsen is dat de voorgedefinieerde gemiddelde waarde altijd door de lasstroombron wordt aangehouden. Deze variant is daarom ideaal voor het lassen volgens lasvoorschrift. Bij gemiddelde pulsen wordt periodiek tussen twee stromen geschakeld, waarbij aan gemiddelde stroom (AMP), een pulsstroom (Ipuls), een pulsbalans  $(\underline{bRL})$  en een pulsfrequentie  $(\underline{FrE})$  moeten worden gespecificeerd. De ingestelde gemiddelde stroomwaarde in ampère is doorslaggevend, de pulsstroom (Ipuls) wordt procentueel ten opzichte van de gemiddelde stroom (AMP) ingesteld in parameter  $\underline{FPL}$ . De puls-pauzestroom (IPP) wordt niet ingesteld. Deze waarde wordt door de apparaatbesturing berekend zodat de gemiddelde waarde van de lasstroom (AMP) wordt aangehouden.

Via parameter <u>PFo</u> kan in het expertmenu, de curvevorm van de puls aan de aanwezige lasopdracht worden aangepast. Vooral in het lagere frequentiebereik tonen de instelbare pulsvormen hun effect op de vlamboogkarakteristiek (uitsluitend TIG-DC).

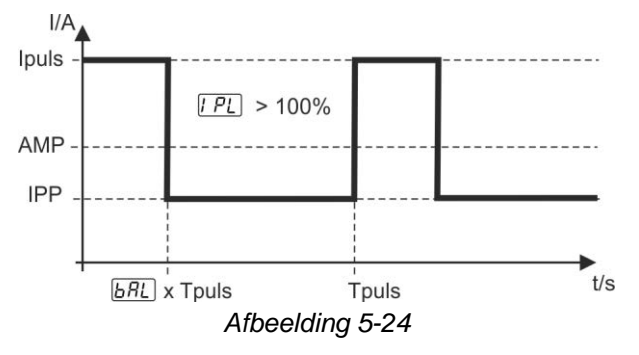

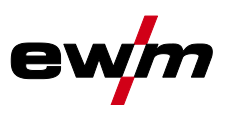

#### 5.1.13.2 Thermisch pulsen

Het functieverloop verloopt in principe op dezelfde wijze als bij het standaardlassen, met uitzondering van de schakeling tussen hoofdstroom AMP (pulsstroom) en daalstroom AMP% (pulspauzestroom) op de ingestelde tijden. Puls- en pauzetijden, en pulszijden ( $\boxed{151}$  en  $\boxed{152}$ ) worden op de besturing in seconden ingevoerd.

De pulsflanken  $\boxed{151}$  en  $\boxed{152}$  kunnen worden ingesteld in het snelmenu > *zie hoofdstuk 4.4*.

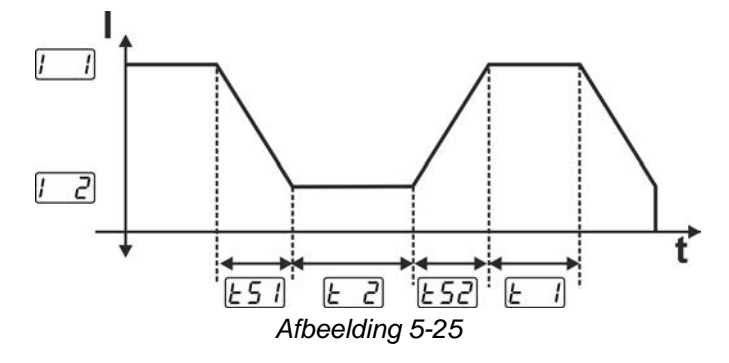

#### 5.1.13.3 Puls-automatiek

De pulsvariant pulsautomatiek wordt uitsluitend in combinatie met de bedrijfsmodus spotArc bij het gelijkstroomlassen geactiveerd. Door de gemiddelde stroomafhankelijke pulsfrequentie en -balance wordt een trilling in het lasbad gegenereerd die de overbrugbaarheid van de luchtspleet positief beïnvloedt. De vereiste pulsparameters worden automatisch door de apparaatbesturing bepaald. De functie kan indien gewenst ook door het indrukken van de drukknop pulslassen worden gedeactiveerd.

#### 5.1.13.4 AC-speciaal

Wordt bijvoorbeeld gebruikt om platen met verschillende dikte te verbinden. Instelling pulstijd

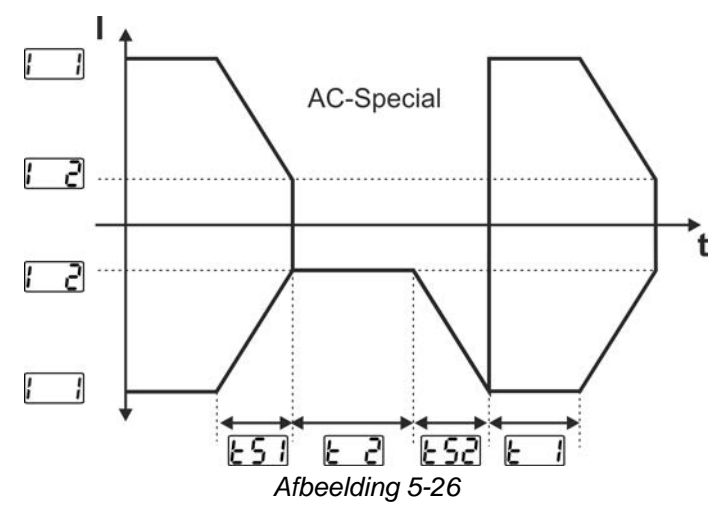

De pulsflanken  $\boxed{151}$  en  $\boxed{152}$  kunnen worden ingesteld in het snelmenu > *zie hoofdstuk 4.4*.

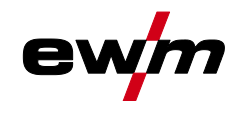

#### 5.1.13.5 Pulsen in up-/downslope

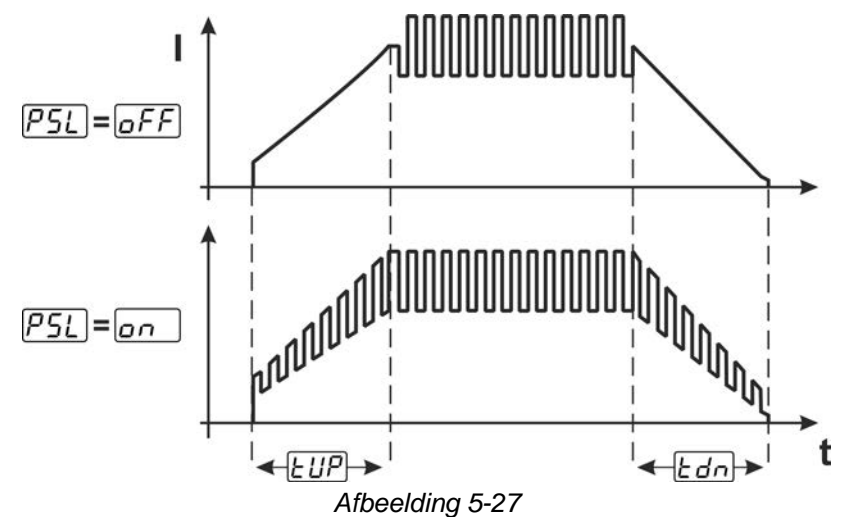

#### Selecteren

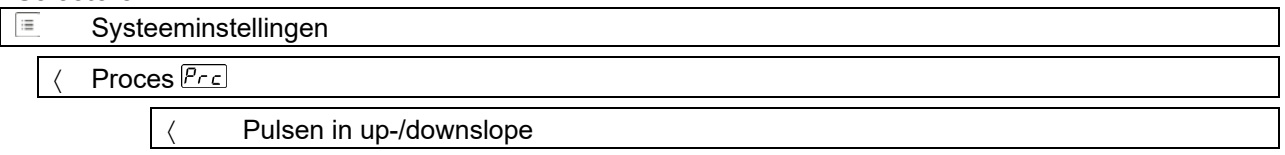

#### 5.1.14 Lastoorts (bedieningsvarianten)

#### 5.1.14.1 Lastoortsmodus

De bedieningselementen (branderknoppen of tuimelschakelaars) en hun functie kunnen individueel worden aangepast aan de verschillende brandermodi. Tot de gebruiker staan maximaal zes modi ter beschikking. De functiemogelijkheden worden beschreven in de tabellen voor de overeenkomstige brandertypes.

#### Verklaring van de symbolen lastoorts:

| Symbool                 | Beschrijving                                      |
|-------------------------|---------------------------------------------------|
| $\overline{\mathbb{D}}$ | Toortsknop indrukken                              |
|                         | Toortsknop licht aanraken                         |
|                         | Toortsknop licht aanraken en vervolgens indrukken |
| BRT 1, 2                | Toortsknop 1 of 2                                 |
| UP                      | Toortsknop UP - Waarde verhogen                   |
| DOWN                    | Toortsknop DOWN - Waarde verminderen              |

#### Alleen de genoemde modi zijn zinvol voor de verschillende toortstypes.

| Ξ | Systeeminstellingen |
|---|---------------------|
| < | Lastoorts Erd       |
|   | < Toortsmodus       |

#### Lastoorts met een toortsknop

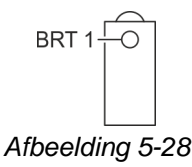

| Functie                           | Bediening            |                         | Modus |
|-----------------------------------|----------------------|-------------------------|-------|
| Lasstroom Aan / Uit               |                      | $\overline{\mathbb{L}}$ | 4     |
| Daalstroom (bij 4takt- werkwijze) | ij 4takt- werkwijze) |                         | - 1   |

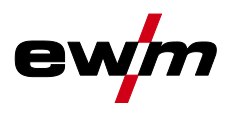

# Lastoorts met twee branderknoppen of tuimelschakelaar

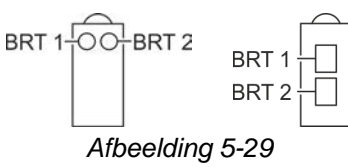

| Functie                                   | Bediening |                         | Modus |
|-------------------------------------------|-----------|-------------------------|-------|
| Lasstroom Aan / Uit                       | BRT 1     | Ţ                       |       |
| Daalstroom (bij 4takt- werkwijze)         | BRT 2     | Ţ                       | 1     |
| Daalstroom (bij 4takt- werkwijze)         | BRT 1     |                         |       |
| Lasstroom Aan / Uit                       | BRT 1     | Ţ                       |       |
| Lasstroom verhogen (Up-/Down-snelheid)    | BRT 2     |                         |       |
| Lasstroom verminderen (Up-/Down-snelheid) | BRT 2     | $\overline{\mathbb{L}}$ | 3     |
| Daalstroom (bij 4takt- werkwijze)         | BRT 1     | <u> </u>                |       |

### Lastoorts met een toortsknop en Up-/Down-knoppen

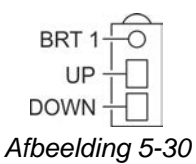

| Functie                                         | Bediening | Modus |   |
|-------------------------------------------------|-----------|-------|---|
| Lasstroom Aan / Uit                             |           | Ţ     |   |
| Daalstroom (bij 4takt- werkwijze)               |           |       |   |
| Lasstroom verhogen (Up-/Down-snelheid) UP       |           |       |   |
| Lasstroom verminderen (Up-/Down-snelheid)       | DOWN      | Ū     |   |
| Lasstroom Aan / Uit                             |           |       |   |
| Daalstroom (bij 4takt- werkwijze)               | BRIT      |       |   |
| Lasstroom in stappen verhogen (stroomsprong)    | UP        |       | 4 |
| Lasstroom in stappen verminderen (stroomsprong) | DOWN      | Ū     |   |

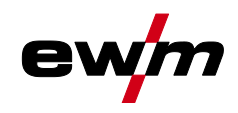

### Lastoorts met twee branderknoppen en Up-/Down-knoppen

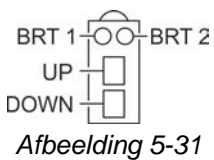

| Functie Bediening                                        |       |                         | Modus |
|----------------------------------------------------------|-------|-------------------------|-------|
| Lasstroom Aan / Uit                                      |       | Ţ                       |       |
| Daalstroom (bij 4takt- werkwijze)                        | BRII  | Ţţ                      |       |
| Daalstroom (bij 4takt- werkwijze)                        | BRT 2 | Ţ                       | 1     |
| Lasstroom verhogen (Up-/Down-snelheid)                   | UP    | Ţ                       |       |
| Lasstroom verminderen (Up-/Down-snelheid)                | DOWN  | Ţ                       |       |
| Lasstroom Aan / Uit                                      |       | Ţ                       |       |
| Daalstroom (bij 4takt- werkwijze)                        |       |                         |       |
| Daalstroom (bij 4takt- werkwijze)BRT 2                   |       |                         |       |
| Lasstroom in stappen verhogen (stroomsprong)             | UP    | $\overline{\mathbb{L}}$ | 4     |
| Lasstroom in stappen verminderen (stroomsprong)     DOWN |       |                         |       |
| Gastest                                                  | BRT 2 | ∬ 3 s                   |       |

#### **TIG-functietoorts, Retox XQ**

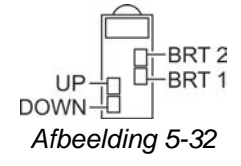

| Functie                                         | Bediening |                         | Modus |
|-------------------------------------------------|-----------|-------------------------|-------|
| Lasstroom Aan / Uit                             |           | Ţ                       |       |
| Daalstroom (bij 4takt- werkwijze)               | BRIT      |                         |       |
| Daalstroom (bij 4takt- werkwijze)               | BRT 2     | $\overline{\mathbb{L}}$ | 1     |
| Lasstroom verhogen (Up-/Down-snelheid)          | UP        | Ţ                       |       |
| Lasstroom verminderen (Up-/Down-snelheid)       | DOWN      | Ţ                       |       |
| Lasstroom Aan / Uit                             |           | Ţ                       |       |
| Daalstroom (bij 4takt- werkwijze)               | BRII      |                         |       |
| Daalstroom (bij 4takt- werkwijze)               | BRT 2     | Ţ                       |       |
| Lasstroom in stappen verhogen (stroomsprong)    | UP        | Ţ                       |       |
| Lasstroom in stappen verminderen (stroomsprong) | DOWN      | Ţ                       | 4     |
| Omschakeling tussen stroomsprong en JOB         | BRT 2     |                         |       |
| JOB-nummer verhogen                             | UP        | Ţ                       |       |
| JOB-nummer verlagen DOWN                        |           |                         |       |
| Gastest                                         | BRT 2     | <u>∏</u> 3 s            |       |

TIG-lassen

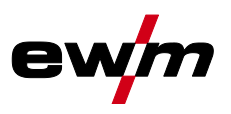

| Functie                                             | Bediening | Modus                   |   |
|-----------------------------------------------------|-----------|-------------------------|---|
| Lasstroom Aan / Uit                                 |           | Ţ                       |   |
| Daalstroom (bij 4takt- werkwijze)                   | BRII      |                         |   |
| Daalstroom (bij 4takt- werkwijze)                   | BRT 2     | Ţ                       |   |
| Programmanummer verhogen                            | UP        | Ţ                       |   |
| Programmanummer verlagen                            | DOWN      | Ţ                       | 5 |
| Omschakeling tussen programma en JOB                | BRT 2     |                         |   |
| JOB-nummer verhogen                                 | UP        | Ū                       |   |
| JOB-nummer verlagen                                 | DOWN      | Ţ                       |   |
| Gastest                                             | BRT 2     | ∬ 3 s                   |   |
| Lasstroom Aan / Uit                                 |           | Ţ                       |   |
| Daalstroom (bij 4takt- werkwijze)                   | BRIT      |                         |   |
| Daalstroom (bij 4takt- werkwijze)                   | BRT 2     | Ţ                       |   |
| Lasstroom traploos verhogen (Up-/Down-snelheid)     | UP        | Ţ                       |   |
| Lasstroom traploos verminderen (Up-/Down-snelheid)  | DOWN      | Ū                       | 6 |
| Omschakeling tussen Up-/Down-snelheid en JOB-nummer | BRT 2     |                         |   |
| JOB-nummer verhogen                                 | UP        | Ţ                       |   |
| JOB-nummer verlagen                                 | DOWN      | $\overline{\mathbb{L}}$ |   |
| Gastest                                             | BRT 2     | <u></u><br><u></u> 3s   |   |

#### 5.1.14.2 Tiptoetsfunctie (toortsknop kort indrukken)

Tiptoetsfunctie: druk kort op de toortsknop om een functiewijziging uit te voeren. De ingestelde lastoortsmodus bepaalt de werkwijze.

De tiptoets-functie kan voor de lasstart, via parameter  $\underline{\Bbbk P5}$  en voor het laseinde, via parameter  $\underline{\Bbbk PE}$  afzonderlijk voor iedere brandermodus gekozen worden. Bij een geactiveerd parameter  $\underline{\Bbbk PE}$  vervalt het aantippen naar de daalstroom.

#### Selecteren

| := | Systeeminstellingen                                                                                                    |
|----|----------------------------------------------------------------------------------------------------|
| <  | Lastoorts Erd                                                                                                    |
|    | < Start indrukken <sup>EP5</sup>                                                                                                    |
|    | \[         \]     \[         Tiptoets-einde \[         \]     \[         \]     \[         \]     \[         \]     \[         \]     \[         Tiptoets-einde \[         \]     \[         \]     \[         \]     \[         \]     \[         \]     \[         \]     \[         \]     \[         \]     \[         \]     \[         \]     \[         \]     \[         \]     \[         \]     \[         \]     \[         \]     \[         \]     \[         \]     \[         \]     \[         \]     \[         \]     \[         \]     \[         \]     \[         \]     \[         \]     \[         \]     \[         \]     \[         \]     \[         \]     \[         \]     \[         \]     \[         \]     \[         \]     \[         \]     \[         \]     \[         \]     \[         \]     \[         \]     \[         \]     \[         \]     \[         \]     \[         \]     \[         \]     \[         \]     \[         \]     \[         \]     \[         \]     \[         \]     \[         \]     \[         \]     \[         \]     \[         \]     \[         \]     \[         \]     \[         \]     \[         \]     \[         \]     \[         \]     \[         \]     \[         \]     \[         \]     \[         \]     \[         \]     \[         \]     \[         \]     \[         \]     \[         \]     \[         \]     \[         \]     \[         \]     \[         \]     \[         \]     \[         \]     \[         \]     \[         \]     \[         \]     \[         \]     \[         \]     \[         \]     \[         \]     \[         \]     \[         \]     \[         \]     \[         \]     \[         \]     \[         \]     \[         \]     \[         \]     \[         \]     \[         \]     \[         \]     \[         \]     \[         \]     \[         \]     \[         \]     \[         \]     \[         \]     \[         \]     \[         \]     \[         \]     \[         \]     \[         \]     \[         \]     \[         \]     \[         \]     \[ |

#### 5.1.14.3 Up/down-snelheid:

De instelling van de parameter Up/Down-snelheid bepaalt de snelheid waarmee een stroomverandering wordt uitgevoerd.

Up-toets indrukken en ingedrukt houden:

stroomverhoging tot het bereiken van de op de stroombron ingestelde maximumwaarde (hoofdstroom). Down-toets indrukken en ingedrukt houden:

stroomverlaging tot het bereiken van de minimumwaarde.

#### Selecteren

Systeeminstellingen

< Lastoorts Erd

( Up/down-snelheid

i Uitsluitend actief in Toortsmodus 1, 3 en 6.

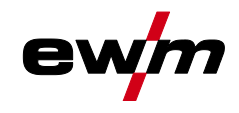

#### 5.1.14.4 Stroomsprong

Door het kort indrukken van de desbetreffende toortsknop kan een sprongbreedte van de lasstroom worden ingesteld. Door opnieuw op de toortsknop te drukken springt de lasstroom omhoog of omlaag naar de ingestelde waarde.

#### Selecteren

| := | Systeeminstellingen                                      |
|----|----------------------------------------------------------|
| <  | Lastoorts <u>Erd</u>                                     |
|    | < Stroomsprong dl                                        |
|    | <ol> <li>Uitsluitend actief in Toortsmodus 4.</li> </ol> |

#### 5.1.15 Voetafstandsbediening RTF 1

Na het aansluiten van de voetafstandsbediening gelden de volgende basisinstellingen:

- De bedrijfsmodus 2-takt wordt geactiveerd (de bedrijfsmodi 4-takt, spotArc en spotmatic zijn geblokkeerd).
- De start-stopmodus en het eindprogramma worden uitgeschakeld.
- Het startprogramma wordt ingeschakeld.

#### Selecteren

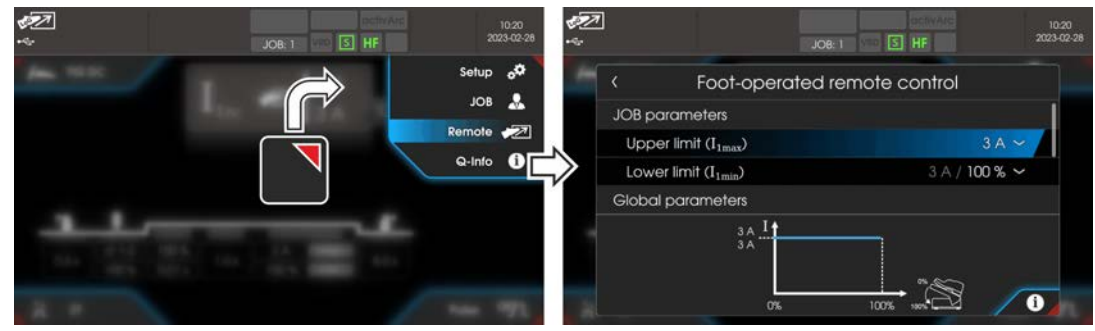

Afbeelding 5-33

|           | Remote       |                               |
|-----------|--------------|-------------------------------|
| $\langle$ | /oetafstands | sbediening                    |
|           | JOB-para     | ameters                       |
|           | < Boven      | igrens (I <sub>1max</sub> )   |
|           | 〈 Onder      | grens (I <sub>1min</sub> )    |
|           | Algemene     | e parameters                  |
|           |              | < Reactiegedrag               |
|           |              | < Startprogramma              |
|           | < Eindpr     | rogramma (vullen van kraters) |
|           |              | < Start-/stopmodus            |

#### 5.1.15.1 Werkomgeving

De werkomgeving van de voetafstandsbediening kan binnen de stroombrongrenzen vrij worden gedefinieerd. De ondergrens dient daarbij voor het instellen van het startpunt en de bovengrens voor het instellen van het eindpunt van de voetafstandsbediening. De totale pedaalweg verdeelt zich overeenkomstig de ingestelde grenzen. Met de parameter lasstroominstelling "AbS" kan de ondergrens procentueel ten opzichte van de bovengrens (af fabriek) of absoluut worden ingesteld.

#### Toepassingsvoorbeeld:

| Ondergrens (I1min) | Bovengrens (I <sub>1max</sub> ) | Werkomgeving voetafstandsbediening 0 %-100 % |
|--------------------|---------------------------------|----------------------------------------------|
| 60 %               | 100 A                           | tussen 60 A en 100 A                         |
| 60 %               | 200 A                           | tussen 120 A en 200 A                        |

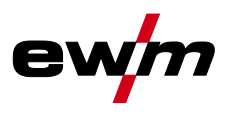

#### 5.1.15.2 Activeringsgedrag

Met deze functie wordt het reactiegedrag van de lasstroom tijdens de hoofdstroomfase aangestuurd. De gebruiker heeft de keuze uit een lineair Lin en logaritmisch reactiegedrag Lob (af fabriek). De instelling logaritmisch is vooral geschikt voor lassen met kleine stroomsterktes, bijvoorbeeld het lassen van dunne platen. Dit reactiegedrag maakt een betere doseerbaarheid van de lasstroom mogelijk.

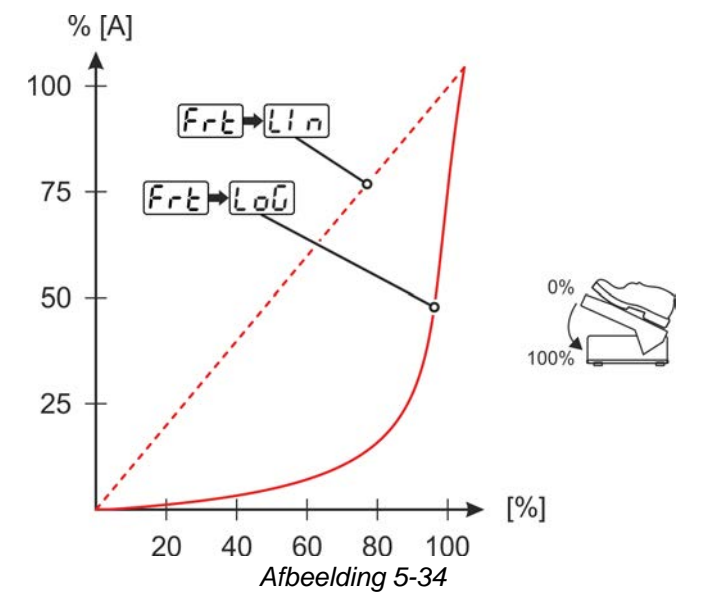

#### 5.1.15.3 Startprogramma

Functie ingeschakeld:

Het startprogramma zorgt bij de processtart voor de noodzakelijke vlamboogstabiliteit tot het bereiken van de hoofdstroom "I1". De startstroom "Ist", de startstroomtijd "tst" en het platform "tup" kunnen individueel overeenkomstig de lasopdracht worden aangepast. In het hoofdprogramma kan de lasstroom vrij via de voetafstandsbediening worden geregeld (af fabriek).

#### Functie uitgeschakeld:

De stroom springt zonder het startprogramma naar de hoofdstroom (overeenkomstig de instelling van de voetafstandsbediening). De startstroom "Ist" kan voor een vlamboogstabiliteit worden gebruikt. Daarbij wordt pas bij het overschrijden van de startstroom de voetafstandsbediening vrijgegeven. Tot dan komt de lasstroom overeen met de startstroom "Ist".

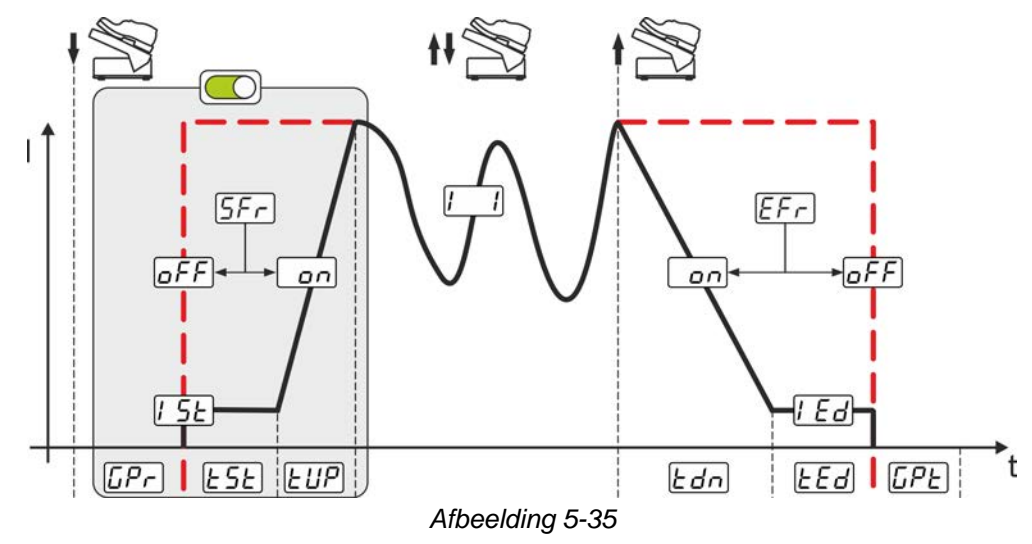

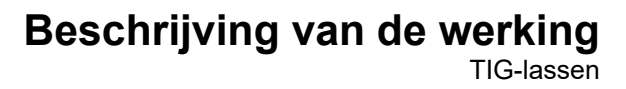

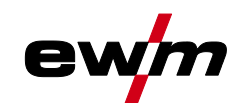

#### 5.1.15.4 Eindprogramma (vullen van kraters)

#### Functie ingeschakeld:

De activering van het eindprogramma is geschikt bij het instellen van het werkbereik (ondergrens verhoogd) voor het vullen van eindkraters. De downslope-tijd "tdn", de eindstroom "led" en de eindstroomtijd "ted" kan individueel worden aangepast. Het eindprogramma start met de downslope-tijd na beëindiging van de regeling middels voetafstandsbediening (loslaten). Functie uitgeschakeld:

Als het eindprogramma gedeactiveerd is, wordt na het loslaten van de voetafstandsbediening, overeenkomstig de ingestelde ondergrens, het lasproces beëindigd (af fabriek).

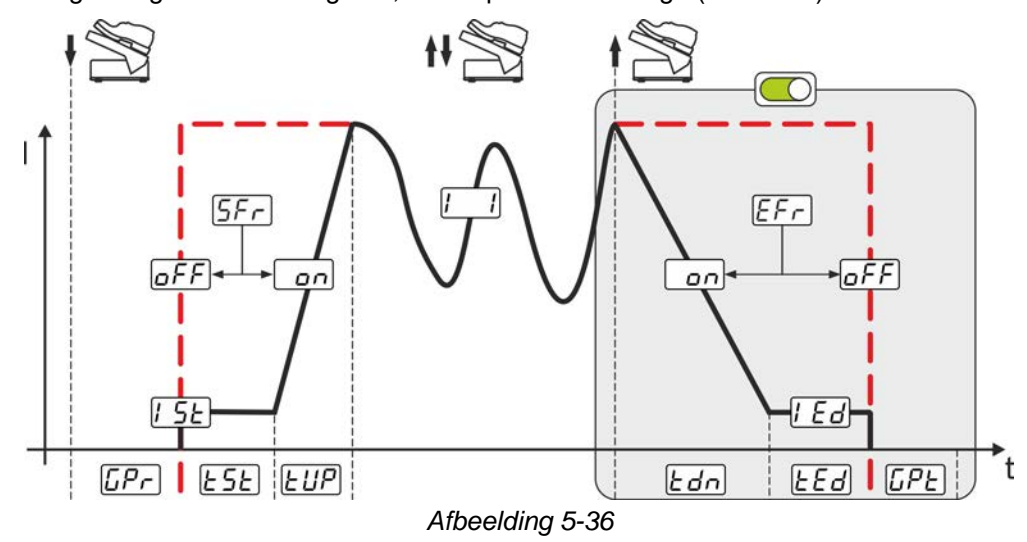

#### 5.1.15.5 Start-/stopmodus

Functie ingeschakeld:

De voetafstandsbediening dient niet meer voor het instellen van de lasstroom, maar start of beëindigt het lasproces (vergelijk toortsknop). De lasstroom wordt in de normale modus via de stroombronbesturing of via de lastoorts met de Up-/Down-functie bepaald. De keuze van alle bedrijfsmodi (2-takt, 4-takt enz.) is mogelijk.

Functie uitgeschakeld:

De instelling van de lasstroom vindt via de voetafstandsbediening plaats. Bij deze instelling is alleen de bedrijfsmodus 2-takt mogelijk. (af fabriek).

#### 5.1.16 Compensatie leidingsweerstand

De elektrische kabelweerstand moet na elke wisseling van componenten, bijv. van lastoorts of tussenslangpakket (AW) opnieuw worden afgesteld om de optimale laseigenschappen te garanderen. De weerstandswaarde van de kabels kan rechtstreeks of op de stroombron worden ingesteld. Bij levering is de kabelweerstand optimaal ingesteld. Bij wijzigingen van de kabellengte moet de afstelling (spanningscorrectie) aan de optimale laseigenschappen worden aangepast.

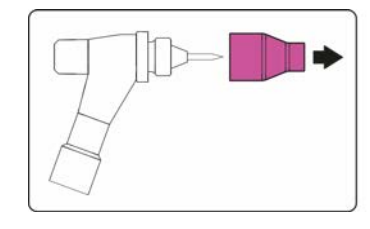

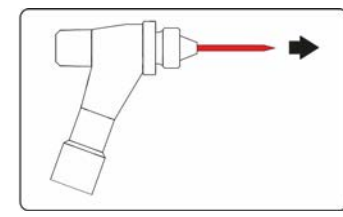

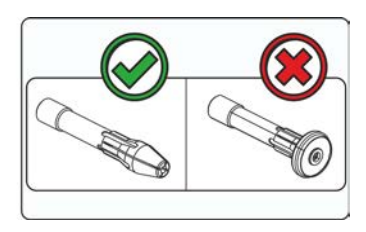

Afbeelding 5-37

- Lasapparaat uitschakelen.
- Gaskop losschroeven van de lastoorts.
- Wolfraamelektrode losmaken en verwijderen.
- Lasapparaat inschakelen.

# Materiële schade door ongeschikte toortsapparatuur. Voor de meting mag geen gasdiffusor worden gebruikt. Uitsluitend elektrodehouder voor de meting gebruiken.

# Beschrijving van de werking

TIG-lassen

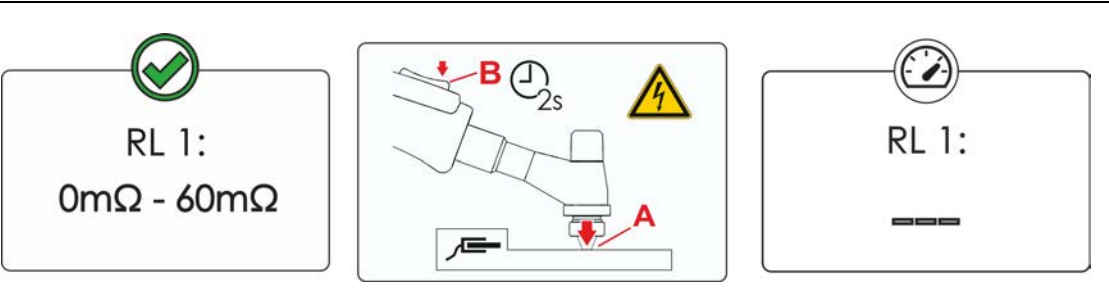

Afbeelding 5-38

#### Selecteren

| Afs | stelling |  |  |  |
|-----|----------|--|--|--|

- < Meting
- De lastoorts met de spanhuls onder lichte druk tegen een schone, gereinigde plek van het werkstuk zetten en toortsknop gedurende ong. 2 sec. indrukken.

Er stroomt kortstondig een kortsluitingsstroom waarmee de nieuwe leidingweerstand wordt bepaald en weergegeven. De waarde kan tussen de 0 m $\Omega$  en 60 m $\Omega$  liggen. De nieuwe ingestelde waarde wordt onmiddellijk opgeslagen en vereist geen verdere bevestiging. Wordt er geen waarde weergegeven, dan is de meting mislukt. De meting moet worden herhaald.

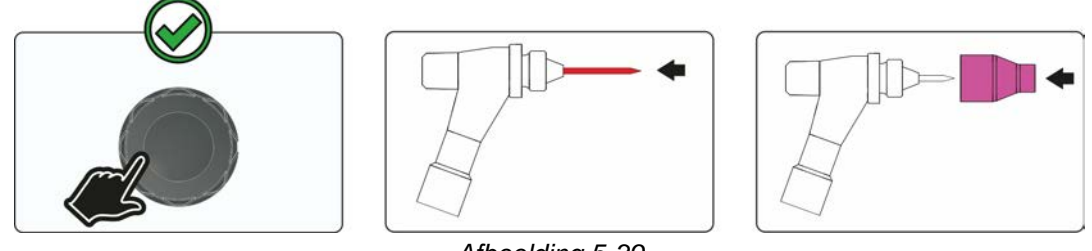

Afbeelding 5-39

- Lasapparaat uitschakelen.
- Wolfraamelektrode opnieuw in de spanhuls vastzetten.
- Gaskop vastschroeven op de lastoorts.
- Lasapparaat inschakelen.

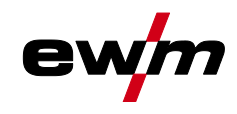

# 5.2 Elektrodelassen

### 5.2.1 Selecteren

# Wijzigingen van de basislasparameters zijn alleen mogelijk als er geen lasstroom vloeit en de eventueel bestaande toegangsbesturing niet is geactiveerd > *zie hoofdstuk 5.6*.

De onderstaande selectie van de lasopdracht is een toepassingsvoorbeeld. De selectie wordt altijd in dezelfde volgorde uitgevoerd.

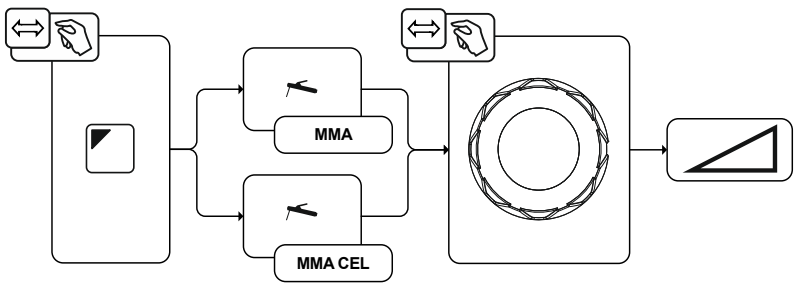

Afbeelding 5-40

## 5.2.2 Regelmatige lasopdrachten (JOB 101-116)

Om terugkerende resp. verschillende lasopdrachten continu te kunnen opslaan, staan de gebruiker 16 overige geheugenplaatsen ter beschikking. Selecteer hiervoor de gewenste opslagplaats JOB 101-116 (109-116 voor cellulose-elektrode) en de zoals eerder beschreven ingestelde lasopdracht.

Met de JOB-manager > *zie hoofdstuk 5.4* kunnen lasopdrachten naar willekeurige geheugenplaatsen worden gekopieerd of naar de fabriekstoestand worden gereset.

Daarnaast kan de gewenste JOB op een knop voor snelle toegang (functietoets) geplaatst worden > *zie hoofdstuk 5.3*.

Men kan uitsluitend van JOB omschakelen indien er géén lasstroom stroomt. **Selecteren** 

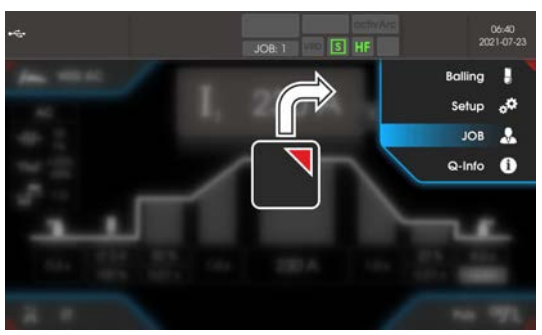

Afbeelding 5-41

# 5.2.3 Hotstart

Voor het veilig ontsteken van de vlamboog en een toereikende verhitting op het nog koude basismateriaal aan het begin van het lassen zorgt de functie hotstart. Het ontsteken vindt daarbij na een bepaalde tijd (hotstarttijd) plaats met verhoogde stroomsterkte (hotstartstroom).

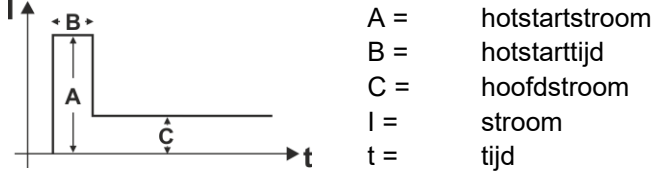

Afbeelding 5-42

# Beschrijving van de werking

Elektrodelassen

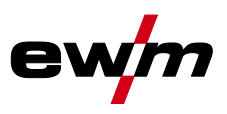

#### 5.2.3.1 Selecteren en instelling

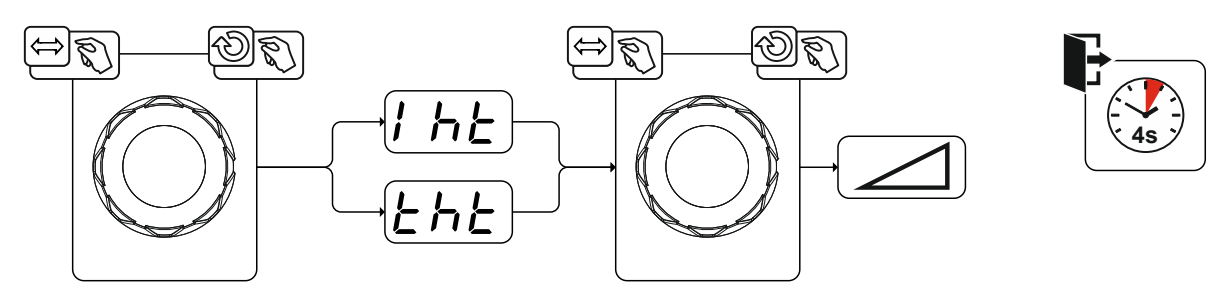

Afbeelding 5-43

### 5.2.4 Arcforce

Tijdens het lassen voorkomt arcforce door stroomverhogingen het vastbranden van de elektrode in het lasbad. Dit vergemakkelijkt met name het lassen van elektrodetypen die bij lage stroomsterktes met korte vlamboog met grove druppels afsmelten.

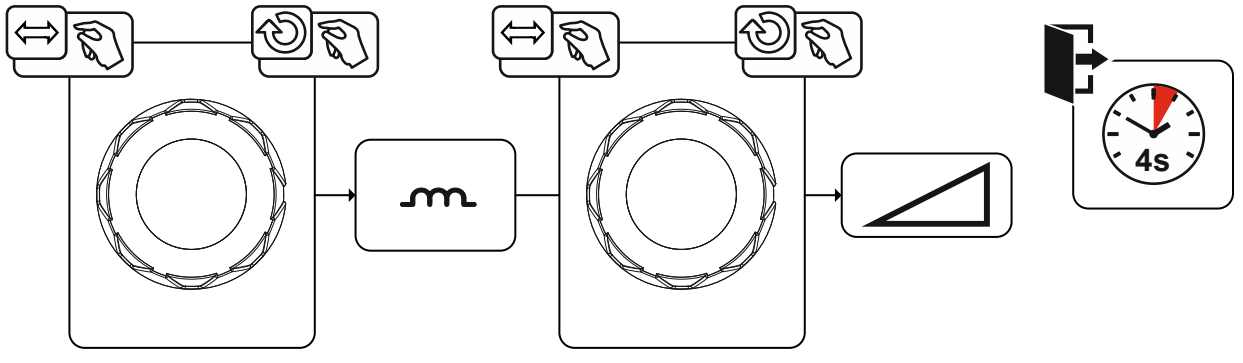

Afbeelding 5-44

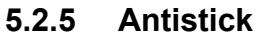

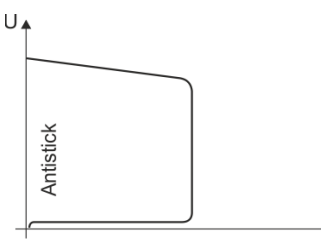

#### Antistick voorkomt het uitgloeien van de elektrode.

Mocht de elektrode ondanks Arcforce vastbranden, dan schakelt het apparaat automatisch binnen ong. 1 sec. over op minimale stroom. Het uitgloeien van de elektrode wordt voorkomen. Controleer de lasstroominstelling en corrigeer de instelling voor de lasopdracht!

Afbeelding 5-45

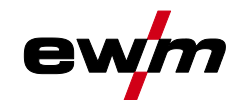

#### 5.2.5.1 Omschakeling van de lasstroompolariteit (polariteitsomkering)

Met deze functie kan de gebruiker de lasstroompolariteit omkeren.

Wordt er bijv. gelast met verschillende typen elektroden, die van de fabrikant verschillende polariteiten vereisen, dan kan de lasstroompolariteit eenvoudig op de besturing worden omgeschakeld.

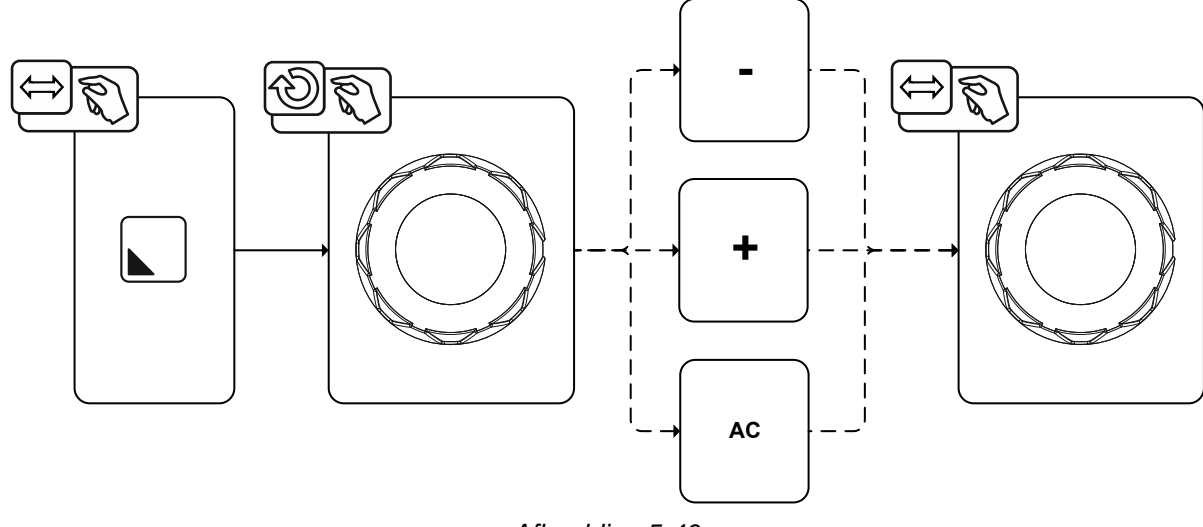

Afbeelding 5-46

# 5.2.6 Wisselstroomlassen

#### 5.2.6.1 AC-frequentieautomatiek

De activering vindt tijdens het functieverloop via de parameter Frequentie plaats. Door linksom te draaien wordt de parameterwaarde zolang verkleind tot de weergave van parameter auto (AC-frequentieautomatiek) wordt weergegeven.

De apparaatbesturing neemt de regeling of instelling van de wisselstroomfrequentie over naar gelang de ingestelde hoofdstroom. Hoe kleiner de lasstroom hoe hoger de frequentie en omgekeerd.

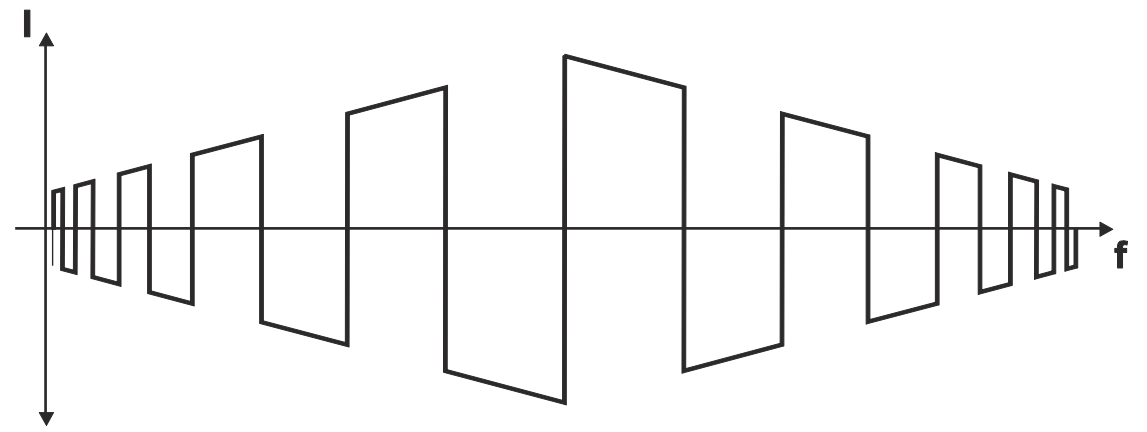

Afbeelding 5-47

Afbeelding 5-48

Selecteren

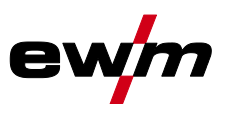

#### 5.2.7 Pulslassen

#### 5.2.7.1 Gemiddelde waarde-pulsen

Bij gemiddelde waardepulsen wordt regelmatig tussen twee stromen geschakeld waarvoor een gemiddelde stroomwaarde (AMP), een pulsstroom (Ipuls), een balance  $(\underline{bRL})$  en een frequentie  $(\underline{F-E})$ vooraf wordt ingesteld. De ingestelde gemiddelde stroomwaarde in ampère is doorslaggevend, de pulsstroom (Ipuls) wordt procentueel ten opzichte van de gemiddelde stroomwaarde (AMP) ingesteld in parameter [PL]. De pulspauzestroom (IPP) hoeft niet te worden ingesteld. Deze waarde wordt door de apparaatbesturing berekend zodat de gemiddelde waarde van de lasstroom (AMP) wordt aangehouden.

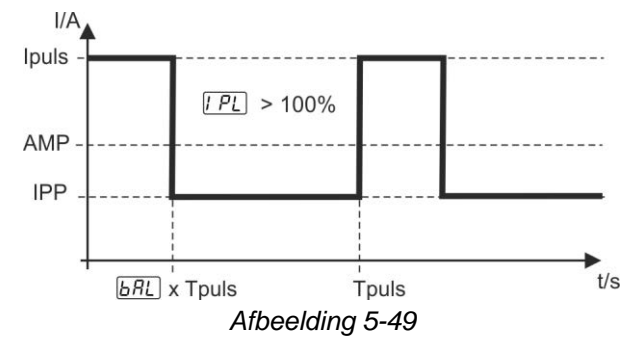

AMP = hoofdstroom; bijv. 100 A

Ipuls = pulsstroom = IPL AMP; bijv. 140 % x 100 A = 140 A

IPP = pulspauzestroom

Tpuls = duur van een pulscyclus =  $1/\overline{E_{FE}}$ ; bijv. 1/1 Hz = 1 sec.

**BRL** = balance

#### 5.2.8 Begrenzing vlambooglengte (USP)

De functie begrenzing vlambooglengte USP stopt het lasproces bij de detectie van een te hoge vlamboogspanning (ongewone hoge afstand tussen elektrode en werkstuk).

De begrenzing van de vlambooglengte kan niet voor cel-karakteristieken (indien aanwezig) worden gebruikt.

#### 5.3 **JOB-favorieten**

Favorieten zijn extra opslagplaatsen om bijvoorbeeld vaak gebruikte lasopdrachten, programma's en instellingen op te slaan en indien nodig te laden. De status van de favorieten (geladen, verandert niet geladen) wordt door signaallampjes weergegeven.

- Er staan in totaal 5 favorieten (opslagplaatsen) voor willekeurige instellingen ter beschikking.
- De toegangsbediening kan indien nodig met de sleutelschakelaar of de Xbutton-functie worden aangepast.

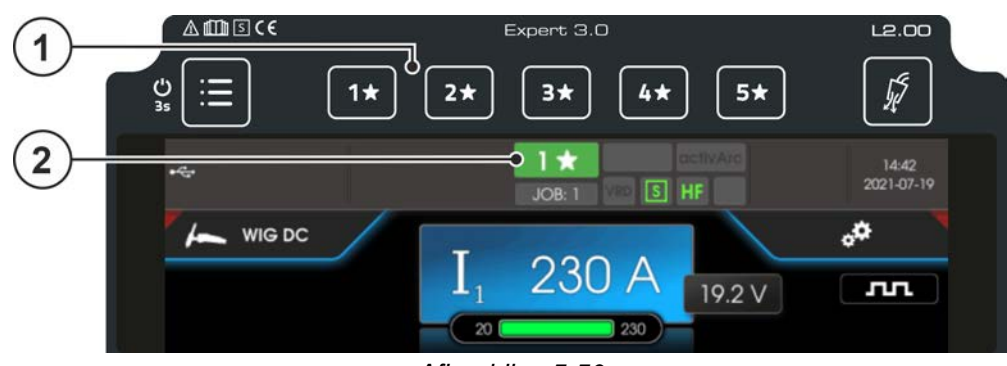

Afbeelding 5-50

#### Pos. Symbool **Beschrijving**

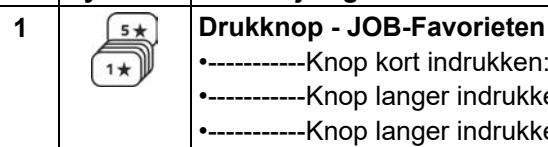

-----Knop kort indrukken: Favoriet laden -----Knop langer indrukken (>2 s): Favoriet opslaan

-----Knop langer indrukken (>12 s): Favoriet verwijderen

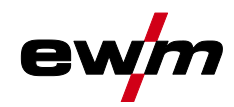

| Pos. | Symbool | Beschrijving                                                                                                    |
|------|---------|----------------------------------------------------------------------------------------------------|
| 2    |         | Statusweergave favorieten                                                                                                    |
|      |         | <ul> <li>brandt groen: Favoriet geladen, instellingen van de favoriet en de actuele<br/>apparaatinstelling zijn identiek</li> </ul>                                                                                              |
|      |         | <ul> <li>brandt rood: Favoriet geladen maar de instellingen van de favoriet en de<br/>actuele apparaatinstelling zijn niet identiek (bijv. arbeidspunt werd gewijzigd)</li> <li>brandt niet: geen favoriet ongeslagen</li> </ul> |

# 5.3.1 Actuele instellingen in favoriet opslaan

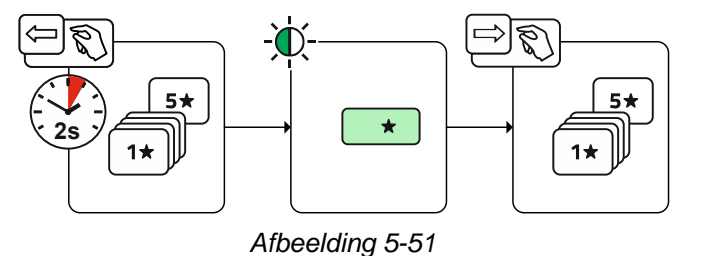

• Drukknop opslagplaats favorieten 2 s indrukken (statusindicator favorieten brandt groen).

## 5.3.2 Opgeslagen favoriet laden

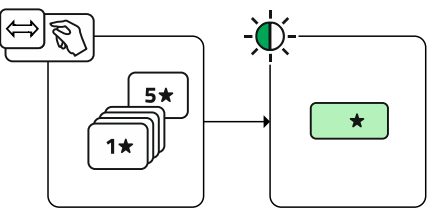

Afbeelding 5-52

• Drukknop opslagplaats favorieten indrukken (statusindicator favorieten brandt groen).

## 5.3.3 Opgeslagen favoriet wissen

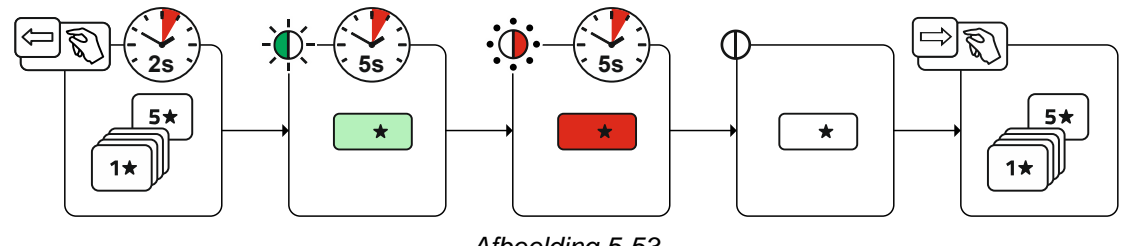

Afbeelding 5-53

- Drukknop opslagplaats favoriet indrukken en ingedrukt houden. na 2 s brandt de statusindicator favorieten groen nog eens 5 s later knippert het controlelampje rood en nog eens 5 s later gaat het controlelampje uit
- Drukknop Opslagplaats favoriet loslaten.

Lasopdrachten organiseren (JOB-manager)

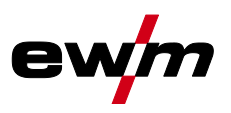

# 5.4 Lasopdrachten organiseren (JOB-manager)

Selecteren

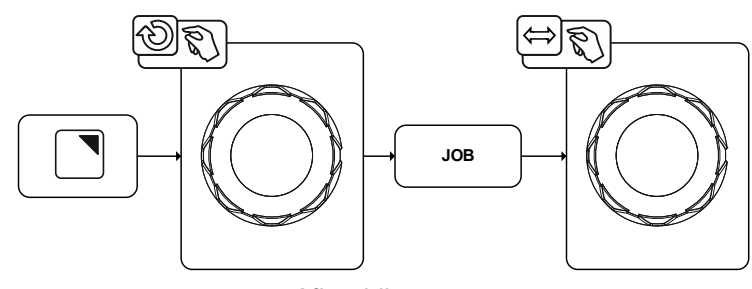

#### Afbeelding 5-54

#### JOB-manager

( JOB-keuze (TIG)

### 5.4.1 Lasopdracht (JOB) kopiëren

Met deze functie worden de JOB-gegevens van de actueel geselecteerde JOBs naar een te bepalen doel-JOB gekopieerd.

#### Selecteren

JOB-manager

< Kopiëren

#### 5.4.2 Lasopdracht (JOB)resetten naar fabrieksinstelling

Met deze functie worden de JOB-gegevens van een te selecteren lasopdracht (JOB) naar de fabrieksinstellingen gereset.

#### Selecteren

JOB-manager

# 5.5 Energiebesparingsmodus (Standby)

De energiebesparingsmodus kan naar keuze worden geactiveerd door langdurig indrukken van de Systeem-drukknop 🔳 of door een tijdparameter in het Energiebesparings-submenu.

Door nogmaals langere tijd op de Systeem-drukknop 🔳 te drukken, schakelt het apparaat terug naar de las-standby modus.

#### Selecteren

| i | Systeeminstellingen               |
|---|-----------------------------------|
| < | Stroombron P5                     |
|   | < Energiespaarfunctie             |
|   | ⟨ Stand-bytijd <u>5b</u> <i>R</i> |

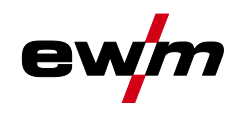

# 5.6 Toegangsmachtiging (Xbutton)

Xbutton is een systeem voor de intelligente besturing van toegangsrechten in EWM lasapparaten en componenten, die met de Expert-besturing zijn uitgerust. Aan de hand van programmeerbare identificatieopslag (Xbutton), kunnen aan gebruikers verschillende gebruiksrechten worden toegewezen. Het Xbutton-systeem kan voor 2 verschillende toegangsblokkeringen worden gebruikt.

- 1. Toegangsbeheer door afgemelde toestand (een Xbutton nodig)
- De lasttoezichthouder heeft een Xbutton met beheerdersrechten. Na een succesvolle activering / aanmelding van de Xbutton-rechten, worden de gewenste lasparameters (bijv. Aan de hand van een lasvoorschrift) ingesteld. Nu meldt de verantwoordelijke lastoezichthouder zich met de Xbutton af. De stroombron bevindt zich nu in de geblokkeerde toestand. De lasser kan nu nog met de vooringestelde parameters de lasopdracht bewerken. Met de Xbutton-tool kunnen de toegangsrechten in afgemelde toestand nog gedetailleerder (bedrijf-ID, groepen- en toegangsrechten) gedefinieerd worden en met de programmeersleutel (Xbutton) naar de stroombron worden overgedragen.
- 2. Toegangsbeheer met verschillende Xbutton (meerdere Xbutton nodig) ledere lasser krijgt een Xbutton met de betreffende, door de lastoezichthouder vastgelegde, autorisatie. Door de aanmelding met Xbutton, kan de lasser de lasopdracht alleen met zijn gepersonaliseerde toegangsrechten uitvoeren. De hiervoor benodigde Xbutton-tool dient voor het beheer van de identificatieopslag (Xbutton) en de gebruikers, en maakt het beheren van lassers en lasserskwalificaties mogelijk.

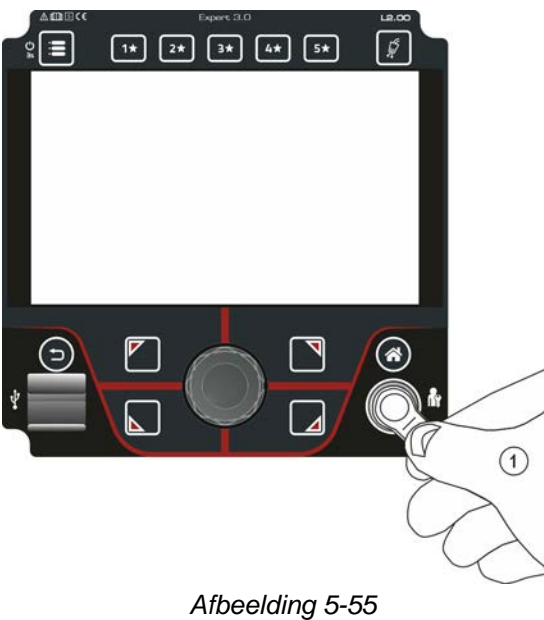

## 5.6.1 Gebruikersinformatie

Gebruikersinformatie zoals bedrijfs-ID, gebruikersnaam, groep enz. worden weergegeven

## 5.6.2 Activ. Xbutton-rechten

Voer de volgende stappen uit om de Xbutton--rechten te activeren:

- 1. Aanmelden met een Xbutton incl. beheerdersrechten.
- 2. Menupunt "Xbutton-rechten actief" inschakelen.

#### 5.6.3 Xbutton-configuratie terugzetten

Om de Xbutton-configuratie terug te zetten, moet de persoon zich met de betreffende Xbutton (beheerdersrechten) aanmelden. De op de stroombron opgeslagen bedrijf-ID, de toegewezen groep en de toegangsrechten voor de afgemelde toestand, worden teruggezet op de fabrieksinstellingen. Tegelijkertijd worden de Xbutton-rechten gedeactiveerd.

Spanningsverminderingsvoorziening

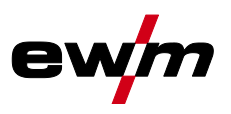

# 5.7 Spanningsverminderingsvoorziening

#### Deze extra functie is uitsluitend als "Optie af fabriek" beschikbaar.

De spanningsverminderingsinrichting (VRD) dient ter verhoging van de veiligheid in gevaarlijke omgevingen (zoals bijv. scheepsbouw, leidingbouw, mijnbouw).

De spanningsverminderingsinrichting wordt in sommige landen en in vele veiligheidsvoorschriften voor lasstroombronnen voorgeschreven.

De statusindicator VRD brandt wanneer de spanningsverminderingsinrichting zonder problemen functioneert en de uitgangsspanning op de gespecificeerde waarden van de desbetreffende norm wordt gereduceerd (technische gegevens).

# 5.8 Dynamische capaciteitsaanpassing

Basisvoorwaarde is een correcte uitvoering van de netzekering.

#### Volg de aanwijzingen over de netzekering!

Met deze functie kan het apparaat worden afgesteld op de zekering van de netaansluiting van het gebouw. Zo kan een frequente activering van de netbeveiliging worden tegengegaan. Het maximaal opgenomen vermogen van het apparaat wordt begrensd tot de waarde van de bestaande netbeveiliging (traploos regelbaar). De functie regelt het lasvermogen automatisch naar een niet-kritieke waarde voor de netbeveiliging.

De waarde kan in het menu Systeem via parameter *FUS* worden geselecteerd.

# Bij het gebruik van een 25 A-netbeveiliging moet een geschikte netstekker door een elektricien worden aangesloten.

#### Selecteren

:=

Service

Uitgebreide instellingen

< Dynamische capaciteitsaanpassing

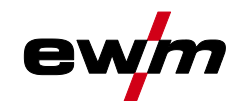

# 6 Onderhoud, verzorging en afvalverwerking

# 6.1 Algemeen

4

4

# \land GEVAAR

Gevaar voor verwonding door elektrische spanning na uitschakeling! Werkzaamheden aan een open apparaat kunnen tot dodelijke verwondingen leiden! Tijdens werking worden de condensatoren in het apparaat met elektrische spanning geladen. Deze spanning blijft nog tot 4 minuten na het verwijderen van de stroomstekker bestaan.

- 1. Apparaat uitschakelen.
- 2. Stroomstekker verwijderen.
- 3. Wacht minimaal 4 minuten tot de condensatoren zijn ontladen!

# **MAARSCHUWING**

Onvakkundig onderhoud, controle en reparatie!

Onderhoud, controle en reparatie van het product mogen uitsluitend door vakkundig personeel (geautoriseerd servicepersoneel) worden uitgevoerd. Vakkundig personeel is elke persoon die door zijn opleiding, kennis en ervaring de risico's en de eventuele gevolgschade kan herkennen, die zich kunnen voordoen tijdens de controle van de lasstroombronnen en de vereiste veiligheidsmaatregelen kan treffen.

- Volg de onderhoudsvoorschriften.
- Als aan een van de onderstaande controles niet wordt voldaan, mag het apparaat pas na reparatie en hernieuwde keuring opnieuw in bedrijf worden gesteld.

Reparatie- en onderhoudswerkzaamheden mogen uitsluitend door geschoold en bevoegd technisch personeel worden uitgevoerd, anders vervalt de garantie. Neem voor alle service-kwesties in principe contact op met uw dealer, de leverancier van het apparaat. Retourleveringen van garantiegevallen kunnen alleen via de dealer gebeuren. Gebruik bij het vervangen van onderdelen alleen originele reserveonderdelen. Bij de bestelling van reserveonderdelen moeten het type apparaat, het serienummer en artikelnummer van het apparaat, de typebenaming en het artikelnummer van het onderdeel worden aangegeven.

Dit apparaat is onder de vermelde omgevingsvoorwaarden en de normale werkomstandigheden grotendeels onderhoudsvrij en behoeft slechts minimaal onderhoud.

Een vuil apparaat verkort de levens- en inschakelduur. De reinigingsintervallen zijn voornamelijk afhankelijk van de omgevingsvoorwaarden en de daarmee verbonden verontreiniging van het apparaat (minstens halfjaarlijks).

Afvalverwerking van het apparaat

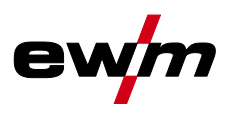

# 6.2 Afvalverwerking van het apparaat

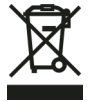

Adequate afvalverwijdering!

Het apparaat bevat waardevolle grondstoffen voor recycling en elektronische onderdelen die milieuvriendelijk moeten worden verwerkt.

- Niet bij het huisvuil zetten!
- De overheidsvoorschriften voor afvalwerking opvolgen!
- Gebruikte elektrische en elektronische apparatuur mogen in overeenstemming met de Europese voorschriften (richtlijn 2012/19/EU inzake afgedankte elektrische en elektronische apparatuur) niet meer als ongesorteerd afval worden verwerkt. Ze moeten worden ingeleverd voor gescheiden afvalverwerking. Het symbool van de afvalbak met wieltjes verwijst naar de noodzaak van gescheiden afvalverwerking.

Dit apparaat dient voor de verwerking als afval resp. voor recycling bij de daarvoor bestemde inleverpunten voor gescheiden afvalwerking te worden ingeleverd.

In Duitsland bent u krachtens de wet (Wet op het in verkeer brengen, het terugnemen en de milieuvriendelijke afvalverwerking van elektrische en elektronische apparaten (ElektroG) verplicht om afgedankte apparaten voor gesorteerde afvalverwerking in te leveren. De publiekrechtelijke afvalverwerkers (gemeenten) hebben hiervoor verzamelpunten opgericht waar oude apparaten van particuliere huishoudens gratis kunnen worden ingeleverd.

Het wissen van persoonsgebonden gegevens valt onder de eindverantwoordelijkheid van de eindgebruiker.

Lampen, batterijen of accumulators moeten voor het afdanken van het apparaat verwijderd en gescheiden worden afgevoerd. Het type batterij of accu en de samenstelling is aangegeven aan de bovenkant (Type CR2032 of SR44). In de volgende EWM--producten kunnen batterijen of accumulators aanwezig zijn:

Lashelmen

Batterijen of accumulators kunnen eenvoudig uit de led--cassette worden verwijderd.

• Apparaatbesturingen

Batterijen of accumulators bevinden zich aan de achterkant in de betreffende voetjes van de printplaat en kunnen worden verwijderd. De besturingen kunnen met in de handel verkrijgbare gereedschappen worden gedemonteerd.

Informatie over inlevering of inzameling van oude apparaten vindt u bij het verantwoordelijke lokale stadsof gemeentebestuur. Daarnaast kunnen oude apparaten in heel Europa bij EWM-verkooppartners worden ingeleverd.

Extra informatie over het thema ElektroG vindt u op onze website, onder: https://www.ewm-group.com/de/nachhaltigkeit.html.
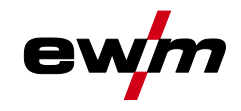

Alle producten worden onderworpen aan strenge productie- en eindcontroles. Mocht er desondanks toch een keer iets niet werken, controleer het product dan aan de hand van de volgende lijst. Als geen van de aangegeven mogelijkheden om het defect te verhelpen werkt, waarschuw dan de officiële dealer.

## 7.1 Waarschuwingsmeldingen

Een waarschuwingsmelding wordt afhankelijk van de weergavemogelijkheden van de apparaatweergave als volgt weergegeven:

| Weergavetype - apparaatbesturing | Weergave   |
|----------------------------------|------------|
| Grafisch display                 | $\wedge$   |
| twee 7-segment weergaven         | <u>AFF</u> |
| een 7-segment weergave           | 8          |

De mogelijke oorzaak van de waarschuwing wordt aangegeven met het desbetreffende waarschuwingsnummer (zie tabel).

- Treden er meerdere waarschuwingen op, dan worden ze achter elkaar weergegeven.
- Houd een documentatie bij van opgetreden waarschuwingen van het lasapparaat en meld ze aan het onderhoudspersoneel.

| Waarso | chuwing                                   | Mogelijke oorzaak / oplossing                                                                                                    |  |  |  |  |
|--------|-------------------------------------------|----------------------------------------------------------------------------------------------------|--|--|--|--|
| 1      | Overtemperatuur                           | Er dreigt een uitschakeling door overtemperatuur.                                                                                |  |  |  |  |
| 2      | Halve-golvenuitvallen                     | Procesparameters controleren.                                                                                                    |  |  |  |  |
| 3      | Waarschuwing lastoortskoeling             | Koelmiddelpeil controleren en eventueel bijvullen.                                                                               |  |  |  |  |
| 4      | Beschermgas                               | Beschermgasvoeding controleren.                                                                                                  |  |  |  |  |
| 5      | Koelmiddeldoorstroom                      | Min. doorstroomhoeveelheid controleren. <sup>[2]</sup>                                                                           |  |  |  |  |
| 6      | Draadreserve                              | Er is weinig draad op de spoel.                                                                                                  |  |  |  |  |
| 7      | CANbus uitgevallen                        | Draadaanvoerapparaat niet aangesloten, zekeringsautomaat<br>draadtoevoermotor (geactiveerde automaat door bedienen<br>resetten). |  |  |  |  |
| 8      | Lasstroomcircuit                          | De inductie van het lasstroomcircuit is te hoog voor de geselecteerde lasopdracht.                                               |  |  |  |  |
| 9      | DV-configuratie                           | DV-configuratie controleren.                                                                                                    |  |  |  |  |
| 10     | Deelinverter                              | Een van meerdere deelinverters levert geen lasstroom.                                                                            |  |  |  |  |
| 11     | Overtemperatuur koelmiddel <sup>[1]</sup> | Temperatuur- en schakeldrempels controleren. [2]                                                                                 |  |  |  |  |
| 12     | Lasbewaking                               | De werkelijke waarde van een lasparameter ligt buiten het<br>aangegeven tolerantieveld.                                          |  |  |  |  |
| 13     | Contactfout                               | De weerstand in het lasstroomcircuit is te groot. Aardaansluiting controleren.                                                   |  |  |  |  |
| 14     | Afregelfout                               | Schakel het apparaat uit en weer in. Blijft de storing bestaan,<br>waarschuw dan de servicedienst.                               |  |  |  |  |
| 15     | Netbeveiliging                            | De vermogensgrens van de netbeveiliging is bereikt en het<br>lasvermogen wordt verlaagd. Beveiligingsinstelling controleren.     |  |  |  |  |
| 16     | Beschermgaswaarschuwing                   | Gastoevoer controleren.                                                                                                    |  |  |  |  |
| 17     | Plasmagaswaarschuwing                     | Gastoevoer controleren.                                                                                                    |  |  |  |  |
| 18     | Formeergaswaarschuwing                    | Gastoevoer controleren.                                                                                                    |  |  |  |  |

# Verhelpen van storingen Waarschuwingsmeldingen

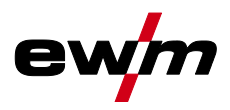

| Waarso | chuwing                                  | Mogelijke oorzaak / oplossing                                                                                                    |
|--------|------------------------------------------|----------------------------------------------------------------------------------------------------|
| 19     | Gaswaarschuwing 4                        | gereserveerd                                                                                                    |
| 20     | Koelmiddeltemperatuurwaarsc<br>huwing    | Koelmiddelpeil controleren en eventueel bijvullen.                                                                                                 |
| 21     | Overtemperatuur 2                        | gereserveerd                                                                                                    |
| 22     | Overtemperatuur 3                        | gereserveerd                                                                                                    |
| 23     | Overtemperatuur 4                        | gereserveerd                                                                                                    |
| 24     | Koelmiddeldoorstroomwaarsch<br>uwing     | Koelmiddeltoevoer controleren.<br>Koelmiddelpeil controleren en eventueel bijvullen.<br>Doorstroom- en schakeldrempels controleren. <sup>[2]</sup> |
| 25     | Doorstroom 2                             | gereserveerd                                                                                                    |
| 26     | Doorstroom 3                             | gereserveerd                                                                                                    |
| 27     | Doorstroom 4                             | gereserveerd                                                                                                    |
| 28     | Draadvoorraadwaarschuwing                | Controleer de draadtoevoer.                                                                                                    |
| 29     | Draadtekort 2                            | gereserveerd                                                                                                    |
| 30     | Draadtekort 3                            | gereserveerd                                                                                                    |
| 31     | Draadtekort 4                            | gereserveerd                                                                                                    |
| 32     | Snelheidsfout                            | Storing van het draadaanvoerapparaat, continue overbelasting van de draadaandrijving.                                                              |
| 33     | Overstroom draadtoevoermotor             | Overstroomdetectie draadtoevoermotor.                                                                                                    |
| 34     | JOB onbekend                             | De JOB-selectie is niet uitgevoerd omdat het JOB-nummer<br>onbekend is.                                                                            |
| 35     | Overstroom draadtoevoermotor<br>slave    | Overstroomdetectie draadtoevoermotor.slave (push/push-<br>systeem of tussenaandrijving).                                                           |
| 36     | Snelheidsfout slave                      | Storing draadaanvoerapparaat, continue overbelasting van de draadaandrijving (push/push-systeem of tussenaandrijving).                             |
| 37     | FASTbus uitgevallen                      | Draadaanvoerapparaat niet aangesloten (zekeringsautomaat<br>draadtoevoermotor door bedienen resetten).                                             |
| 38     | Onvolledige<br>onderdeleninformatie      | XNET-onderdelenbeheer controleren.                                                                                                    |
| 39     | Uitval halve netgolf                     | Voedingsspanning controleren.                                                                                                    |
| 40     | Zwak stroomnet                           | Voedingsspanning controleren.                                                                                                    |
| 41     | Koelmodule niet herkend                  | Aansluiting koelapparaat controleren.                                                                                                    |
| 47     | Batterij (afstandsbediening,<br>type BT) | Batterijniveau laag (batterij vervangen)                                                                                                    |

<sup>[1]</sup> uitsluitend bij apparaatserie XQ

<sup>[2]</sup> waarden en of schakeldrempels, zie technische gegevens.

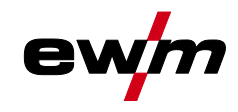

## 7.2 Foutmeldingen (Stroombron)

#### De weergave van mogelijke foutnummers is afhankelijk van de apparaatserie en uitvoering!

Een storing wordt afhankelijk van de weergavemogelijkheden van de apparaatweergave als volgt weergegeven:

| Weergavetype - apparaatbesturing | Weergave |
|----------------------------------|----------|
| Grafisch display                 | L        |
| twee 7-segment weergaven         | Err      |
| een 7-segment weergave           | Ε        |

De mogelijke oorzaak van de storing wordt aangegeven met het desbetreffende storingsnummer (zie tabel). Bij een storing wordt de voeding uitgeschakeld.

- Houd een documentatie bij van de optredende fouten van het lasapparaat en geef deze zonodig aan het onderhoudspersoneel.
- Treden er meerdere storingen op, dan worden deze achter elkaar weergegeven.

#### Fout resetten (legenda categorie)

- <sup>A</sup> Foutmelding verdwijnt na het verhelpen van de fout.
- <sup>B</sup> Foutmelding kan met het indrukken van de drukknop **4** worden gereset.

Alle overige foutmeldingen kunnen alleen worden gereset door het apparaat uit en opnieuw in te schakelen.

#### Fout 3: Snelheidsfout

Categorie A, B

- ✓ Storing draadaanvoerapparaat.
  - \* Elektrische verbindingen controleren (aansluitingen, leidingen).
- ✗ Continue overbelasting van de draadaandrijving.
  - ✤ Draadtoevoerkern niet in nauwe bochten leggen.
  - 🛠 Draad in de draadtoevoerkern op soepelheid controleren.

#### Fout 4: Overtemperatuur

Categorie A

- ✓ Stroombron oververhit.
  - ℜ Ingeschakeld apparaat laten afkoelen.
- ✓ Ventilator geblokkeerd, vervuild of defect.
  - X Ventilator controleren, reinigen of vervangen.
- ✓ Lucht in- of uitvoer geblokkeerd.
  - **%** Lucht in- en uitvoer controleren.

#### Fout 5: Netvoeding overspanning

- ✓ Netspanning te hoog.
  - 🛠 Controleer de netspanningen en vergelijk deze met de aansluitspanningen van de stroombron.

#### Fout 6: Te lage netspanning

- ✓ Netspanning te laag.
  - **\*** Controleer de netspanningen en vergelijk deze met de aansluitspanningen van de stroombron.

Foutmeldingen (Stroombron)

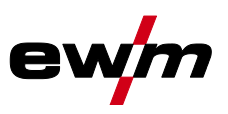

#### Fout 7: Koelvloeistofgebrek

#### Categorie B

- ✗ Lage doorstroomhoeveelheid.
  - 🛠 Koelmiddel bijvullen.
  - **%** Koelmiddeldoorstroming controleren knikken in slangpakket oplossen.
  - ✤ Doorstroomas aanpassen<sup>[1]</sup>.
  - 🛠 Koeler reinigen.
- ✓ Pomp draait niet.
  - 🛠 Pompas aandraaien.
- Lucht in koelvloeistofcircuit.
  - ℜ Koelvloeistofcircuit ontluchten.
- ✓ Slangpakket niet volledig met koelmiddel gevuld.
  - ✤ Apparaat uit en opnieuw inschakelen > pomp loopt > vulproces.
- ✗ Werking met gasgekoelde lastoorts.
  - ☆ Lastoortskoeling deactiveren.
  - \* Koelmiddeltoevoer- / retourleiding met slangbrug verbinden.

#### Fout 8: Beschermgasfout

Categorie A, B

- 🖌 Geen gas.
  - 🛠 Gastoevoer controleren.
- ✗ Voordruk te laag.
  - ℜ Knikken in het slangpakket verwijderen (instelwaarde: 4-6 bar voordruk).

#### Fout 9: Secundaire overspanning

- ✗ Overspanning op uitgang: Inverterfout.
  - 🛠 Service aanvragen.

#### Fout 10: Aardsluiting (PE-storing)

- ✓ Verbinding tussen lasdraad en apparaathuis.
  - ℜ Elektrische verbinding verwijderen.
- ✓ Verbinding tussen lasstroomcircuit en apparaathuis.
  - 🛠 Aansluiting en verlegging van de massakabel / lastoorts controleren.

#### Fout 11: Snelle uitschakeling

Categorie A, B

- ✓ Het wegnemen van het logische signaal "Robot gereed" tijdens het proces.
  - ℜ Fout bij overlappende besturing oplossen.

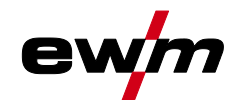

#### Fout 16: Verzamelfout stroombron hulpvlamboog

#### Categorie A

- ✓ Het externe nood-stop-circuit werd onderbroken.
  - 🛠 Nood-stop-circuit controleren en foutoorzaak oplossen.
- ✓ Het nood-stop-circuit van de stroombron werd geactiveerd (intern configureerbaar).
  - X Nood-stop-circuit weer deactiveren.
- ✗ Stroombron oververhit.
  - ℜ Ingeschakeld apparaat laten afkoelen.
- ✓ Ventilator geblokkeerd, vervuild of defect.
  - 🛠 Ventilator controleren, reinigen of vervangen.
- ✓ Lucht in- of uitvoer geblokkeerd.
  - ★ Lucht in- en uitvoer controleren.
- ✗ Kortsluiting bij lastoorts.
  - ★ Lastoorts controleren.
  - 🛠 Service aanvragen.

#### Fout 17: Fout koude-draad

Categorie B

- ✓ Storing draadaanvoerapparaat.
  - \* Elektrische verbindingen controleren (aansluitingen, leidingen).
- ✗ Continue overbelasting van de draadaandrijving.
  - 🛠 Draadtoevoerkern niet in nauwe bochten leggen.
  - **\*** Draadtoevoerkern op soepelheid controleren.

#### Fout 18: Plasmagasfout

Categorie B

- 🖌 Geen gas.
  - 🛠 Gastoevoer controleren.
- ✓ Voordruk te laag.
  - 🛠 Knikken in het slangpakket verwijderen (instelwaarde: 4-6 bar voordruk).

#### Fout 19: Beschermgasfout

Categorie B

- 🖌 Geen gas.
  - 🛠 Gastoevoer controleren.
- ✓ Voordruk te laag.
  - 🛠 Knikken in het slangpakket verwijderen (instelwaarde: 4-6 bar voordruk).

Foutmeldingen (Stroombron)

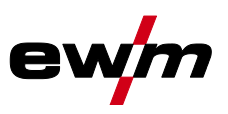

#### Fout 20: Koelvloeistofgebrek

#### Categorie B

- ✓ Lage doorstroomhoeveelheid.
  - 🛠 Koelmiddel bijvullen.
  - 🛠 Koelmiddeldoorstroming controleren knikken in slangpakket oplossen.
  - ✤ Doorstroomas aanpassen<sup>[1]</sup>.
  - 🛠 Koeler reinigen.
- ✓ Pomp draait niet.
  - 🛠 Pompas aandraaien.
- ✗ Lucht in koelvloeistofcircuit.
  - ℜ Koelvloeistofcircuit ontluchten.
- ✓ Slangpakket niet volledig met koelmiddel gevuld.
  - ✤ Apparaat uit en opnieuw inschakelen > pomp loopt > vulproces.
- ✗ Werking met gasgekoelde lastoorts.
  - ★ Lastoortskoeling deactiveren.
  - \* Koelmiddeltoevoer- / retourleiding met slangbrug verbinden.

#### Fout 22: Koelmiddelovertemperatuur

Categorie B

- ✗ Koelmiddel oververhit<sup>[1]</sup>.
  - ℜ Ingeschakeld apparaat laten afkoelen.
- ✓ Ventilator geblokkeerd, vervuild of defect.
  - \* Ventilator controleren, reinigen of vervangen.
- ✓ Lucht in- of uitvoer geblokkeerd.
  - 🛠 Lucht in- en uitvoer controleren.

#### Fout 23: Overtemperatuur HF-smoorspoel

Categorie A

- ✗ Extern HF-ontstekingsapparaat oververhit.
  - ℜ Ingeschakeld apparaat laten afkoelen.

#### Fout 24: Hulpvlamboog ontstekingsfout

Categorie B

- ✗ Hulpvlamboog kan niet ontsteken.
  - **%** Uitrusting lastoorts controleren.

#### Fout 25: Formeergasfouten

Categorie B

- 🖌 Geen gas.
  - 🛠 Gastoevoer controleren.
- ✗ Voordruk te laag.
  - Knikken in het slangpakket verwijderen (instelwaarde: 4-6 bar voordruk).

#### Fout 26: Overtemperatuur hulpvlamboogmodule

Categorie A

- ✗ Stroombron oververhit.
  - 🛠 🛛 Ingeschakeld apparaat laten afkoelen.
- ✓ Ventilator geblokkeerd, vervuild of defect.
  - 🛠 Ventilator controleren, reinigen of vervangen.
- ✓ Lucht in- of uitvoer geblokkeerd.
  - **%** Lucht in- en uitvoer controleren.

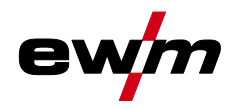

#### Fout 32: Fout I>0

- ✗ Stroomregistratie onjuist.
  - ★ Service aanvragen.

#### Fout 33: Fout UIST

- ✗ Spanningsregistratie onjuist.
  - ★ Kortsluiting in het lasstroomcircuit oplossen.
  - 🛠 Externe voelerspanning verwijderen.
  - 🛠 Service aanvragen.

#### Fout 34: Fout in de elektronica

- ✓ A/D-kanaalfout
  - 🛠 Schakel het apparaat uit en weer in.
  - 🛠 Service aanvragen.

#### Fout 35: Fout in de elektronica

- ✓ Flankfout
  - 🛠 Schakel het apparaat uit en weer in.
  - 🛠 Service aanvragen.

#### Fout 36: 5-fout

- ✓ S-omstandigheden geschonden.
  - 🛠 Schakel het apparaat uit en weer in.
  - 🛠 Service aanvragen.

#### Fout 37: Fout in de elektronica

- ✗ Stroombron oververhit.
  - 🛠 Ingeschakeld apparaat laten afkoelen.
- ✓ Ventilator geblokkeerd, vervuild of defect.
  - X Ventilator controleren, reinigen of vervangen.
- ✓ Lucht in- of uitvoer geblokkeerd.
  - **\*** Lucht in- en uitvoer controleren.

#### Fout 38: Fout IIST

- ✗ Kortsluiting in het lasstroomcircuit voor het lassen.
  - ★ Kortsluiting in het lasstroomcircuit oplossen.
  - 🛠 Service aanvragen.

#### Fout 39: Fout in de elektronica

- ✗ Secundaire overspanning
  - 🛠 Schakel het apparaat uit en weer in.
  - 🛠 Service aanvragen.

#### Fout 40: Fout in de elektronica

- ✓ Fout I>0
  - 🛠 Service aanvragen.

#### Fout 47: Communicatieverbinding (BT)

#### Categorie B

- ✓ Verbindingsfout tussen het lasapparaat en de randapparatuur.
  - \* Begeleidende documentatie over de gegevensinterface met vonkoverdracht in acht nemen.

Foutmeldingen (Stroombron)

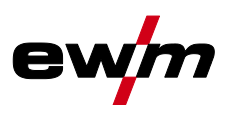

#### Fout 48: Ontstekingsfout

#### Categorie B

- ✗ Geen ontsteking bij processtart (automatische apparaten).
  - \* Draadtoevoer controleren
  - 🛠 🛛 Aansluitingen van de lastkabel in het lasstroomcircuit controleren.
  - 🛠 Zo nodig gecorrodeerde oppervlakken op het werkstuk voor het lassen reinigen.

#### Fout 49: Vlamboogonderbreking

Categorie B

- ✗ Tijdens het lassen met een automatische installatie, vond een vlamboogonderbreking plaats.
  - 🛠 Controleer de draadtoevoer.
  - 🛠 🛛 Lassnelheid aanpassen.

#### Fout 50: Programmanummer

Categorie B

✓ Interne fout.

🛠 Service aanvragen.

#### Fout 51: Nood-stop

Categorie A

- ✓ Het externe nood-stop-circuit werd onderbroken.
  - ★ Nood-stop-circuit controleren en foutoorzaak oplossen.
- ✓ Het nood-stop-circuit van de stroombron werd geactiveerd (intern configureerbaar).
  - \* Nood-stop-circuit weer deactiveren.

#### Fout 52: Geen DV-apparaat

- ✓ Na het inschakelen van de automatische installatie werd geen draadaanvoerapparaat (DV) herkend.
  - 🛠 Stuurstroomkabels van de DV-apparaten controleren resp. aansluiten.
  - ★ Kenmerknummers van de automatische DV corrigeren (bij 1DV: Nummer 1 controleren; bij 2DV telkens een DV met nummer 1 en een DV met nummer 2).

#### Fout 53: Geen DV-apparaat 2

Categorie B

- ✗ Draadaanvoerapparaat 2 niet herkend.
  - X Verbindingen van de stuurstroomkabels controleren.

#### Fout 54: VRD-fout

- ✗ Fout nullastspanningsreductie.
  - 🛠 Zo nodig van het lasstroomcircuit loskoppelen.
  - Service aanvragen.

#### Fout 55: Overstroom draadtoevoeraandrijving

Categorie B

- ✗ Overstroomdetectie draadtoevoeraandrijving.
  - **\*** Draadtoevoerkern niet in nauwe bochten leggen.
  - **\*** Draadtoevoerkern op soepelheid controleren.

#### Fout 56: Netfase-uitval

- ✓ Een fase van de netspanning is uitgevallen.
  - \* Netaansluiting, netstekker en netbeveiliging controleren.

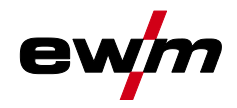

#### Fout 57: Snelheidsfout slave

Categorie B

- ✗ Storing draadaanvoerapparaat (slave-aandrijving).
  - 🛠 Verbindingen controleren (aansluitingen, leidingen).
- ✗ Continue overbelasting van de draadaandrijving (slave-aandrijving).
  - 🛠 Draadtoevoerkern niet in nauwe bochten leggen.
  - ★ Draadtoevoerkern op soepelheid controleren.

#### Fout 58: Kortsluiting

Categorie B

- ✗ Kortsluiting in lasstroomcircuit.
  - ★ Kortsluiting in het lasstroomcircuit oplossen.
  - 🛠 Leg lastoortsen geïsoleerd weg.

#### Fout 59: Incompatibele apparaat

- ✓ Een van de op het systeem aangesloten apparaten is incompatibel.
  - ℜ Incompatibel apparaat van het systeem loskoppelen.

#### Fout 60: Incompatibele software

- ✗ De software van een apparaat is incompatibel.
  - 🛠 Incompatibel apparaat van het systeem loskoppelen
  - 🛠 Service aanvragen.

#### Fout 61: Lasbewaking

- ✓ De werkelijke waarde van een lasparameter ligt buiten het aangegeven tolerantieveld.
  - 🛠 Tolerantievelden in acht nemen.
  - 🛠 Lasparameter aanpassen.

#### Fout 62: Systeemcomponenten

- ✓ Systeemcomponenten niet gevonden.
  - 🛠 Service aanvragen.

#### Fout 63: Fout netspanning

- ✗ Bedrijfs- en netspanning zijn niet-compatibel.
  - 🛠 🛛 Bedrijfs- en netspanning controleren resp. aanpassen.
- <sup>[1]</sup> waarden en of schakeldrempels zie technische gegevens.

#### 7.3 Lasparameters terugzetten naar fabrieksinstellingen

## Alle opgeslagen klantspecifieke lasparameters worden door de werkinstellingen vervangen. Selecteren

Service

- < Terugzetten
  - Fabrieksinstellingen
  - Uitgebreid (servicegedeelte)

#### 7.4 Softwareversies van de systeemcomponenten

De identificatie van de apparaatsoftware is voor het erkende servicepersoneel van fundamenteel belang om fouten snel op te sporen. De versienummers van de systeemcomponenten kunnen in het menu systeeminformatie worden weergegeven.

#### Selecteren

Systeeminformatie

< Systeemcomponenten

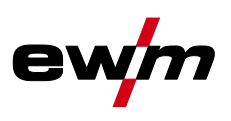

## 8 Bijlage

## 8.1 Parameteroverzicht – instelbereiken

## 8.1.1 TIG-lassen

| Naam                                          | Weergave |           |         | Instelbereik |   |      |
|-----------------------------------------------|----------|-----------|---------|--------------|---|------|
|                                               | Code     | Standaard | Eenheid | min.         |   | max. |
| Gasvoorstroomtijd                             | [Pr      | 0,5       | s       | 0            | - | 20   |
| Elektrodediameter (metrisch)                  | ndR      | 2,4       | mm      | 1,0          | - | 4,8  |
| Elektrodediameter (imperiaal)                 | ndA      | 93        | mil     | 40           | - | 187  |
| Ontstekingsoptimalisering                     | cor      | 100       | %       | 25           | - | 175  |
| Startstroom (procent van [/])                 | I SE     | 50        | %       | 1            | - | 200  |
| Startstroom (absoluut, stroombronafhankelijk) | I SE     | -         | А       | -            | - | -    |
| Starttijd                                     | ESE      | 0,01      | s       | 0,01         | - | 20,0 |
| Slopetijd (tijd van 🛛 🖅 op 🖅 )                | EUP      | 0,00      | s       | 0,00         | - | 20,0 |
| Hoofdstroom (stroombronafhankelijk)           |          | -         | А       | -            | - | -    |
| Slopetijd (tijd van 💷 op 💷)                   | E5 1     | 0,00      | s       | 0,00         | - | 20,0 |
| Slopetijd (tijd van 🖅 op 💷)                   | E52      | 0,00      | s       | 0,00         | - | 20,0 |
| Daalstroom (procent van 💷)                    | 12       | 50        | %       | 1            |   | 200  |
| Daalstroom (absoluut, stroombronafhankelijk)  | 12       | -         | А       | -            |   | -    |
| Slope-tijd (tijd van 💷 op 🛛 £d)               | Edn      | 0,00      | S       | 0,00         | - | 20,0 |
| Eindstroom (procent van 💷)                    | I Ed     | 20        | %       | 1            | - | 200  |
| Eindstroom (absoluut, stroombronafhankelijk)  | I Ed     | -         | А       | -            | - | -    |
| Eindstroomtijd                                | EEd      | 0,01      | S       | 0,01         | - | 20,0 |
| Gasnastroomtijd                               | БРЕ      | 8         | S       | 0,0          | - | 40,0 |
| activArc (hoofdstroomafhankelijk)             | RRP      |           |         | 0            | - | 100  |
| Lasopdrachten (JOB)                           | Job      | 1         |         | 1            | - | 100  |
| spotArc tijd                                  | ΕP       | 2         | S       | 0,01         | - | 20,0 |
| spotmatic tijd (525 > on)                     | ĿΡ       | 200       | ms      | 5            | - | 999  |
| spotmatic tijd ( $5 \pm 5 > 6 \mp F$ )        | ĿΡ       | 2         | s       | 0,01         | - | 20,0 |
| JOB-geheugenplaatsen                          | cPJ      | -         |         | 1            |   | 100  |

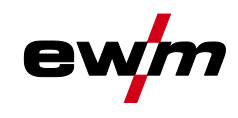

#### 8.1.1.1 Pulsparameters

| Ná | aai | m |
|----|-----|---|
|    |     |   |

| Naam                                            | Weergave Instelberei |           |         | k    |   |       |
|-------------------------------------------------|----------------------|-----------|---------|------|---|-------|
|                                                 | Code                 | Standaard | Eenheid | min. |   | max.  |
| Pulsstroom (gemiddelde waarde-pulsen)           | I PL                 | 140       | %       | 1    |   | 200   |
| Pulstijd (thermisch pulsen)                     | E I                  | 0,01      | s       | 0,00 | - | 20,0  |
| Pulspauzetijd (thermisch pulsen)                | 2                    | 0,01      | s       | 0,00 | - | 20,0  |
| Pulsbalans (gemiddelde waarde-pulsen, AC en DC) | ЬЯL                  | 50,0      | %       | 0,1  | - | 99,9  |
| Pulsfrequentie (gemiddelde waarde-pulsen, DC)   | FrE                  | 2,00      | Hz      | 0,10 | - | 20000 |
| Pulsfrequentie (gemiddelde waarde-pulsen, AC)   | FrE                  | 2,00      | Hz      | 0,10 | - | 5,00  |

#### 8.1.1.2 Wisselstroomparameters

| Naam                  | Weergave   |           |         | Instelbereik |   |      |  |
|-----------------------|------------|-----------|---------|--------------|---|------|--|
|                       | Code       | Standaard | Eenheid | min.         |   | max. |  |
| Balance               | <u>ЬЯL</u> | 65        | %       | 40           | - | 90   |  |
| Frequentie            | FrE        | 50        | Hz      | 30           | - | 300  |  |
| Schakeloptimalisering | 1 co       | auto      |         | 1            | - | 100  |  |
| Amplitudebalance      | ЯЬЯ        | 100       | %       | 70           | - | 160  |  |

#### 8.1.2 Elektrodelassen

| Ν | laa | m |
|---|-----|---|
| N | laa | m |

| Naam Weergave Inst                               |      |           | Instelbe | telbereik |   |      |
|--------------------------------------------------|------|-----------|----------|-----------|---|------|
|                                                  | Code | Standaard | Eenheid  | min.      |   | max. |
| Hotstartstroom (procent van [])                  | l hE | 120       | %        | 1         | - | 200  |
| Hotstartstroom (absoluut, stroombronafhankelijk) | l hE | -         | А        | -         | - | -    |
| Hotstarttijd                                     | EHE  | 0,5       | s        | 0,0       | - | 10,0 |
| Hoofdstroom (stroombronafhankelijk)              |      | -         | А        | -         | - | -    |
| Arcforce                                         | Rrc  | 0         |          | -40       | - | 40   |
| JOB-geheugenplaatsen                             | cPJ  | -         |          | 101       | - | 108  |
| JOB-geheugenplaatsen (CEL)                       | cPJ  | -         |          | 109       | - | 116  |

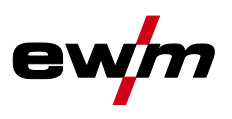

#### 8.1.2.1 Pulsparameters

| а | а | r | n | Ì. |  |
|---|---|---|---|----|--|

| Naam                                            | Weer | gave      |         | Instelbereik |   |      |  |
|-------------------------------------------------|------|-----------|---------|--------------|---|------|--|
|                                                 | Code | Standaard | Eenheid | min.         |   | max. |  |
| Pulsstroom (gemiddelde waarde-pulsen)           | I PL | 142       |         | 1            | - | 200  |  |
| Pulsbalans (gemiddelde waarde-pulsen, AC en DC) | 6AL  | 30        | %       | 0,1          | - | 99,9 |  |
| Pulsfrequentie (gemiddelde waarde-pulsen, DC)   | FrE  | 1,2       | Hz      | 0,1          | - | 500  |  |
| Pulsfrequentie (gemiddelde waarde-pulsen, AC)   | FrE  | 1,2       | Hz      | 0,1          | - | 5    |  |

#### 8.1.2.2 Wisselstroomparameters

| Naam       | Weergave |           |         | Instelbereik |   |      |  |
|------------|----------|-----------|---------|--------------|---|------|--|
|            | Code     | Standaard | Eenheid | min.         |   | max. |  |
| Frequentie | FrE      | 100       | Hz      | 30           | - | 300  |  |
| Balance    | ЬЯL      | 60        | %       | 40           | - | 90   |  |

.

#### 8.1.3 Algemeen parameter

| Naam                                                 | Weergave |           |         | Instelbereik |   |      |
|------------------------------------------------------|----------|-----------|---------|--------------|---|------|
|                                                      | Code     | Standaard | Eenheid | min.         |   | max. |
| Stand-by                                             | 568      | 20        | min     | 5            | - | 60   |
| Opnieuw ontsteken na vlamboogonderbreking            | 1 E R    | Job       | S       | 0,1          | - | 5    |
| Toortsmodus                                          | Łod      | 1         | -       | 1            | - | 6    |
| Up/down-snelheid                                     | uUd      | 10        | -       | 1            | - | 100  |
| Stroomsprong                                         | dl       | 1         | А       | 1            | - | 20   |
| JOB-Nummer opvragen                                  | nrd      | 100       | -       | 1            | - | 100  |
| Start-JOB                                            | SEJ      | 1         | -       | 1            |   | 100  |
| Minimum stroom voetafstandsbediening (AC)            | l Fr     | 10        | А       | 3            | - | 50   |
| Lastoortskoeling, nalooptijd                         | c٤       | 7         | -       | 1            | - | 60   |
| Lastoortskoeling, foutgrens temperatuur              | EE       | 70        | С       | 50           | - | 80   |
| Lastoortskoeling, foutgrens temperatuur (imperiaal)  | ٤Ŀ       | 158       | F       | 122          | - | 176  |
| Lastoortskoeling, foutgrens doorstroming             | FLo      | 0,6       |         | 0,5          | - | 2,0  |
| Lastoortskoeling, foutgrens doorstroming (imperiaal) | FLo      | 0.16      | gal     | 0.13         | - | 0.53 |
| Dynamische capaciteitsaanpassing                     | FUS      | 16        | -       | 10           | - | 32   |
| Aanpassing lashelm (TIG)                             | oPE      | 0         | -       | 0            | - | 2    |

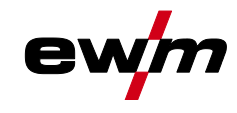

## 8.2 Fabrikant zoeken

Sales & service partners www.ewm-group.com/en/specialist-dealers

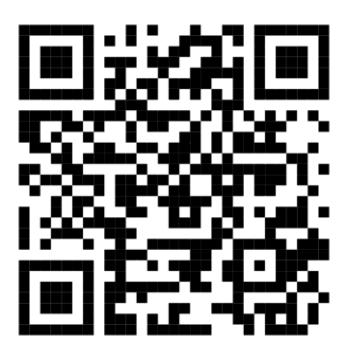

"More than 400 EWM sales partners worldwide"